## **Table of Contents**

|    | older – Market Specific Reports13-1                                                                       | Chapter : |
|----|----------------------------------------------------------------------------------------------------|-----------|
|    | ase Entries for Companies Using Electronic Receipts (Japan)13-1<br>able to: Intelligence                  | Report:   |
|    | ase Entries for Qualified Invoice Base Method (Japan)13-5<br>able to: Intelligence                        | Report:   |
| :  | rd Utilization Rate (Japan)                                                                               | Report:   |
| :  | rd Utilization Rate (JPT 2.0) (Japan)                                                                     | Report:   |
| :  | ce Entries for Companies Using Electronic Invoices (Japan) 13-19<br>able to: Intelligence                 | Report:   |
| :  | ce Entries for Qualified Invoice Base Method (Japan)                                                      | Report:   |
| :  | pt Received Rate (Japan)                                                                                  | Report:   |
| :  | pt Viewed Rate (Japan)                                                                                    | Report:   |
| :  | Issue Date and Airfare Analysis (Japan)                                                                   | Report:   |
| :  | portation Details Report (JPT 2.0) (Japan)                                                                | Report:   |
| :  | d and Unassigned Expense (Japan)                                                                          | Report:   |
| :  | or Amount Ranking (Japan)13-65<br>able to: 🛛 Analysis 🗹 Intelligence                                      | Report:   |
| :  | Card Extract                                                                                              | Report:   |
| :  | br Digitized Receipt Search Report                                                                        | Report:   |
| :  | ils (with Reclaimable Tax) – Canada **STANDARD EDITION ONLY** 13-79<br>able to: ☑ Analysis ☑ Intelligence | Expense   |
| :  | any – BIK Report                                                                                          | Report:   |
| :  | any – BIK Report (TAS)13-91<br>able to: ☑ Analysis ☑ Intelligence                                         | Report:   |
| :  | any – M-Report Detail                                                                                     | Report:   |
| 13 | any – M-Report Detail (TAS)                                                                               | Report:   |
| 13 | any – M-Report Summary                                                                                    | Report:   |
|    |                                                                                                    |           |

| Report: | Germany – M-Rep  | oort Summary (TAS | 5)             | 13-110 |
|---------|------------------|-------------------|----------------|--------|
|         | Available to:    | ☑ Analysis        | ☑ Intelligence | 13     |
| Report: | Germany - Yearly |                   | 13-115         |        |
| •       | Available to:    | Analysis          | ☑ Intelligence | 13     |

## **Revision History**

| Date               | Notes / Comments / Changes                                                                                                    |
|--------------------|----------------------------------------------------------------------------------------------------|
| October 14, 2023   | Changed the "Country" references to "Country/Region" for the following reports:                                                                                                    |
|                    | <ul> <li>Expense Entries for Qualified Invoice Base Method (Japan)</li> </ul>                                                                                                    |
|                    | Invoice Entries for Qualified Invoice Base Method (Japan)                                                                                                    |
| August 19, 2023    | Indicated that the following reports are available in Analysis:                                                                                                    |
|                    | Expense Entries for Qualified Invoice Base Method (Japan)                                                                                                    |
|                    | Invoice Entries for Qualified Invoice Base Method (Japan)                                                                                                    |
| June 17, 2023      | Added the following reports:                                                                                                    |
|                    | Expense Entries for Qualified Invoice Base Method (Japan)                                                                                                    |
|                    | Invoice Entries for Qualified Invoice Base Method (Japan)                                                                                                    |
| November 12, 2022  | Added the AMEX Card Extract report.                                                                                                    |
| August 8, 2022     | Added the IC Card Utilization Rate (JPT 2.0) (Japan) report.                                                                                                    |
| June 20, 2022      | Made the following updates:                                                                                                    |
|                    | <ul> <li>Removed the IC Card Utilization Rate (JPT 2.0) (Japan) report. The<br/>report was removed from the June 2022 release.</li> </ul>                                                                                                    |
|                    | <ul> <li>Updated the image of the Transportation Details Report (JPT 2.0)<br/>(Japan) report</li> </ul>                                                                                                    |
| June 18, 2022      | Made the following updates:                                                                                                    |
|                    | <ul> <li>Updated the note in the IC Card Utilization Rate (Japan) report<br/>description</li> </ul>                                                                                                    |
|                    | Added the IC Card Utilization Rate (JPT 2.0) (Japan) report                                                                                                    |
|                    | Added the Transportation Details Report (JPT 2.0) (Japan) report                                                                                                    |
| January 21, 2022   | Updated the copyright year; no other changes; cover date not updated                                                                                                    |
| September 18, 2021 | Made the following updates:                                                                                                    |
|                    | <ul> <li>Added the Germany – BIK Report (TAS) report</li> </ul>                                                                                                    |
|                    | <ul> <li>Replaced "reimbursement for the meal type in German<br/>"Auswärtstätigkeit" (in English "external activity")" with "free<br/>provided meal" and replaced "External Activity meals" with "free<br/>provided meals" in the report description for the Germany – M –<br/>Report Detail (TAS) report</li> </ul> |
|                    | <ul> <li>Replaced "reimbursement for the meal type in German<br/>"Auswärtstätigkeit" (in English "external activity")" with "free<br/>provided meal" in the report description for the Germany – M –<br/>Report Summary (TAS) report</li> </ul>                                                                      |
| July 17, 2021      | Added "SAP" before some references to "Concur" for accurate branding.                                                                                                    |
| April 7, 2021      | Added the following reports:                                                                                                    |
|                    | Germany – M-Report Detail (TAS)                                                                                                    |
|                    | <ul> <li>Germany – M-Report Summary (TAS)</li> </ul>                                                                                                    |

| Date               | Notes / Comments / Changes                                                                                                    |
|--------------------|----------------------------------------------------------------------------------------------------|
| February 20, 2021  | <ul> <li>Made the following updates:</li> <li>Updated the copyright year</li> <li>Updated the Germany – BIK Report <b>Prompts</b> page image and report description to include the 2021 BIK rates.</li> <li>Made the following update to the report description for the Germany – M-Report Detail and Germany – M-Report Summary reports:<br/>Replaced "travel allowance (where the meal type = external meals)" with "a meal" in the following sentence:<br/>"German companies must print an "M" in the certificate of wage tax deduction if an employee has received any payment for a meal."</li> </ul> |
| September 19, 2020 | <ul> <li>Updated the report images for the following reports: <ul> <li>Unpaid and Unassigned Expense (Japan)</li> <li>Auditor Digitized Receipt Search Report</li> <li>Germany - Yearly Employee Report</li> </ul> </li> <li>Country was renamed to Country/Region in all labels containing the word Country. For example, the Supplier Country label was renamed to Supplier Country/Region.</li> </ul>                                                                                                    |
| May 16, 2020       | Updated the Germany – BIK Report <b>Prompts</b> page image and report description to include the 2020 BIK rates.                                                                                                    |
| January 8, 2020    | Changed copyright; no other content changes                                                                                                    |
| August 17, 2019    | Updated the images of the Auditor Digitized Receipt Search Report to show the renaming of the <b>Tax Rate</b> column name to <b>Tax Rate (%)</b> .<br>Added additional information about the reports in the Market Specific Reports folder.                                                                                                    |
| June 10, 2019      | Updated the images of the Auditor Digitized Receipt Search Report to include the percentages now displayed in the <b>Tax Rate</b> column and the renaming of the <b>Tax Base</b> column to <b>Taxable Amount</b> . Also renamed the <b>Tax Base</b> column to <b>Taxable Amount</b> in the <i>Report Output</i> section.                                                                                                    |
| May 11, 2019       | Added the Auditor Digitized Receipt Search Report                                                                                                    |
| April 13, 2019     | Updated the <b>Prompts</b> page image of the Germany – BIK Report to include the 2019 BIK rates, and updated the <b>Prompts</b> page image of the Germany – Yearly Employee Report to include the new <b>Employee Name</b> and <b>Employee ID</b> prompts.                                                                                                    |
| February 28, 2019  | Added missing "-" to Germany – M-Report Detail and Germany – M-Report<br>Summary report headings                                                                                                    |
| February 9, 2019   | Removed references to Insight Premium from the guide and updated copyright                                                                                                    |
| August 3, 2018     | Corrected the feature name from Japan Public Transportation to Japan Public Transport                                                                                                    |
| May 17, 2018       | Added a note to the IC Card Utilization Rate report for Japan                                                                                                    |

| Date              | Notes / Comments / Changes                                                                                                    |
|-------------------|----------------------------------------------------------------------------------------------------|
| May 14, 2018      | <ul> <li>Added the following reports for Japan:</li> <li>IC Card Utilization Rate</li> <li>Invoice Entries for Companies Using Electronic Invoices</li> <li>Ticket Issue Date and Airfare Analysis</li> <li>Unpaid and Unassigned Expense</li> </ul> |
| April 14, 2018    | Added the Expense Entries for Companies Using Electronic Receipts and Vendor Amount Ranking reports for Japan                                                                                                    |
| March 17, 2018    | Updated the images of the Receipt Received Rate and Receipt Viewed Rate reports for Japan                                                                                                    |
| February 10, 2018 | Added the Receipt Received Rate and Receipt Viewed Rate reports for Japan                                                                                                    |
| January 13, 2018  | Changed copyright; no other content changes                                                                                                    |
| December 15 2016  | Changed copyright; no other content changes                                                                                                    |
| January 15 2016   | Added information about Expense Details (with Reclaimable Tax) - Canada                                                                                                    |
| August 14 2015    | Moved from single book to individual "chapters" – no content changes                                                                                                    |

# **Chapter 13: Folder – Market Specific Reports**

## **Report: Expense Entries for Companies Using Electronic Receipts (Japan)**

Available to: Analysis

☑ Intelligence

This report can be used for National Tax Agency (NTA) investigations. The report assists NTA investigations by providing prompts for things such as transaction date, expense amount range, expense type, and vendor. The NTA can use information from the report to search the details of expense entries using the expense report ID in the Process Reports feature of Concur Expense.

#### **Report Prompts**

| 取引日                                   | 経費金額                                                                                                    | 会社  |
|---------------------------------------|----------------------------------------------------------------------------------------------------|-----|
| ₩2015/01/01 ■<br>終了:<br>2018/04/03 ■・ | KWA:<br>○ 成小/值<br>終7:<br>○ 酸六/值                                                                                                    |     |
| 親経費タイプ                                | 経費タイプ                                                                                                    | 支払先 |
| ↓ すべてを選択 すべての選択を解除                    | マンクロン マンクロン マンクロン マンクロン マンクロン ほうしん しんしょう しんしょう しんしょ しんしょ | +   |

#### **Report Output**

- Report Legacy Key
- Report ID
- Report Name
- Company Code

- Company
- Employee ID
- Employee
- Transaction Date
- Parent Expense Type
- Expense Type
- Vendor
- Expense Amount (reimbursement currency)
- Reimbursement Currency

| <b>領収書電子化対応企業向け―経費明細一覧</b><br>取引日:2015/01/01から 2018/04/03<br>親経費タイプ:<br>経費タイプ: |                                               |                     |       |    |           |   |  |  |  |  |  |  |  |
|--------------------------------------------------------------------------------|-----------------------------------------------|---------------------|-------|----|-----------|---|--|--|--|--|--|--|--|
| レボートレガシーキー                                                                     | レポートID                                        | レポート名               | 会社コード | 会社 | 従業員ID     | 硕 |  |  |  |  |  |  |  |
| 8735                                                                           | THE CONTRACTOR                                | Cash allowers done  |       |    |           | 3 |  |  |  |  |  |  |  |
| 8830                                                                           | CBATTER ADM/DTMC7                             | Read-cost.          |       |    | -         |   |  |  |  |  |  |  |  |
| 9168                                                                           | 0.0030000-03.000                              | CA Report           |       |    | 144,00001 | 3 |  |  |  |  |  |  |  |
| 9651                                                                           | ACCOUNT OF ANY ADDRESS OF                     | Monthly Capernani   |       |    | 14,0000   |   |  |  |  |  |  |  |  |
| 10096                                                                          | 100000000000000000000000000000000000000       | New York - HR 1     |       |    | -         | 3 |  |  |  |  |  |  |  |
| 10126                                                                          | BUT THE CONTRACTORS A                         | No. cash            |       |    |           | 3 |  |  |  |  |  |  |  |
| 11006                                                                          | 100000000000000000000000000000000000000       | Cash Advances       |       |    |           |   |  |  |  |  |  |  |  |
| 11034                                                                          | CALCULATE OF A MARKED                         | Cash Advance Return |       |    | -         | } |  |  |  |  |  |  |  |
| 11691                                                                          | KOUNCEDED DE DE DE DE DE DE DE DE DE DE DE DE | Cash Advance Return |       |    |           |   |  |  |  |  |  |  |  |

| く 従業員ID      | 従業員名                   | 取引日        | 親経費タイプ | 経費タイブ   | 支払先 | 経費金額(払戻通貨) | 払戻通貨 |
|--------------|------------------------|------------|--------|---------|-----|------------|------|
| <pre>{</pre> | Killerberger, Alf      | 2015/01/09 | 0.00   | 0.08-24 |     | 500        | USD  |
| <pre></pre>  | Killerberger, 247      | 2015/01/26 | 01.48  | 仮払申請の返納 |     | 400        | USD  |
| <u>}</u>     | Tesparaes, Mile Joseph | 2015/02/04 | 01.48  | 仮払申請の返納 |     | 300        | USD  |
| }            | Temperant, John Wolter | 2015/03/03 | 01.48  | 仮払申請の返納 |     | 100        | USD  |
| }            | Cherneyer, Jon         | 2015/05/31 | 01.08  | 仮払申請の返納 |     | 172        | USD  |
| }            | Killerberger, Jos      | 2015/06/01 | 01.08  | 仮払申請の返納 |     | 400        | USD  |
| }            | Walters CNT, Stacyll   | 2015/09/10 | 01.08  | 仮払申請の返納 |     | 300        | USD  |
| }            | Carlonan, Sarah Maris  | 2015/09/11 | 01.00  | 仮払申請の返納 |     | 100        | USD  |
| }            | Walkes CNT, Dacyll     | 2015/11/24 | 01.08  | 仮払申請の返納 |     | 100        | USD  |

| Data Item<br>Label/Name | Data Item Expression                    | Data Item Description                                                                                                    |
|-------------------------|-----------------------------------------|----------------------------------------------------------------------------------------------------|
| Transaction Date        | ParamDisplayValue('pTransactionDate')   | Displays the date range from<br>the <b>Transaction Date</b> prompt<br>on the <b>Prompts</b> page                                |
| Expense Amount          | ParamDisplayValue('pExpenseAmount')     | Displays the expense amount<br>range from the <b>Expense</b><br><b>Amount</b> prompt on the<br><b>Prompts</b> page              |
| Company                 | ParamDisplayValue('pCompany')           | Displays the company selected<br>from the <b>Company</b> prompt on<br>the <b>Prompts</b> page                                   |
| Parent Expense<br>Type  | ParamDisplayValue('pParentExpenseType') | Displays the parent expense<br>type selected from the <b>Parent</b><br><b>Expense Type</b> prompt on the<br><b>Prompts</b> page |
| Expense Type            | ParamDisplayValue('pExpenseType')       | Displays the expense type<br>selected from the <b>Expense</b><br><b>Type</b> prompt on the <b>Prompts</b><br>page               |
| Vendor                  | ParamDisplayValue('pVendor')            | Displays the vendor(s) selected<br>from the <b>Vendor</b> prompt on the<br><b>Prompts</b> page                                  |
| N/A                     | AsOfDate()                              | Displays the date the report was run                                                                                            |
| N/A                     | PageNumber()                            | Displays the page number of the corresponding page                                                                              |
| N/A                     | AsOfTime()                              | Displays the time the report was run                                                                                            |

## **Report Header and Footer**

## **Report Data Items**

| Data Item<br>Label   | Data Item<br>Name                     | Data Item Expression                                            | Data Item Description             |
|----------------------|---------------------------------------|-----------------------------------------------------------------|-----------------------------------|
| Report Legacy<br>Key | <report legacy<br="">Key&gt;</report> | [Expense].[Report Header<br>Information].[Report Legacy<br>Key] | Displays the Report Legacy<br>Key |
| Report ID            | <report id=""></report>               | [Expense].[Report Header<br>Information].[Report ID]            | Displays the expense report ID    |
| Report Name          | <report name=""></report>             | [Expense].[Report Header<br>Information].[Report Name]          | Displays expense report<br>name   |
| Company -<br>Code    | <company -<br="">Code&gt;</company>   | [Expense].[Report Header<br>Information].[Company - Code]       | Displays the company code         |

| Data Item<br>Label                               | Data Item<br>Name                                                    | Data Item Expression                                                          | Data Item Description                                      |  |  |
|--------------------------------------------------|----------------------------------------------------------------------|-------------------------------------------------------------------------------|------------------------------------------------------------|--|--|
| Company                                          | <company></company>                                                  | <company> [Expense].[Report Header<br/>Information].[Company]</company>       |                                                            |  |  |
| Employee ID                                      | <employee id=""></employee>                                          | [Expense].[Report Header<br>Information].[Employee ID]                        | Displays the employee ID                                   |  |  |
| Employee                                         | <employee></employee>                                                | [Expense].[Report Header<br>Information].[Employee]                           | Displays the employee name                                 |  |  |
| Transaction<br>Date                              | <transaction<br>Date&gt;</transaction<br>                            | [Expense].[Entry<br>Information].[Transaction Date]                           | Displays the transaction date                              |  |  |
| Parent Expense<br>Type                           | <parent expense<br="">Type&gt;</parent>                              | [Expense].[Entry<br>Information].[Parent Expense<br>Type]                     | Displays the parent expense type                           |  |  |
| Expense Type                                     | <expense type=""></expense>                                          | [Expense].[Entry<br>Information].[Expense Type]                               | Displays the expense type                                  |  |  |
| Vendor                                           | <vendor></vendor>                                                    | [Expense].[Entry<br>Information].[Vendor]                                     | Displays the vendor name                                   |  |  |
| Expense<br>Amount<br>(reimbursement<br>currency) | <expense<br>Amount<br/>(reimbursement<br/>currency)&gt;</expense<br> | [Expense].[Entry<br>Information].[Expense Amount<br>(reimbursement currency)] | Displays the expense<br>amount (reimbursement<br>currency) |  |  |
| Reimbursement<br>Currency                        | <reimbursement<br>Currency&gt;</reimbursement<br>                    | [Expense].[Entry<br>Information].[Reimbursement<br>Currency]                  | Displays the reimbursement currency                        |  |  |

# **Report: Expense Entries for Qualified Invoice Base Method** (Japan)

Available to: 🗹 Analysis 🖾 Intelligence

As of October 1, 2023, the Japanese government is implementing a new Qualified Invoice System for the Japanese Consumption Tax (JCT). This report will help Intelligence clients in the Japanese market align with the regulation and support tax reclamation by providing the ability to capture and confirm the Qualified Invoice Issuer's registration number information from submitted expense reports.

A Qualified Invoice Issuer is a vendor who is registered as a business issuer of qualified invoice by the District Director of the tax office of jurisdiction and has been given a registration number (tax identification number).

## **Report Prompts**

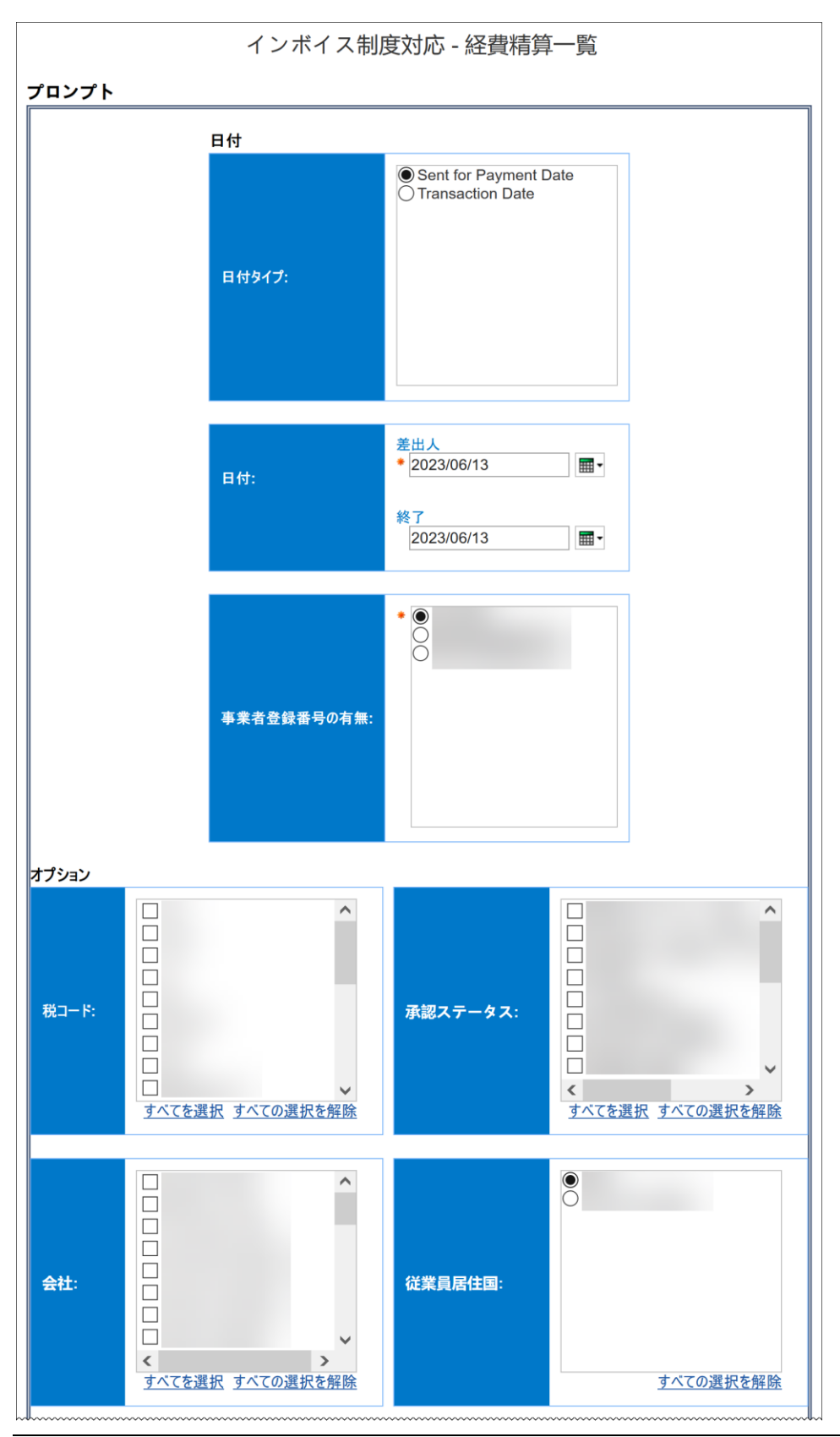

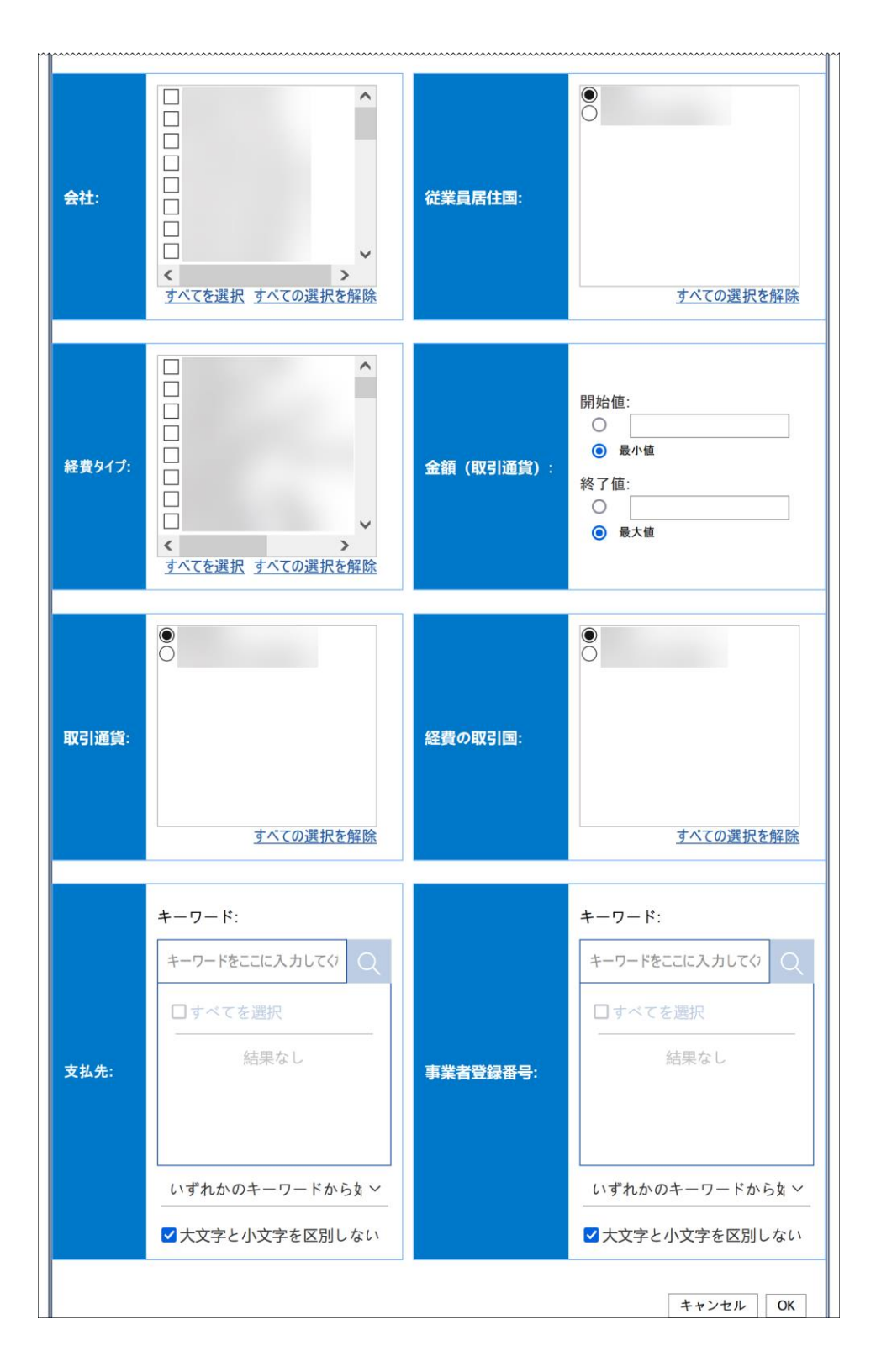

## **Report Output**

- Report ID
- Report Number
- Report Name
- Approval Status
- Sent for Payment Date
- Company Code
- Company
- Country/Region (of Employee)
- Employee ID
- Employee
- Entry Legacy Key
- Account Code
- Expense Type
- Transaction Date
- Country/Region
- Transaction Currency
- Expense Amount (transaction currency)
- Payment Type
- Reimbursement Currency
- Gross Amount
- Net Amount
- Tax Amount
- Tax Code
- Tax Rate Type
- Vendor
- Vendor Registration Number
- Receipt Received
- Transaction Type
- Parent Entry Legacy Key
- Parent Entry Expense Type
- Parent Entry Expense Amount
- Parent Entry Receipt Received

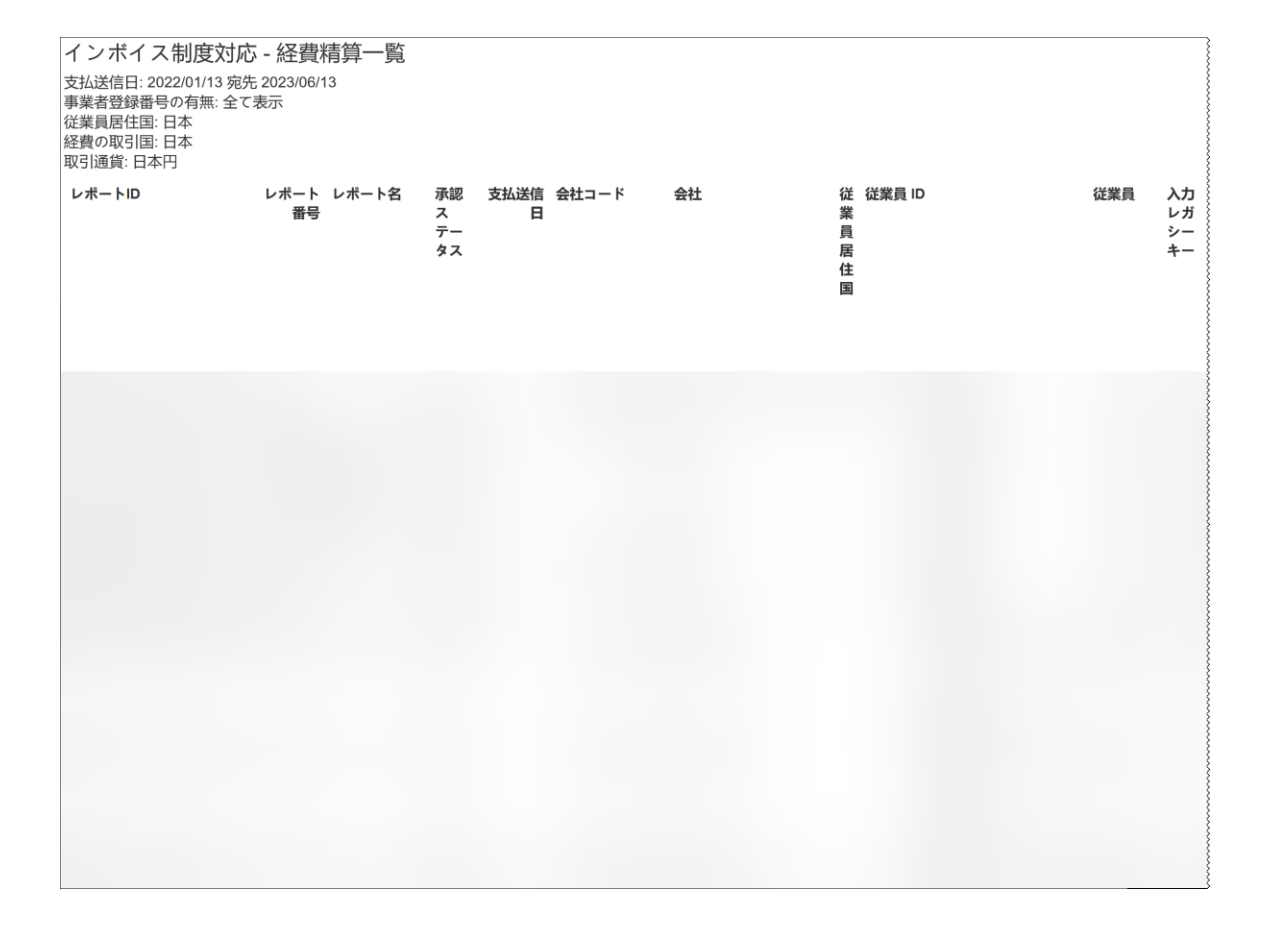

| 入力<br>レガ<br>シー<br>キー | 勘定科<br>目コー<br>ド | 経費タ<br>イプ | 取引日 取<br>引<br>国 | 取引通貨 | 金額(取<br>引通貨) | 支払タイプ | 払戻通貨 | 金額 (払<br>戻通貨) | 税抜金<br>額 (払<br>戻通<br>貨) | 税額(法通 | 税コー<br>ド | 税率タイプ | 支払先 | 事業者登録番号 | 領収書添付あり | 取引タイプ | 親力ガシキー | 親入力経費タイプ | 親力金額取通) | 親入力領収書添付あり | ^ |
|----------------------|-----------------|-----------|-----------------|------|--------------|-------|------|---------------|-------------------------|-------|----------|-------|-----|---------|---------|-------|--------|----------|---------|------------|---|
|                      |                 |           |                 |      |              |       |      |               |                         |       |          |       |     |         |         |       |        |          |         |            |   |
|                      |                 |           |                 |      |              |       |      |               |                         |       |          |       |     |         |         |       |        |          |         |            | < |

## **Report: IC Card Utilization Rate (Japan)**

Available to: □ Analysis ☑ Intelligence

This report provides the registration rates and utilization rates for IC Cards. The IC Card Utilization Rate report can help Intelligence clients determine the degree of governance and business efficiency for IC card usage using the IC Card data. The report provides IC Card utilization rates by company, division, and users.

**NOTE:** This report supports the Japan Public Transport (JPT) 1.0 feature.

#### **Report Prompts**

| Register Date / Transaction<br>Date | Employee Group          | Company |
|-------------------------------------|-------------------------|---------|
| From:<br>Jan 1, 2018                | বব্য                    | J       |
|                                     | Select all Deselect all |         |

#### **Report Output**

- Employee Group
- Employee Group Code
- Number of Employees
- Number of Registrants
- Registration Rate
- Division
- Division Code
- Employee Key
- Average

- Company
- Company Code
- Route Total
- Origin Type
- Route Total by Type
- Utilization Rate
- Number of Route
- %

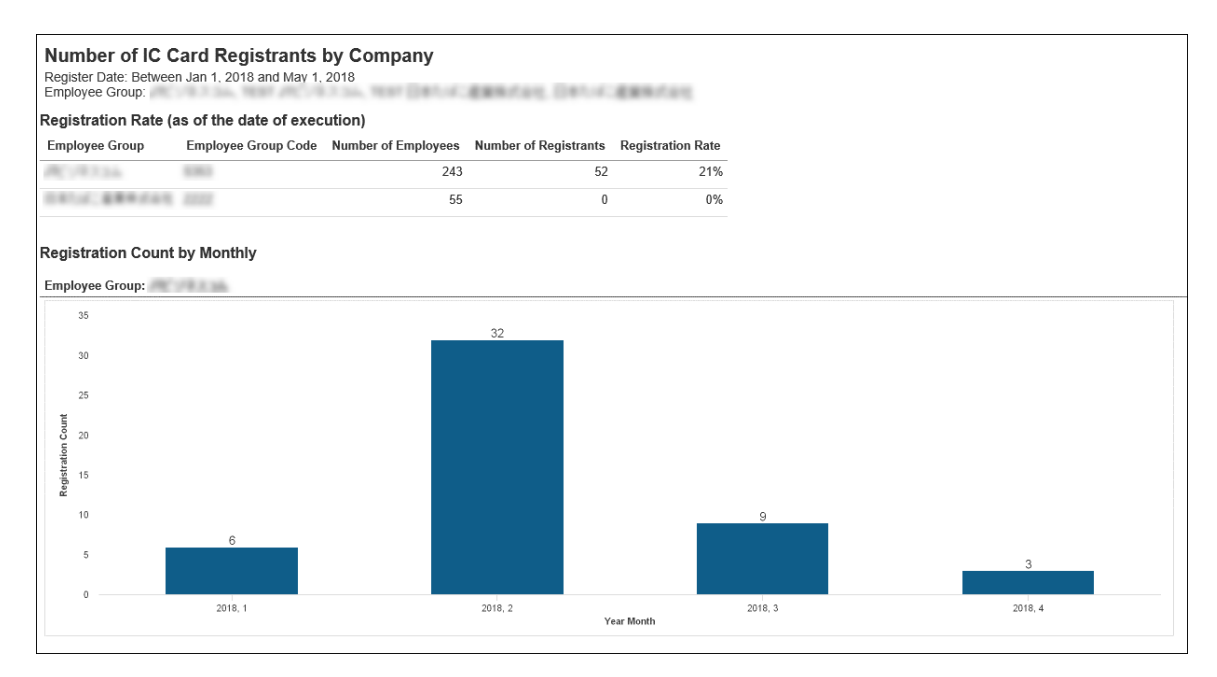

| Employee Group | Employee Group Code | Division     | Division - Code | Number of Employees | Number of Registrants | Registration Rate |
|----------------|---------------------|--------------|-----------------|---------------------|-----------------------|-------------------|
| AC 1973 A.     | 1000                | (B) FECORDAN | 3.30000         | 5                   | 0                     | 0.00%             |
|                |                     | 1月71-7月月日日   | 31.301.300      | 1                   | 0                     | 0.00%             |
|                |                     | 新潟道デループメ展示法  | 20.003888       | 6                   | 0                     | 0.00%             |
|                |                     | NR0871-78413 | 20.001000       | 9                   | 1                     | 11.11%            |
|                |                     | NR4871-7     | 31.00.0000      | 120                 | 19                    | 15.83%            |
|                |                     | 1875-7       | 30.0027000      | 59                  | 13                    | 22.03%            |
|                |                     | ##75-7       | 31.32.4010      | 30                  | 11                    | 36.67%            |
|                |                     | 10071-7      | 20.001000       | 13                  | 8                     | 61.54%            |
| 111.0.2844.04  | 8. JULI             | 180          | 101-30-0        | 55                  | 0                     | 0.00%             |

| Tumber of IC<br>Transaction Date: E<br>Company: | Card         | <b>Users</b><br>Jan 1, 2018 a | nd May 1, 2 | 018   |       |         |  |  |
|-------------------------------------------------|--------------|-------------------------------|-------------|-------|-------|---------|--|--|
| ompany:                                         | 136          |                               |             |       |       |         |  |  |
| - I                                             |              |                               | 2018        |       |       |         |  |  |
| Employee                                        | Employee Key |                               | February    | March | April | Average |  |  |
| 人種でも一方                                          | 1.10.700     |                               | 9           | 3     | 3     | 5       |  |  |
| 20075-7                                         |              |                               | 2           | 4     |       | 3       |  |  |
| ##75-7                                          | 7.76.400     | 1                             | 4           | 2     |       | 2       |  |  |
| NRG#71-7                                        |              |                               | 10          | 10    | 10    | 10      |  |  |
| Total                                           |              | 1                             | 25          | 19    | 13    |         |  |  |

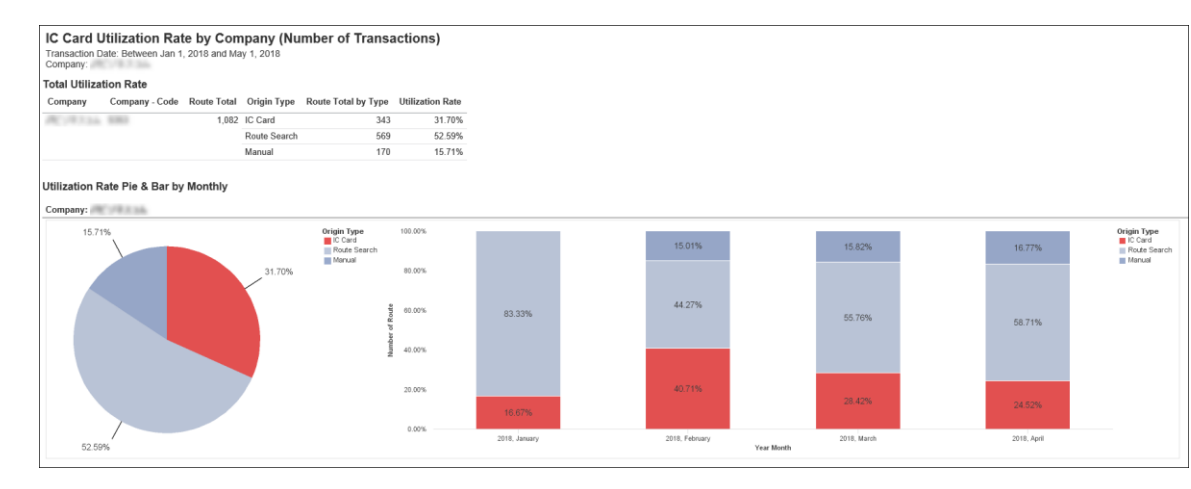

#### IC Card Utilization Rate by Division (Number of Transactions)

Transaction Date: Between Jan 1, 2018 and May 1, 2018

| Company:     |                     |              |                 |         |                 |         |                 |         |                 |         |
|--------------|---------------------|--------------|-----------------|---------|-----------------|---------|-----------------|---------|-----------------|---------|
|              |                     |              |                 |         |                 | 20      | 18              |         |                 |         |
|              |                     |              | January         |         | February        |         | March           |         | April           |         |
|              |                     |              | Number of Route | %       | Number of Route | %       | Number of Route | %       | Number of Route | %       |
|              | The specific sector | Manual       |                 |         | 3               | 100.00% |                 |         |                 |         |
| 1.875-7      | N. 18. North        | IC Card      |                 |         | 50              | 57.47%  | 22              | 36.07%  | 19              | 31.15%  |
|              |                     | Route Search |                 |         | 36              | 41.38%  | 38              | 62.30%  | 41              | 67.21%  |
|              |                     | Manual       |                 |         | 1               | 1.15%   | 1               | 1.64%   | 1               | 1.64%   |
| 1. M. 7. 2 7 | 10.00               | IC Card      |                 |         | 9               | 100.00% | 20              | 55.56%  |                 |         |
|              |                     | Route Search |                 |         |                 |         | 6               | 16.67%  | 4               | 80.00%  |
|              |                     | Manual       |                 |         |                 |         | 10              | 27.78%  | 1               | 20.00%  |
| 20075-750055 | No. 1890 - Steel    | Route Search |                 |         |                 |         | 3               | 25.00%  | 1               | 11.11%  |
|              |                     | Manual       |                 |         | 9               | 100.00% | 9               | 75.00%  | 8               | 88.89%  |
|              | 75.75.4999          | IC Card      | 1               | 100.00% | 25              | 33.33%  | 6               | 15.38%  |                 |         |
|              |                     | Route Search |                 |         | 40              | 53.33%  | 27              | 69.23%  | 21              | 84.00%  |
|              |                     | Manual       |                 |         | 10              | 13.33%  | 6               | 15.38%  | 4               | 16.00%  |
| 和市在港フルーグ     | 10.00               | IC Card      |                 |         | 76              | 42.46%  | 58              | 34.12%  | 57              | 31.32%  |
|              |                     | Route Search |                 |         | 67              | 37.43%  | 79              | 46.47%  | 87              | 47.80%  |
|              |                     | Manual       |                 |         | 36              | 20.11%  | 33              | 19.41%  | 38              | 20.88%  |
| 和田島港75~7月間市長 | 10.20.20.000        | Route Search | 5               | 100.00% | 31              | 100.00% | 55              | 100.00% | 28              | 100.00% |

## **Report Header and Footer**

| Data Item<br>Label/Name | Data Item Expression           | Data Item Description                                                                                                    |
|-------------------------|--------------------------------|----------------------------------------------------------------------------------------------------|
| Register Date           | ParamDisplayValue('pDate')     | Displays the date range from<br>the <b>Register</b><br>Date/Transaction Date<br>prompt on the <b>Prompts</b> page        |
| Employee Group          | ParamDisplayValue('pEmpGroup') | Displays the employee group(s)<br>selected from the <b>Employee</b><br><b>Group</b> prompt on the <b>Prompts</b><br>page |
| N/A                     | AsOfDate()                     | Displays the date the report was run                                                                                     |
| N/A                     | PageNumber()                   | Displays the page number of the corresponding page                                                                       |
| N/A                     | AsOfTime()                     | Displays the time the report was run                                                                                     |

## **Report Data Items**

| Data Item<br>Label       | Data Item<br>Name                              | Data Item Expression                                                           | Data Item Description               |
|--------------------------|------------------------------------------------|--------------------------------------------------------------------------------|-------------------------------------|
| Employee<br>Group        | <custom -<br="" 21="">Name&gt;</custom>        | [Employee Count].[Custom 21 -<br>Name]                                         | Displays the employee<br>group      |
| Employee<br>Group Code   | <custom -<br="" 21="">Code&gt;</custom>        | [Employee Count].[Custom 21 -<br>Code]                                         | Displays the employee<br>group code |
| Number of<br>Employees   | <*Employee<br>Count by<br>EmpGroup>            | count(distinct [Employee<br>Count].[Employee Key] for<br>[Custom 21 - Name])   | Displays the number of employees    |
| Number of<br>Registrants | <*Registered<br>Employee Count<br>by EmpGroup> | count(distinct [IC Card<br>Count].[Employee Key] for<br>[Custom 21 - Name])    | Displays the number of registrants  |
| Registration<br>Rate     | <*Registered<br>Rate by<br>EmpGroup>           | [*Registered Employee Count<br>by EmpGroup] / [*Employee<br>Count by EmpGroup] | Displays the registration rate      |

## Report: IC Card Utilization Rate (JPT 2.0) (Japan)

Available to: 🗆 Analysis 🖾 Intelligence

The IC Card Utilization Rate (JPT 2.0) report is a new version of the existing IC Card Utilization Rate report that is specifically designed to only provide data from the JPT (Japan Public Transport) 2.0 feature in the NextGen UI for Concur Expense. The IC Card Utilization Rate report provides utilization rates for IC Cards. The IC Card Utilization Rate report can help Intelligence clients determine the degree of governance and business efficiency for IC card usage using the IC Card data. The report provides IC Card utilization rates by company, division, and users.

**NOTE:** The IC Card Utilization Rate (JPT 2.0) report does not include the **Number of IC Card Users** page that is available on the original IC Card Utilization Rate report for JPT 1.0. The **Number of IC Card Users** page is based on the **Registration Date** field in the JPT 1.0 data model. The JPT 2.0 data model does not contain the **Registration Date** field.

Similar insight into the IC card usage status by division is available from the **IC Card Utilization Rate by Division (Number of Transactions)** page of the IC Card Utilization Rate (JPT 2.0) report.

The IC Card Utilization Rate (JPT 2.0) report is only available to Intelligence clients using the JPT (Japan Public Transport) 2.0 feature in the NextGen UI for Concur Expense.

| I                             | IC Card Utilization Rate |           |  |  |  |  |  |  |
|-------------------------------|--------------------------|-----------|--|--|--|--|--|--|
| ompts                         |                          |           |  |  |  |  |  |  |
| Transaction Date              | Employee Group           | Company   |  |  |  |  |  |  |
| From:<br><b>*</b> Jan 1, 2022 | Select all Deselect all  |           |  |  |  |  |  |  |
|                               |                          | Cancel OK |  |  |  |  |  |  |

## Report Prompts

When running the IC Card Utilization Rate (JPT 2.0) report, it is best practice to only run the report quarterly or less frequently, and to always use the same start date for the date range entered in the **Transaction Date** prompt on the **Prompts** page.

#### **Report Output**

- Employee Group
- Employee Group Code
- Number of Employees
- Number of IC Card Users
- Number of Route Users
- Usage Rate
- Division
- Division Code
- Employee Key
- Average
- Company
- Company Code
- Route Total
- Origin Type
- Route Total by Type
- Utilization Rate
- Number of Route
- %

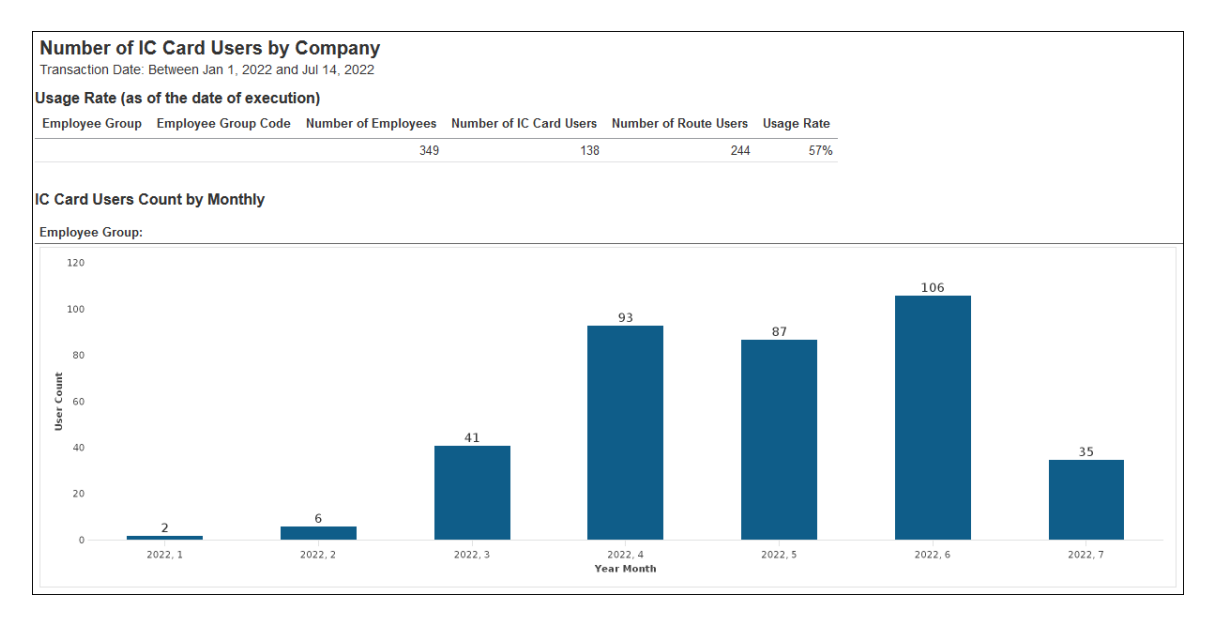

On the **Number of IC Card Users by Company** page of the report, the number displayed in the **Number of Route Users** column is the total number of employees who submitted JPT 2.0 Route Search (RSRC) and IC Card (CARD) expenses, regardless of expense status, during the date range entered in the **Transaction Date** prompt on the **Prompts** page.

The **Number of IC Card Users** column displays the total number of employees who submitted JPT 2.0 IC Card (CARD) expenses. All of the columns on the **Number of IC Card Users by Company** page of the report, except for the **Number of Route Users** column, display data as of the date of execution.

| Number of IC Card Users by Division (as of the date of execution) |                     |          |               |                     |                         |            |  |
|-------------------------------------------------------------------|---------------------|----------|---------------|---------------------|-------------------------|------------|--|
| Employee Group                                                    | Employee Group Code | Division | Division Code | Number of Employees | Number of IC Card Users | Usage Rate |  |
|                                                                   |                     |          |               | 1                   | 0                       | 0.00%      |  |
|                                                                   |                     |          |               | 1                   | 0                       | 0.00%      |  |
|                                                                   |                     |          |               | 31                  | 3                       | 9.68%      |  |
|                                                                   |                     |          |               | 38                  | 7                       | 18.42%     |  |
|                                                                   |                     |          |               | 38                  | 13                      | 34.21%     |  |
|                                                                   |                     |          |               | 67                  | 25                      | 37.31%     |  |
|                                                                   |                     |          |               | 34                  | 13                      | 38.24%     |  |
|                                                                   |                     |          |               | 26                  | 10                      | 38.46%     |  |
|                                                                   |                     |          |               | 111                 | 71                      | 63.96%     |  |
|                                                                   |                     |          |               | 1                   | 1                       | 100.00%    |  |
|                                                                   |                     |          |               |                     |                         | 100.00     |  |

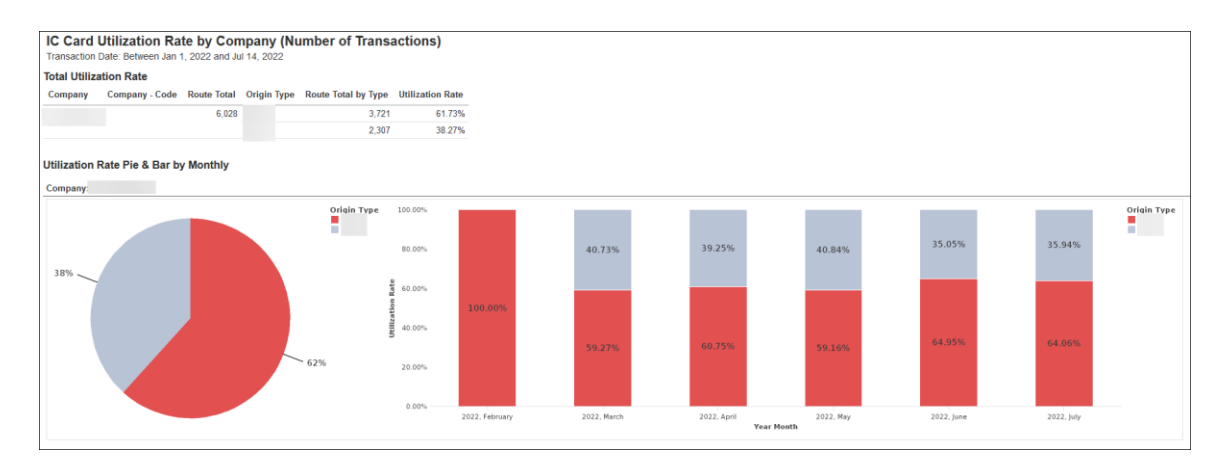

#### Chapter 13: Folder – Market Specific Reports

| Company: |                 |          |                 |                |                 |         |                 |           |                 |         |                 |         |      |  |
|----------|-----------------|----------|-----------------|----------------|-----------------|---------|-----------------|-----------|-----------------|---------|-----------------|---------|------|--|
|          |                 |          |                 |                |                 |         | 2022            |           |                 |         |                 |         |      |  |
|          | February        | February |                 | February March |                 |         | April           | April May |                 |         | June            |         | July |  |
|          | Number of Route | %        | Number of Route | %              | Number of Route | %       | Number of Route | %         | Number of Route | %       | Number of Route | %       |      |  |
|          |                 |          | 6               | 46.15%         | 61              | 62.89%  | 36              | 63.16%    | 59              | 65.56%  | 14              | 66.67%  |      |  |
|          |                 |          | 7               | 53.85%         | 36              | 37.11%  | 21              | 36.84%    | 31              | 34.44%  | 7               | 33.33%  |      |  |
|          |                 |          | 161             | 77.78%         | 733             | 73.74%  | 811             | 71.02%    | 877             | 75.93%  | 125             | 80.65%  |      |  |
|          |                 |          | 46              | 22.22%         | 261             | 26.26%  | 331             | 28.98%    | 278             | 24.07%  | 30              | 19.35%  |      |  |
|          |                 |          |                 |                | 10              | 9.17%   | 30              | 18.75%    | 22              | 19.47%  | 2               | 10.53%  |      |  |
|          |                 |          | 25              | 100.00%        | 99              | 90.83%  | 130             | 81.25%    | 91              | 80.53%  | 17              | 89.47%  |      |  |
|          |                 |          |                 |                | 17              | 26.56%  | 14              | 28.00%    | 16              | 24.62%  |                 |         |      |  |
|          |                 |          | 10              | 100.00%        | 47              | 73.44%  | 36              | 72.00%    | 49              | 75.38%  | 1               | 100.00% |      |  |
|          |                 |          | 2               | 16.67%         | 31              | 39.74%  | 36              | 43.90%    | 43              | 44.33%  | 39              | 60.00%  |      |  |
|          |                 |          | 10              | 83.33%         | 47              | 60.26%  | 46              | 56.10%    | 54              | 55.67%  | 26              | 40.00%  |      |  |
|          |                 |          | 13              | 43.33%         | 80              | 47.34%  | 62              | 36.26%    | 117             | 55.71%  | 13              | 37.14%  |      |  |
|          |                 |          | 17              | 56.67%         | 89              | 52.66%  | 109             | 63.74%    | 93              | 44.29%  | 22              | 62.86%  |      |  |
|          |                 |          | 8               | 53.33%         | 61              | 60.40%  | 48              | 56.47%    | 67              | 60.36%  | 12              | 70.59%  |      |  |
|          |                 |          | 7               | 46.67%         | 40              | 39.60%  | 37              | 43.53%    | 44              | 39.64%  | 5               | 29.41%  |      |  |
|          | 9               | 100.00%  | 19              | 48.72%         | 46              | 50.00%  |                 |           |                 |         |                 |         |      |  |
|          |                 |          | 20              | 51.28%         | 46              | 50.00%  |                 |           | 1               | 100.00% | 1               | 100.00% |      |  |
|          |                 |          | 2               | 40.00%         | 3               | 20.00%  |                 |           | 2               | 15.38%  |                 |         |      |  |
|          |                 |          | 3               | 60.00%         | 12              | 80.00%  | 8               | 100.00%   | 11              | 84.62%  | 6               | 100.00% |      |  |
|          |                 |          |                 |                | 1               | 100.00% |                 |           |                 |         |                 |         |      |  |
|          |                 |          |                 |                | 5               | 100.00% | 3               | 100.00%   | 5               | 100.00% |                 |         |      |  |

# **Report: Invoice Entries for Companies Using Electronic Invoices (Japan)**

Available to: Analysis

☑ Intelligence

This report can be used for National Tax Agency (NTA) investigations. The report assists NTA investigations by providing prompts for things such as transaction date, invoice amount range, expense type, and vendor. The NTA can use information from the report to search the details of invoice line items using the request ID in the Process Requests feature of Concur Invoice.

## **Report Prompts**

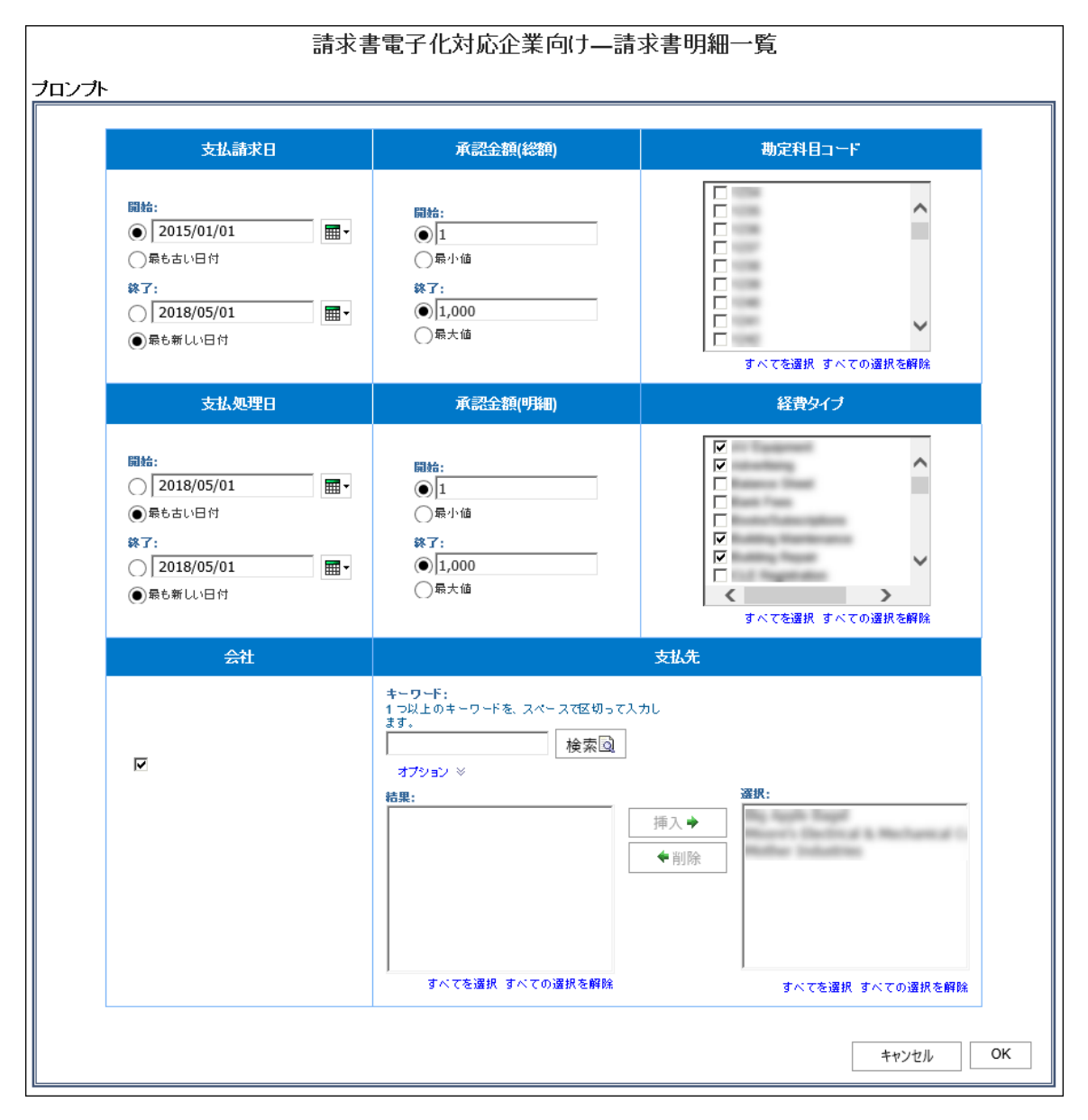

## **Report Output**

- Request Legacy Key
- Request ID
- Request Name
- Employee Company Code
- Employee Company
- Employee ID
- Requesting Employee
- Invoice Date
- Process Payment Date
- Supplier Name
- Supplier Code
- Approved Amount (Total)
- Reporting Currency
- Line Item Sequence
- Expense Type Name
- Account Code
- Approved Amount (Line Item)

| 請求書<br>支払請求日:<br>承認金額(明<br>経費タイブ:,<br>支払先:Big | 請求書電子化対応企業向け—請求書明細一覧<br><sup>支払請求日:2015/01/01 以降<br/>承認金額(総額): 1 から 1,000<br/>承認金額(明細): 1 から 1,000<br/>磁費タイブ: AV Equipment, Advertising, Building Maintenance, Building Repair, Catering<br/>超力先: Big Apple Bagel, Moore's Electrical &amp; Mechanical Construction Inc, Mother Industries</sup> |                                                                          |              |           |            |                          |            |  |  |  |
|-----------------------------------------------|----------------------------------------------------------------------------------------------------|--------------------------------------------------------------------------|--------------|-----------|------------|--------------------------|------------|--|--|--|
| 申請レガ<br>シーキー                                  | 申請ID                                                                                                    | 申請名                                                                      | 従業員会社<br>コード | 従業員<br>会社 | 従業員ID      | 従業員                      | 支払請求       |  |  |  |
| ***                                           | OWNER                                                                                                    | Worldy Toan Meeting                                                      |              |           | 10010      | Rolling, Janas<br>Ashung | 2015/05/13 |  |  |  |
|                                               | 1714086-064108108                                                                                                    | Construction Inc. (10) Marchael of<br>Construction Inc. (10) (10)        |              |           | 14230000   | Trail, Traily            | 2015/01/06 |  |  |  |
|                                               | 011120622-070410                                                                                                    | Manuel's Chartening's A Manhaning<br>Construction Inc. (1024), distribut |              |           | 140000     | 0x80, 5285               | 2015/02/02 |  |  |  |
| 108                                           | 20212426-2461-0816                                                                                                    | Dental Tot                                                               |              |           | 141000     | Halls, Tan               | 2015/02/02 |  |  |  |
|                                               | State of the Control of the                                                                                                    | Construints including all the                                            |              |           | Tor Sector | Halls, Tax               | 2015/02/20 |  |  |  |
|                                               | PMBC304C003                                                                                                    | Manuel, Chertrief & Berlander<br>Construction Inc. (2014) Million        |              |           | 14030000   | Tolk, Kaky               | 2015/03/04 |  |  |  |
| 100                                           | Cast Stream Stream A                                                                                                    | Trips report                                                             |              |           | FACINE ST  | Dolli, Kally             | 2015/03/12 |  |  |  |
| 100                                           |                                                                                                    | Construction in ( 100) Martine                                           |              |           | 14230000   | Soll, Kally              | 2015/04/06 |  |  |  |
| ⊼ Top ☆ Pane i                                | up ¥ Page down ¥ Bottom                                                                                                    | Moore's Decision's Mechanical                                            |              |           | 1.00       | Double Kalley            | 2015/05/01 |  |  |  |

| ξ |            |            |                                                     |            |              |            |                |                        |             |              |            |     |    |     |
|---|------------|------------|-----------------------------------------------------|------------|--------------|------------|----------------|------------------------|-------------|--------------|------------|-----|----|-----|
| Ś |            |            |                                                     |            |              |            |                |                        |             |              |            |     |    |     |
| Ş |            |            |                                                     |            |              |            |                |                        |             |              |            |     |    |     |
| Ş |            |            |                                                     |            |              |            |                |                        |             |              |            |     |    |     |
| Ş | 支払請求<br>日  | 支払処理<br>日  | 支払先                                                 | 支払先<br>コード | 承認金額<br>(総額) | レポート<br>通貨 | 行項目シーケ<br>ンス番号 | 経費タイプ                  | 勘定科目<br>コード | 承認金額<br>(明細) | レポート<br>通貨 |     |    |     |
| ξ | 2015/05/13 | 2015/05/21 | Ng Apple Topal                                      | 1000       | 100          | USD        | 1              | Catering               | 12.08       | 100          | USD        |     |    |     |
| ξ | 2015/01/06 | 2015/03/04 | Wester's Decision & Mechanical<br>Construction Inc. | 1020       | 231          | USD        | 1              | Tubby<br>Reference     | 108         | 205          | USD        |     |    |     |
| Ş |            |            |                                                     |            |              |            | 2              | Dubling<br>Mathematica | 128         | 25           | USD        |     |    |     |
| Ş |            |            |                                                     |            |              |            | 3              | Dubling<br>Mathematica | 128         | 2            | USD        |     |    |     |
| ξ | 2015/02/02 | 2015/03/04 | West's Debbal & Webston<br>Construction inc         | 1024       | 231          | USD        | 1              | Dubling<br>Mathematics | 128         | 205          | USD        |     |    |     |
| Ş |            |            |                                                     |            |              |            |                |                        |             | 2            | Dubling    | 128 | 25 | USD |
| Ş |            |            |                                                     |            |              |            | 3              | Dubling .              | 128         | 2            | USD        |     |    |     |
| ζ | 2015/02/02 | 2015/05/01 | Boost's Checklad & Mechanical<br>Cambrachec Inc.    | 1024       | 100          | USD        | 1              | Saliding               | 128         | 100          | USD        |     |    |     |
| Ş | 2015/02/20 | 2015/05/01 | Wester's Checklad & Mechanical<br>Construction Inc. | 1024       | 231          | USD        | 1              | halding                | 128         | 205          | USD        |     |    |     |
| Ş |            |            |                                                     |            |              |            | 2              | Dubling .              | 128         | 25           | USD        |     |    |     |
| Ş |            |            |                                                     |            |              |            | 3              | Dubling<br>Reprint and | 128         | 2            | USD        |     |    |     |
| ξ | 2015/03/04 | 2015/05/01 | Ween's Checking & Mechanical<br>Construction Inc.   | 1024       | 231          | USD        | 1              | Subbig<br>Replacements | 128         | 205          | USD        |     |    |     |
| Ş |            |            |                                                     |            |              |            | 2              | Dubling<br>Mathematics | 128         | 25           | USD        |     |    |     |
| Ş |            |            |                                                     |            |              |            | 3              | Dubby<br>Rational      | 128         | 2            | USD        |     |    |     |
| ξ | 2015/03/12 | 2015/05/01 | Woord's Checklard & Mechanical<br>Construction Inc. | 1024       | 350          | USD        | 1              | tubby<br>National      | 128         | 350          | USD        |     |    |     |
| ξ | 2015/04/06 | 2015/05/01 | Boost's Checklad & Mechanical<br>Construction Inc.  | 1024       | 231          | USD        | 1              | Dubling<br>Mathematics | 128         | 205          | USD        |     |    |     |
| Ş |            |            |                                                     |            |              |            | 2              | Tubby<br>National      | 128         | 25           | USD        |     |    |     |
| Ś |            |            |                                                     |            |              |            | 3              | halley .               | 108         | 2            | USD        |     |    |     |
| ξ | 2015/05/01 | 2015/07/13 | More's Decisial & Mechanical                        | 1024       | 231          | USD        | 1              | Dalibie .              | 12.00       | 205          | USD        |     |    |     |

## **Report Header and Footer**

| Data Item<br>Label/Name   | Data Item Expression                     | Data Item Description                                                                                                    |
|---------------------------|------------------------------------------|----------------------------------------------------------------------------------------------------|
| Invoice Date              | ParamDisplayValue('pInvoiceDate')        | Displays the date range from<br>the <b>Invoice Date</b> prompt on<br>the <b>Prompts</b> page                                 |
| Process Payment<br>Date   | ParamDisplayValue('pProcessPaymentDate') | Displays the date range from<br>the <b>Process Payment Date</b><br>prompt on the <b>Prompts</b> page                         |
| Approved<br>Amount(Total) | ParamDisplayValue('pTotalAmount')        | Displays the approved amount<br>(total) range from the<br><b>Approved Amount(Total)</b><br>prompt on the <b>Prompts</b> page |

| Data Item<br>Label/Name       | Data Item Expression                                         | Data Item Description                                                                                                    |  |
|-------------------------------|--------------------------------------------------------------|----------------------------------------------------------------------------------------------------|--|
| Approved<br>Amount(Line Item) | ParamDisplayValue('pAmount')                                 | Displays the approved amount<br>(line item) range from the<br><b>Approved Amount(Line</b><br><b>Item)</b> prompt on the <b>Prompts</b><br>page |  |
| Company                       | ParamDisplayValue('pCompany')                                | Displays the company selected<br>from the <b>Employee Company</b><br>prompt on the <b>Prompts</b> page                                         |  |
| Account Code                  | ParamDisplayValue('pAccountCode')                            | Displays the account code(s)<br>selected from the <b>Account</b><br><b>Code</b> prompt on the <b>Prompts</b><br>page                           |  |
| Expense Type                  | ParamDisplayValue('pExpenseType')                            | Displays the expense type(s)<br>selected from the <b>Expense</b><br><b>Type</b> prompt on the <b>Prompts</b><br>page                           |  |
| Vendor                        | ParamDisplayValue('pVendor')                                 | Displays the vendor(s) selected<br>from the <b>Vendor</b> prompt on the<br><b>Prompts</b> page                                                 |  |
| N/A                           | AsOfDate()                                                   | Displays the date the report was run                                                                                                    |  |
| N/A                           | PageNumber() Displays the page number the corresponding page |                                                                                                    |  |
| N/A                           | AsOfTime()                                                   | Displays the time the report was run                                                                                                    |  |

## **Report Data Items**

| Data Item<br>Label            | Data Item<br>Name                                 | Data Item Expression                              | Data Item Description              |
|-------------------------------|---------------------------------------------------|---------------------------------------------------|------------------------------------|
| Request Legacy<br>Key         | <request legacy<br="">Key&gt;</request>           | [01_Invoice Entries].[Request<br>Legacy Key]      | Displays the Request<br>Legacy Key |
| Request ID                    | <request id=""></request>                         | [01_Invoice Entries].[Request<br>ID]              | Displays the request ID            |
| Request Name                  | <request<br>Name&gt;</request<br>                 | [01_Invoice Entries].[Request<br>Name]            | Displays the request name          |
| Employee<br>Company -<br>Code | <employee<br>Company -<br/>Code&gt;</employee<br> | [01_Invoice Entries].[Employee<br>Company - Code] | Displays the employee company code |
| Employee<br>Company           | <employee<br>Company&gt;</employee<br>            | [01_Invoice Entries].[Employee<br>Company]        | Displays the employee company      |
| Employee ID                   | <employee id=""></employee>                       | [01_Invoice Entries].[Employee<br>ID]             | Displays the employee ID           |

| Data Item<br>Label                | Data Item<br>Name                                      | Data Item Expression                                                    | Data Item Description                    |  |
|-----------------------------------|--------------------------------------------------------|-------------------------------------------------------------------------|------------------------------------------|--|
| Requesting<br>Employee            | <requesting<br>Employee&gt;</requesting<br>            | [01_Invoice<br>Entries].[Requesting Employee]                           | Displays the requesting employee         |  |
| Invoice Date                      | <invoice date=""></invoice>                            | [01_Invoice Entries].[Invoice<br>Date]                                  | Displays the invoice date                |  |
| Process<br>Payment Date           | <process<br>Payment Date&gt;</process<br>              | [01_Invoice Entries].[Process<br>Payment Date]                          | Displays the process payment date        |  |
| Supplier Name                     | <supplier<br>Name&gt;</supplier<br>                    | [01_Invoice Entries].[Supplier<br>Name]                                 | Displays the supplier name               |  |
| Supplier Code                     | <supplier code=""></supplier>                          | [01_Invoice Entries].[Supplier<br>Code]                                 | Displays the supplier code               |  |
| Approved<br>Amount(Total)         | <total approved<br="">Amount (rpt)&gt;</total>         | [01_Invoice Entries].[Total<br>Approved Amount (rpt)]                   | Displays the approved amount (total)     |  |
| Reporting<br>Currency(Heade<br>r) | <reporting<br>Currency(Header<br/>)&gt;</reporting<br> | [01_Invoice Entries].[Reporting<br>Currency(Header)]                    | Displays the reporting currency (header) |  |
| Line Item<br>Sequence             | <line item<br="">Sequence&gt;</line>                   | [01_Invoice Entries].[Line Item<br>Sequence]                            | Displays the line item sequence          |  |
| Expense Type<br>Name              | <expense type<br="">Name&gt;</expense>                 | [01_Invoice Entries].[Expense<br>Type Name]                             | Displays the expense type name           |  |
| Account Code                      | <account code=""></account>                            | [02_Invoice Journal].[Account<br>Code]                                  | Displays the account code                |  |
| Approved<br>Amount(Line<br>Item)  | <total approved<br="">(rpt)&gt;</total>                | [01_Invoice Entries].[Total<br>Approved (rpt)]                          | Displays the approved amount (line item) |  |
| Reporting<br>Currency(Line)       | <reporting<br>Currency(Line)&gt;</reporting<br>        | [01_Invoice Entries].[Reporting Displays the reporting currency (line)] |                                          |  |

## **Report: Invoice Entries for Qualified Invoice Base Method** (Japan)

Available to: 🗹 Analysis 🖾 Intelligence

As of October 1, 2023, the Japanese government is implementing a new Qualified Invoice System for the Japanese Consumption Tax (JCT). This report will help Intelligence clients in the Japanese market align with the regulation and support tax reclamation by providing the ability to capture and confirm the Qualified Invoice Issuer's registration number information from invoices.

A Qualified Invoice Issuer is a vendor who is registered as a business issuer of qualified invoice by the District Director of the tax office of jurisdiction and has been given a registration number (tax identification number).

## **Report Prompts**

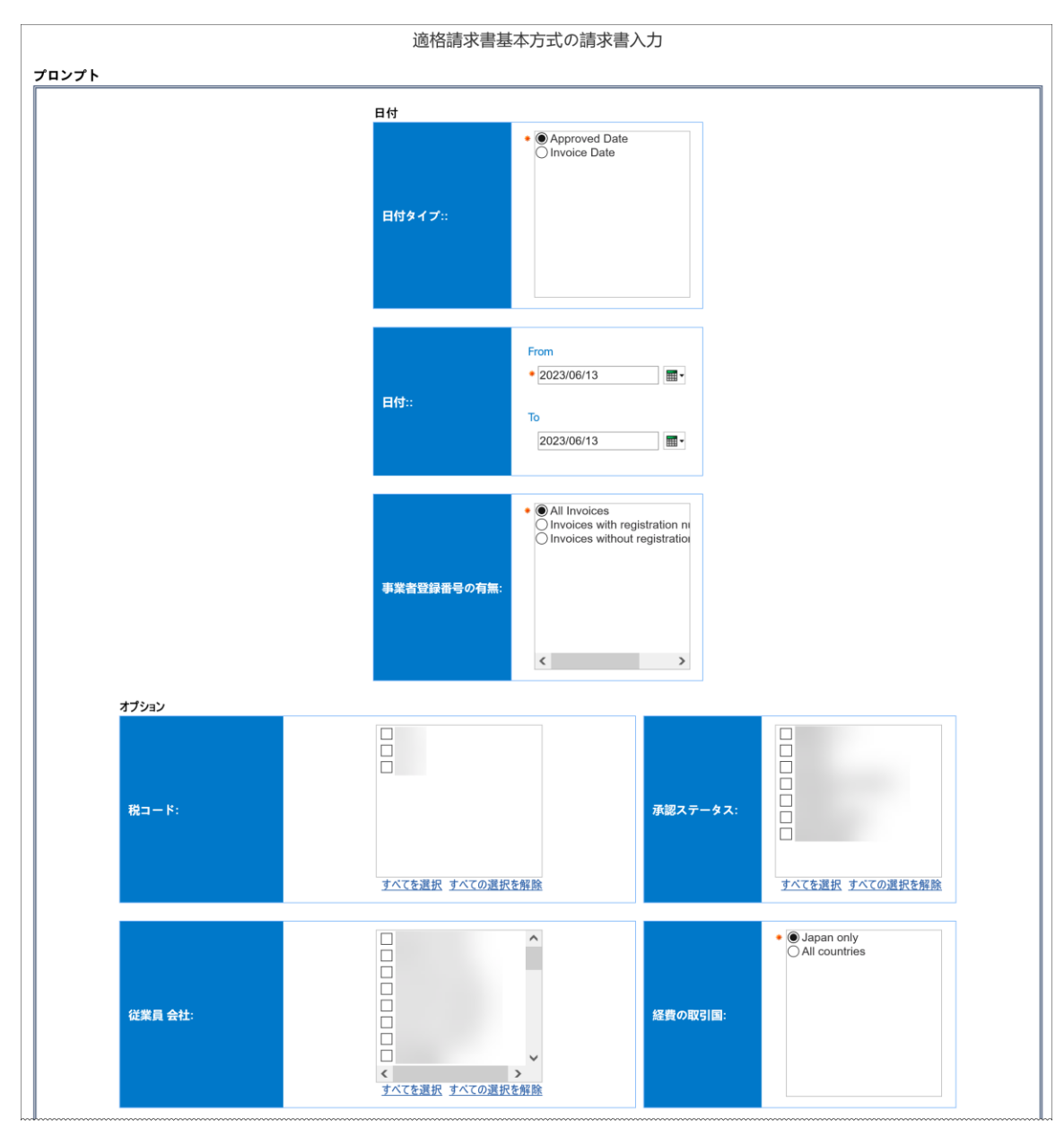

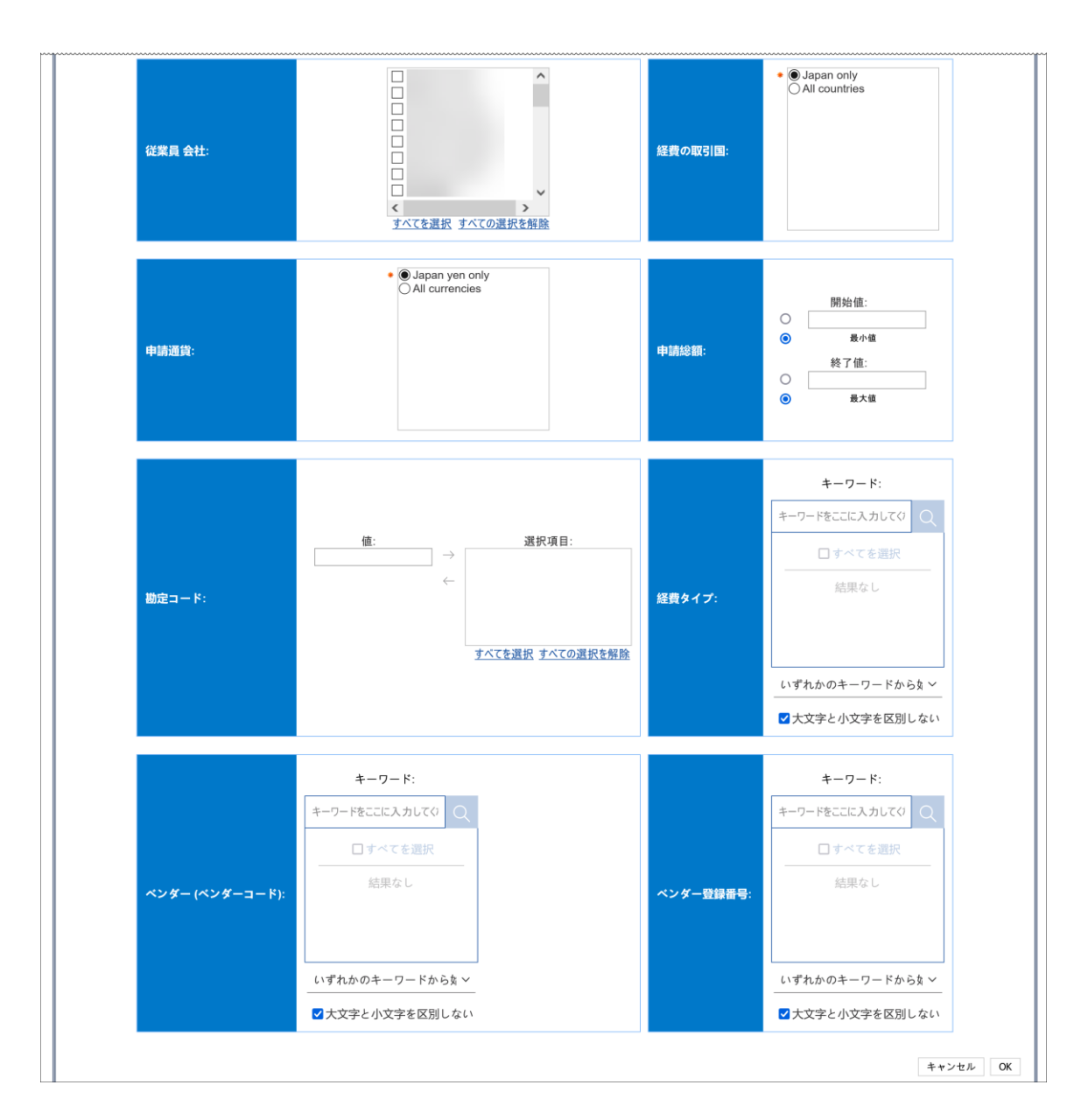

## **Report Output**

- Request ID
- Request Name
- Invoice Number
- Invoice Date
- Vendor Code
- Vendor Name
- Vendor Registration Number
- Ship to Country/Region

- Request Currency
- Request Total
- Approval Status
- Approved Date
- Employee Company Code
- Employee Company
- Employee ID
- Requesting Employee
- Line Item Sequence
- Account Code
- Expense Type Name
- Tax Code
- Tax Rate
- Net Amount
- Tax Amount
- Gross Amount

| 適格請求書基本方式の請求書入力                                                                   |                          |       |           |        |          |         |       |      |
|-----------------------------------------------------------------------------------|--------------------------|-------|-----------|--------|----------|---------|-------|------|
| 日付タイプ:2022/01/13 宛<br>事業者登録番号の有無:All<br>申請通貨:Japan yen only<br>経費の取引国: Japan only | 先 2023/06/13<br>Invoices |       |           |        |          |         |       |      |
| 申請 ID                                                                             | 申請名                      | 請求書番号 | 請求書日<br>付 | 支払先コード | 支払先<br>名 | 事業者登録番号 | 発送先 国 | 申請通貨 |
|                                                                                   |                          |       |           |        |          |         |       |      |
|                                                                                   |                          |       |           |        |          |         |       |      |
|                                                                                   |                          |       |           |        |          |         |       |      |
|                                                                                   |                          |       |           |        |          |         |       |      |

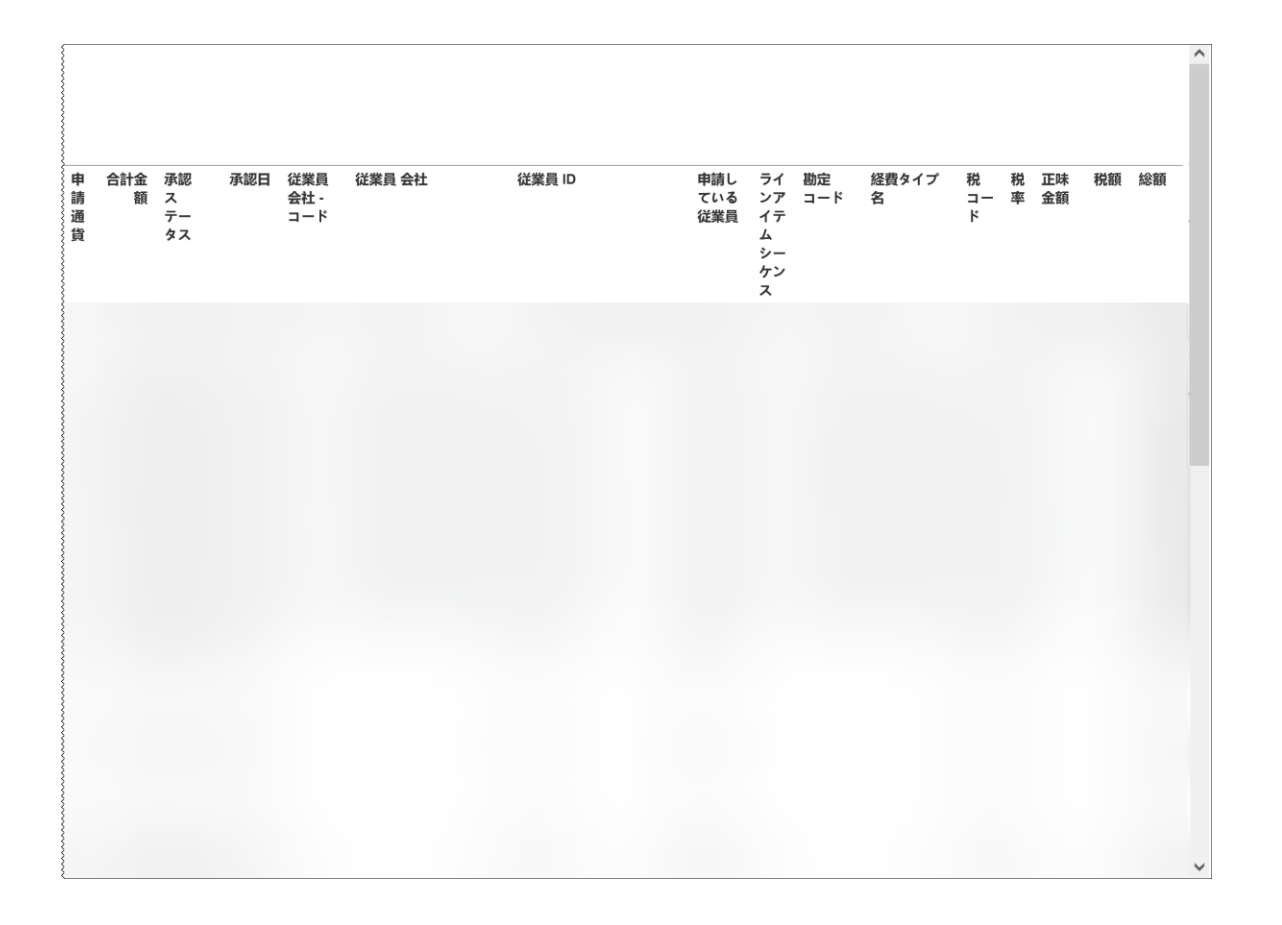

## **Report: Receipt Received Rate (Japan)**

Available to: 🗆 Analysis 🛛 Intelligence

This report provides the total number of receipts received, the number of receipts received by expense type and by employee, and the number of expense report entries that did not have a receipt associated with the entries.

The Receipt Received Rate report can help Intelligence clients in the Japanese market evaluate the introduction of e-Bunsho timestamps and the e-Bunsho operation status after introducing e-Bunsho, as well as verify whether employees attached receipts.

#### **Report Prompts**

| Receipt Received Rate                             |           |  |  |
|---------------------------------------------------|-----------|--|--|
| Prompts                                           | ]         |  |  |
| Last Approval Date<br>(JST Japan Standard Time)   | Company   |  |  |
| From:<br>Mar 6, 2018<br>To:<br>Mar 6, 2018<br>To: |           |  |  |
|                                                   | Cancel OK |  |  |

#### **Report Output**

- Employee Company
- Employee ID
- Employee
- Receipt Required Count
- Receipt Received Count
- Receipt Received Rate
- Employee Company Code
- Employee Division
- Employee Division Code
- Report Legacy Key
- Report ID
- Report Name
- Sent for Payment Date/Time
- Entry Key
- Expense Type
- Transaction Date
- Vendor
- Payment Type
- Expense Amount (Reimbursement Currency)
- Reimbursement Currency

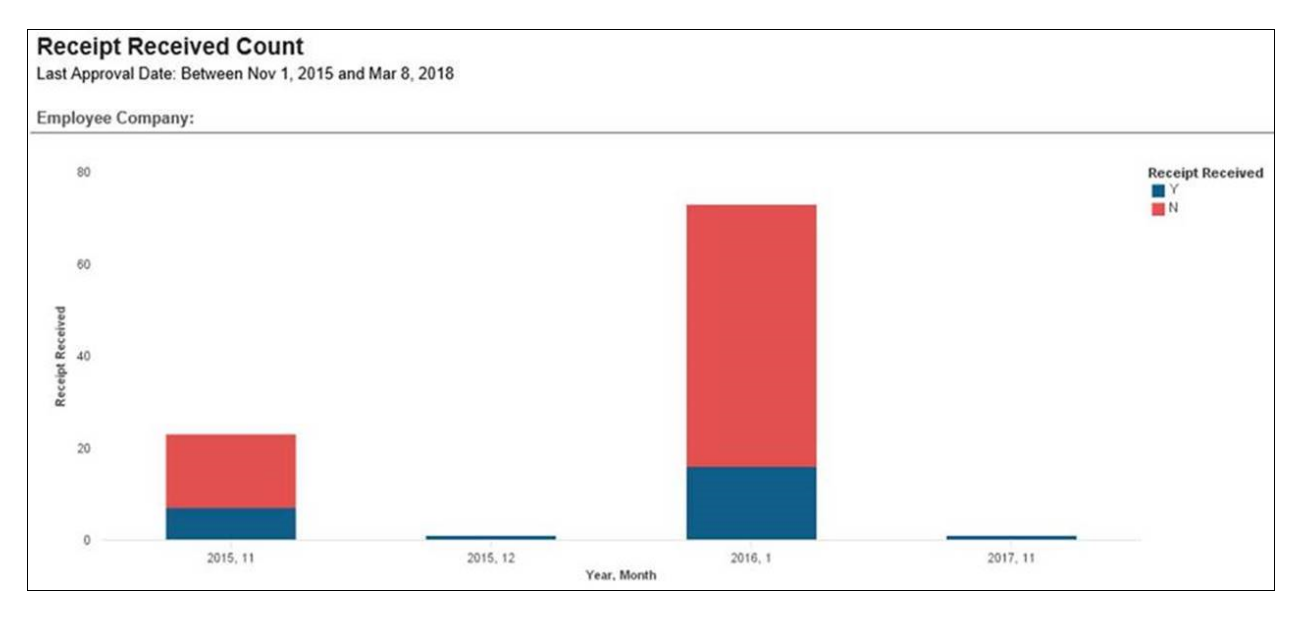

| ast Approval Da | ate: Between Nov             | 1, 2015 and Mar 8, 2       | 018                        |                           |                            |                            |                           |                            |
|-----------------|------------------------------|----------------------------|----------------------------|---------------------------|----------------------------|----------------------------|---------------------------|----------------------------|
| mployee Com     | pany:                        |                            |                            |                           |                            |                            |                           |                            |
|                 |                              |                            |                            | 20                        | 15                         |                            |                           |                            |
|                 |                              |                            | 11                         |                           |                            | 12                         |                           |                            |
|                 |                              | *Receipt<br>Required Count | *Receipt<br>Received Count | *Receipt<br>Received Rate | *Receipt<br>Required Count | *Receipt<br>Received Count | *Receipt<br>Received Rate | *Receipt<br>Required Count |
| Communications  | Cellular Phone               | 1                          | 1                          | 100.0%                    | 1                          | 1                          | 100.0%                    | 2                          |
|                 | Internet                     | 1                          | 0                          | 0.0%                      | 0                          | 0                          |                           | 7                          |
| Entertainment   | Business Meal<br>(attendees) | 2                          | 1                          | 50.0%                     | 0                          | 0                          |                           | 2                          |
|                 | Catering                     | 1                          | 1                          | 100.0%                    | 0                          | 0                          |                           | 7                          |
| ndividual Meals | Beverage                     | 0                          | 0                          |                           | 0                          | 0                          |                           | 2                          |
|                 | Breakfast                    | 0                          | 0                          |                           | 0                          | 0                          |                           | 1                          |
|                 | Dinner                       | 1                          | 0                          | 0.0%                      | 0                          | 0                          |                           | 4                          |
| odging          | Hotel                        | 2                          | 2                          | 100.0%                    | 0                          | 0                          |                           | 2                          |
| Other           | Computer<br>accessories      | 1                          | 0                          | 0.0%                      | 0                          | 0                          |                           | 1                          |
|                 | Laundry                      | 0                          | 0                          |                           | 0                          | 0                          |                           |                            |
|                 | Materials                    | 0                          | 0                          |                           | 0                          | 0                          |                           | 3                          |
|                 | Miscellaneous                | 0                          | 0                          |                           | 0                          | 0                          |                           | 2                          |
|                 | Office Supplies              | 2                          | 0                          | 0.0%                      | 0                          | 0                          |                           | 15                         |
|                 | Postage                      | 1                          | 1                          | 100.0%                    | 0                          | 0                          |                           | 7                          |
|                 | Services                     | 1                          | 0                          | 0.0%                      | 0                          | 0                          |                           |                            |
| ransportation   | Airfare                      | 7                          | 0                          | 0.0%                      | 0                          | 0                          |                           | 3                          |
|                 | Car Rental                   | 1                          | 0                          | 0.0%                      | 0                          | 0                          |                           |                            |
|                 | Parking /Tolls               | 0                          | 0                          |                           | 0                          | 0                          |                           |                            |
|                 | Taxi                         | 1                          | 1                          | 100.0%                    | 0                          | 0                          |                           |                            |
|                 | Tuition                      | 1                          | 0                          | 0.0%                      | 0                          | 0                          |                           | 1                          |

|   | 2016                       |                            |                           | 2017                       |                            | Summany                  |                            |                            |                           |  |  |
|---|----------------------------|----------------------------|---------------------------|----------------------------|----------------------------|--------------------------|----------------------------|----------------------------|---------------------------|--|--|
|   |                            | 1                          |                           |                            | 11                         |                          | Summary                    |                            |                           |  |  |
| e | *Receipt<br>Required Count | *Receipt<br>Received Count | *Receipt<br>Received Rate | *Receipt<br>Required Count | *Receipt<br>Received Count | Receipt<br>Received Rate | *Receipt<br>Required Count | *Receipt<br>Received Count | *Receipt<br>Received Rate |  |  |
| 6 | 2                          | 0                          | 0.0%                      | 0                          | 0                          |                          | 4                          | 2                          | 50.0%                     |  |  |
|   | 7                          | 1                          | 14.3%                     | 0                          | 0                          |                          | 8                          | 1                          | 12.5%                     |  |  |
|   | 2                          | 1                          | 50.0%                     | 0                          | 0                          |                          | 4                          | 2                          | 50.0%                     |  |  |
|   | 7                          | 2                          | 28.6%                     | 0                          | 0                          |                          | 8                          | 3                          | 37.5%                     |  |  |
|   | 2                          | 2                          | 100.0%                    | 0                          | 0                          |                          | 2                          | 2                          | 100.0%                    |  |  |
|   | 1                          | 0                          | 0.0%                      | 0                          | 0                          |                          | 1                          | 0                          | 0.0%                      |  |  |
|   | 4                          | 1                          | 25.0%                     | 0                          | 0                          |                          | 5                          | 1                          | 20.0%                     |  |  |
|   | 2                          | 2                          | 100.0%                    | 0                          | 0                          |                          | 4                          | 4                          | 100.0%                    |  |  |
|   | 7                          | 0                          | 0.0%                      | 0                          | 0                          |                          | 8                          | 0                          | 0.0%                      |  |  |
|   | 0                          | 0                          |                           | 1                          | 1                          | 100.0%                   | 1                          | 1                          | 100.0%                    |  |  |
|   | 2                          | 1                          | 50.0%                     | 0                          | 0                          |                          | 2                          | 1                          | 50.0%                     |  |  |
|   | 2                          | 2                          | 100.0%                    | 0                          | 0                          |                          | 2                          | 2                          | 100.0%                    |  |  |
|   | 15                         | 0                          | 0.0%                      | 0                          | 0                          |                          | 17                         | 0                          | 0.0%                      |  |  |
|   | 7                          | 0                          | 0.0%                      | 0                          | 0                          |                          | 8                          | 1                          | 12.5%                     |  |  |
|   | 3                          | 0                          | 0.0%                      | 0                          | 0                          |                          | 4                          | 0                          | 0.0%                      |  |  |
|   | 3                          | 0                          | 0.0%                      | 0                          | 0                          |                          | 10                         | 0                          | 0.0%                      |  |  |
|   | 1                          | 1                          | 100.0%                    | 0                          | 0                          |                          | 2                          | 1                          | 50.0%                     |  |  |
|   | 2                          | 2                          | 100.0%                    | 0                          | 0                          |                          | 2                          | 2                          | 100.0%                    |  |  |
|   | 4                          | 1                          | 25.0%                     | 0                          | 0                          |                          | 5                          | 2                          | 40.0%                     |  |  |
|   | 0                          | 0                          |                           | 0                          | 0                          |                          | 1                          | 0                          | 0.0%                      |  |  |

| Receipt F<br>elow 100% o<br>ast Approval<br>mployee Co | Received Rate by Employ<br>only<br>Date: Between Nov 1, 2015 and Mar 4<br>mpany: | <b>/ee</b><br>8, 2018   |                         |                        |                         |                         |
|--------------------------------------------------------|----------------------------------------------------------------------------------|-------------------------|-------------------------|------------------------|-------------------------|-------------------------|
|                                                        |                                                                                  |                         | 2015                    |                        |                         | 2016                    |
|                                                        |                                                                                  |                         | 11                      |                        |                         | 1                       |
|                                                        |                                                                                  | *Receipt Required Count | *Receipt Received Count | *Receipt Received Rate | *Receipt Required Count | *Receipt Received Count |
| -                                                      | I Happender Insantil, Bacilule Hole                                              | 0                       | 0                       |                        | 15                      | 7                       |
| -                                                      | Barter, Pauler, career                                                           | 2                       | 0                       | 0.0%                   | 1                       | 0                       |
| -                                                      | Cogoda, Dallas T                                                                 | 3                       | 1                       | 33.3%                  | 0                       | 0                       |
| -                                                      | D Peters, John W                                                                 | 0                       | 0                       |                        | 40                      | 3                       |
| 1.000                                                  | The series                                                                       | 7                       | 2                       | 28.6%                  | 7                       | 1                       |
| 1000                                                   | Stores, Thereas Tee                                                              | 6                       | 1                       | 16.7%                  | 0                       | 0                       |
| 10000                                                  | Hilling, Robust R                                                                | 1                       | 0                       | 0.0%                   | 0                       | 0                       |
| -                                                      | the first series                                                                 | 0                       | 0                       |                        | 1                       | 0                       |
| -                                                      | 1000.001                                                                         | 4                       | 3                       | 75.0%                  | 0                       | 0                       |
| These designs                                          | 1 Plant Part Index                                                               | 0                       | 0                       |                        | 9                       | 5                       |

|      | 2016                   |                        |                         | Summary                 |                        |
|------|------------------------|------------------------|-------------------------|-------------------------|------------------------|
|      | 1                      |                        |                         | Summary                 |                        |
| t *F | Receipt Received Count | *Receipt Received Rate | *Receipt Required Count | *Receipt Received Count | *Receipt Received Rate |
| 5    | 7                      | 46.7%                  | 15                      | 7                       | 46.7%                  |
|      | 0                      | 0.0%                   | 3                       | 0                       | 0.0%                   |
| E    | 0                      |                        | 3                       | 1                       | 33.3%                  |
| )    | 3                      | 7.5%                   | 40                      | 3                       | 7.5%                   |
| 1    | 1                      | 14.3%                  | 14                      | 3                       | 21.4%                  |
| )    | 0                      |                        | 6                       | 1                       | 16.7%                  |
| )    | 0                      |                        | 1                       | 0                       | 0.0%                   |
| 1    | 0                      | 0.0%                   | 1                       | 0                       | 0.0%                   |
| 1    | 0                      |                        | 4                       | 3                       | 75.0%                  |
| 1    | 5                      | 55.6%                  | 9                       | 5                       | 55.6%                  |

#### Chapter 13: Folder – Market Specific Reports

| Entries w<br>Last Approval | vith No Receip<br>Date: Between Nov | <b>ot</b><br>1, 2015 and Ma | ar 8, 2018                |                |                                                                                                    |                         |                                                                                                    |                                            |
|----------------------------|-------------------------------------|-----------------------------|---------------------------|----------------|----------------------------------------------------------------------------------------------------|-------------------------|----------------------------------------------------------------------------------------------------|--------------------------------------------|
| Employee<br>Company        | Employee<br>Company Code            | Employee<br>Division        | Employee<br>Division Code | Employee<br>ID | Employee                                                                                                    | Report<br>Legacy<br>Key | Report ID                                                                                                    | Report Name                                |
|                            |                                     |                             |                           | -              | Opportion Taxattee.                                                                                                    | 1.0077                  | COLUMN DALEMA MERCH                                                                                                    | Geodesic and the County of County Transmit |
|                            |                                     |                             |                           | -              | Report New Yorkers, Barrison, March 1990                                                                                                    | 19877                   | CONTRACTOR NUMBER                                                                                                    | Contractors:                               |
|                            |                                     |                             |                           | -              | Eligenchis Tatarisi.<br>Rachele Rate                                                                                                    | 1987                    | EPERMIT CONTINUES                                                                                                    | Contract of Contract                       |
|                            |                                     |                             |                           | -              | Engenetics Toronto, Marchelle March                                                                                                    | 10077                   | EPERMIT DE DANS MILLER                                                                                                    | Contract on the                            |
|                            |                                     |                             |                           | -              | Real and Street, Street, Stree | 1007                    | CONTRACTORS NO.                                                                                                    | Contract of Contract                       |
|                            |                                     |                             |                           | -              | Reported Taxardi, Rectardo, Rectardo Rectardo Re | 1007                    | CONTRACTORS NO. 1                                                                                                    | Coast Travel                               |
|                            |                                     |                             |                           | -              | Report New Yorkers,                                                                                                    | 1007                    | EPERMIT COLUMN TRUCK                                                                                                    | Contractory                                |
|                            |                                     |                             |                           | -              | Gappening Spanning                                                                                                    | 1000                    | AND CALIFORNIA COM                                                                                                    | Test Remiculter                            |
|                            |                                     |                             |                           | -              | Racha, Paydan<br>James                                                                                                    | 11523                   | Distance of the second second se | Ro To reported                             |
|                            |                                     |                             |                           | -              | Rache, Payden<br>James                                                                                                    | 10021                   | CETTE CONTRACTOR OF                                                                                                    | Damose Cosperate<br>40) Traval             |
|                            |                                     |                             |                           | -              | Bartes, Payles                                                                                                    | 11726                   | ADMENTION OF MANY                                                                                                    | Ohio Traviti                               |
|                            |                                     |                             |                           | *****          | Cognite, Delline D                                                                                                    | 11400                   | 104803401910                                                                                                    | Onatio Travel                              |
|                            |                                     |                             |                           | -              | Cognite, Debte 17                                                                                                    | -                       | Exclusion couprising (                                                                                                    | Travel                                     |
|                            |                                     |                             |                           | (2010)         | Peters, Jame W                                                                                                    | 1007                    | 2002/01/01/0100720                                                                                                    | Reference Report                           |
|                            |                                     |                             |                           |                | Peter, Jake W                                                                                                    | 1007                    | 2002/07/14/14/16/20                                                                                                    | Report Report                              |
|                            |                                     |                             |                           | -              | Peters, Jahr W                                                                                                    | 1007                    | 2007011-010/21                                                                                                    | Robertson Report                           |
|                            |                                     |                             |                           |                | Peters, Jate 18                                                                                                    | -                       | 2002/01/01/01/01                                                                                                    | Ratemark Report                            |
|                            |                                     |                             |                           | -              | Paters, John W                                                                                                    | 1007                    | 2002/07/14/14/06/20                                                                                                    | Robertson Report                           |
|                            |                                     |                             |                           | -              | Patters, Julie W                                                                                                    | 1007                    | 2010/07/07 49:46170                                                                                                    | Rotorest Report                            |
|                            |                                     |                             |                           | Comments       | Palan, Jako M                                                                                                    |                         | \$112811-0-1248-0288                                                                                                    | Reserved Report                            |
|                            |                                     |                             |                           |                |                                                                                                    |                         |                                                                                                    |                                            |

| Report Name                    | Sent for<br>Payment<br>Date/Time | Entry<br>Key | Expense Type    | Transaction<br>Date | Vendor             | Payment Type                     | Expense Amount<br>(Reimbursement<br>Currency) | Reimbursement<br>Currency |
|--------------------------------|----------------------------------|--------------|-----------------|---------------------|--------------------|----------------------------------|-----------------------------------------------|---------------------------|
| Souther, and all               | Jan 20, 2016<br>10:40:34 AM      | 47,988       | Dense           | Feb 9, 2016         | Hang Hang Calls    | Corporate Card<br>IBCP (Offsets) | 78                                            | USD                       |
| Deather and the                | Jan 20, 2016<br>10:40:34 AM      | ***          | (Inna)          | Feb 10, 2016        | La Trans de Colora | Corporate Card<br>IBCP (Offsets) | 176                                           | USD                       |
| Contractor                     | Jan 20, 2016<br>10:40:34 AM      | 41211        | Denar           | Feb 3, 2016         | Looke Bally        | Corporate Card<br>IBCP (Offsets) | 227                                           | USD                       |
| Contraction (                  | Jan 20, 2016<br>10:40:34 AM      | ****         | Realition       | Feb 6, 2016         | Calle Monte        | Corporate Card<br>IBCP (Offsets) | 69                                            | USD                       |
| Realited and Mr.               | Jan 20, 2016<br>10:40:34 AM      | 100          | Office Trapplet | Feb 6, 2016         | Olice Vanihusze    | Corporate Card<br>IBCP (Offsets) | 103                                           | USD                       |
| Institut and its               | Jan 20, 2016<br>10:40:34 AM      | ***          | Telfans .       | Nov 13, 2015        | Rollan Association | Corporate Card<br>IBCP (Offsets) | 237                                           | USD                       |
| Contractory                    | Jan 20, 2016<br>10:40:34 AM      | ***          | Test            | Feb 4, 2016         | Tax Delare         | Cash                             | 43                                            | USD                       |
| Test Netscalies                | Jan 20, 2016<br>10:41:16 AM      | -            | Rectinets West  | Nov 5, 2015         |                    | Cash                             | 100                                           | USD                       |
| No. No. Inquiriant<br>Manifest | Nov 6, 2015<br>5:22:36 AM        | -            | Alter           | Sep 30, 2015        | Alasha Ariban      | Corporate Card<br>IBCP (Offsets) | 216                                           | USD                       |
| Dencer Cosporate<br>His Travel | Nov 6, 2015<br>5:22:42 AM        | -            | Autors          | Sep 28, 2015        | Dalla Ar Lines     | Corporate Card<br>IBCP (Offsets) | 206                                           | USD                       |
| Ohio Traval                    | Jan 20, 2016<br>10:41:43 AM      | 47504        | ANTERN C.       | Dec 2, 2015         | Dalla Re'Lines     | Corporate Card<br>IBCP (Offsets) | 429                                           | USD                       |
| Onalia Travel                  | Nov 6, 2015<br>5:22:49 AM        | -            | Autors.         | Oct 1, 2015         | Radia Adhan        | Corporate Card<br>IBCP (Offsets) | 361                                           | USD                       |
| Transf                         | Nov 6, 2015<br>5:24:34 AM        | 40174        | (Inner          | Sep 2, 2015         | Terat 880          | Corporate Card<br>IBCP (Offsets) | 96                                            | USD                       |
| Ratement Report.               | Jan 20, 2016<br>10:55:39 PM      | -            | Caming          | Sep 1, 2015         | AD CATORING        | Purchasing Card<br>CBCP          | 152                                           | USD                       |
| Robertson Report               | Jan 20, 2016<br>10:55:39 PM      | *000         | manut           | Sep 1, 2015         | CORPORATE INC.     | Purchasing Card<br>CBCP          | 3,512                                         | USD                       |
| Robertson Report               | Jan 20, 2016<br>10:55:39 PM      | *****        | Ohn hughs       | Sep 1, 2015         | \$185 CLIR #010    | Purchasing Card<br>CBCP          | 473                                           | USD                       |
| Ratemant Report<br>MICE - MICE | Jan 20, 2016<br>10:55:39 PM      | ****         | Pollage         | Sep 1, 2015         | NUMBER OF STREET,  | Purchasing Card<br>CBCP          | 78                                            | USD                       |
| Ratemati Report                | Jan 20, 2016<br>10:55:39 PM      | ****         | Ohr haples      | Sep 1, 2015         | animum .           | Purchasing Card<br>CBCP          | 375                                           | USD                       |
| Robertson Report               | Jan 20, 2016<br>10:55:39 PM      | *01          | Computer        | Sep 1, 2015         | 104                | Purchasing Card<br>CBCP          | 200                                           | USD                       |
| Robertson Regard               | Jan 20, 2016<br>10:55:47 PM      | -            | Calenteg        | Oct 1, 2015         | AD CATORING        | Purchasing Card<br>CBCP          | 152                                           | USD                       |

| Data Item<br>Label/Name | Data Item Expression                                                   | Data Item Description                                                                              |
|-------------------------|------------------------------------------------------------------------|----------------------------------------------------------------------------------------------------|
| Last Approval Date      | ParamDisplayValue('pSentForPaymentDate'<br>)                           | Displays the date range from<br>the <b>Last Approval Date</b><br>prompt on the <b>Prompts</b> page |
| Employee<br>Company     | [01_Receipt<br>Required&Received].[ <employee>Company<br/>]</employee> | Displays the company selected<br>from the <b>Company</b> prompt on<br>the <b>Prompts</b> page      |

| Data Item<br>Label        | Data Item<br>Name                     | Data Item Expression                                             | Data Item Description                                    |
|---------------------------|---------------------------------------|------------------------------------------------------------------|----------------------------------------------------------|
| Receipt<br>Received       | <receipt<br>Received&gt;</receipt<br> | [01_Receipt<br>Required&Received].[Receipt<br>Received]          | Displays the bar graph of the receipts received $(Y/N_)$ |
| Receipt<br>Received Count | <receipt<br>Received&gt;</receipt<br> | [01_Receipt<br>Required&Received].[*Receipt<br>Required Count]   | Displays count of receipts received/not received         |
| Year                      | <year></year>                         | cast ([*Year(Sent for Payment<br>Date/Time JST)],varchar(10))    | Displays the year sent for payment                       |
| Month                     | <month></month>                       | cast([*Month(Sent for Payment<br>Date/Time JST)],varchar ( 10 )) | Displays the month sent for payment                      |

## **Report: Receipt Viewed Rate (Japan)**

Available to: 
Analysis 
Intelligence

This report provides the number of receipts viewed by approver – distribution, approver – rank, approver, and employee division, and the number of expense report entries that did not have the receipt associated with the entries viewed.

The Receipt Viewed Rate report can help Intelligence clients in the Japanese market evaluate the introduction of e-Bunsho timestamps and the e-Bunsho operation status after introducing e-Bunsho, as well as verify whether employees attached receipts.

| Receipt V                                            | /iewed Rate                                                                                                    |
|------------------------------------------------------|----------------------------------------------------------------------------------------------------|
| rompts                                               |                                                                                                    |
| Last Approval Date<br>JST Japan Standard Time        | Company                                                                                                    |
| From:<br>Mar 6, 2018                                 |                                                                                                    |
| Least Viewed Rank                                    | Workflow Step                                                                                                    |
| Enter a number to limit the least<br>viewed receipts | 2nd Level Approval     2nd Level Approver     2nd level Approval     2nd level approval     3rd Level     3rd Level Approval     3rd Level Approvar     Adhoc Manager Approval     Adhoc invoice approval     Adhoc approval     Adhoc approval     Select all Deselect all |
|                                                      | Adhoc Manager Approval Adhoc invoice approval Alcohol Select all Deselect all Cancel OK                                                                                                    |

- Employee Company
- Workflow Step
- Rank
- Approver Employee ID
- Approver Employee Assigned to Step
- Receipt Received Count
- Receipt Viewed Count
- Receipt Viewed Rate
- Employee Company Code
- Employee Division
- Employee Division Code
- Employee ID
- Employee
- Header Report Legacy Key
- Report ID
- Report Name
- Sent for Payment Date/Time JST
- Entry Legacy Key
- Expense Type
- Transaction Date
- Vendor
- Payment Type
- Expense Amount (Reimbursement Currency)
- Reimbursement Currency

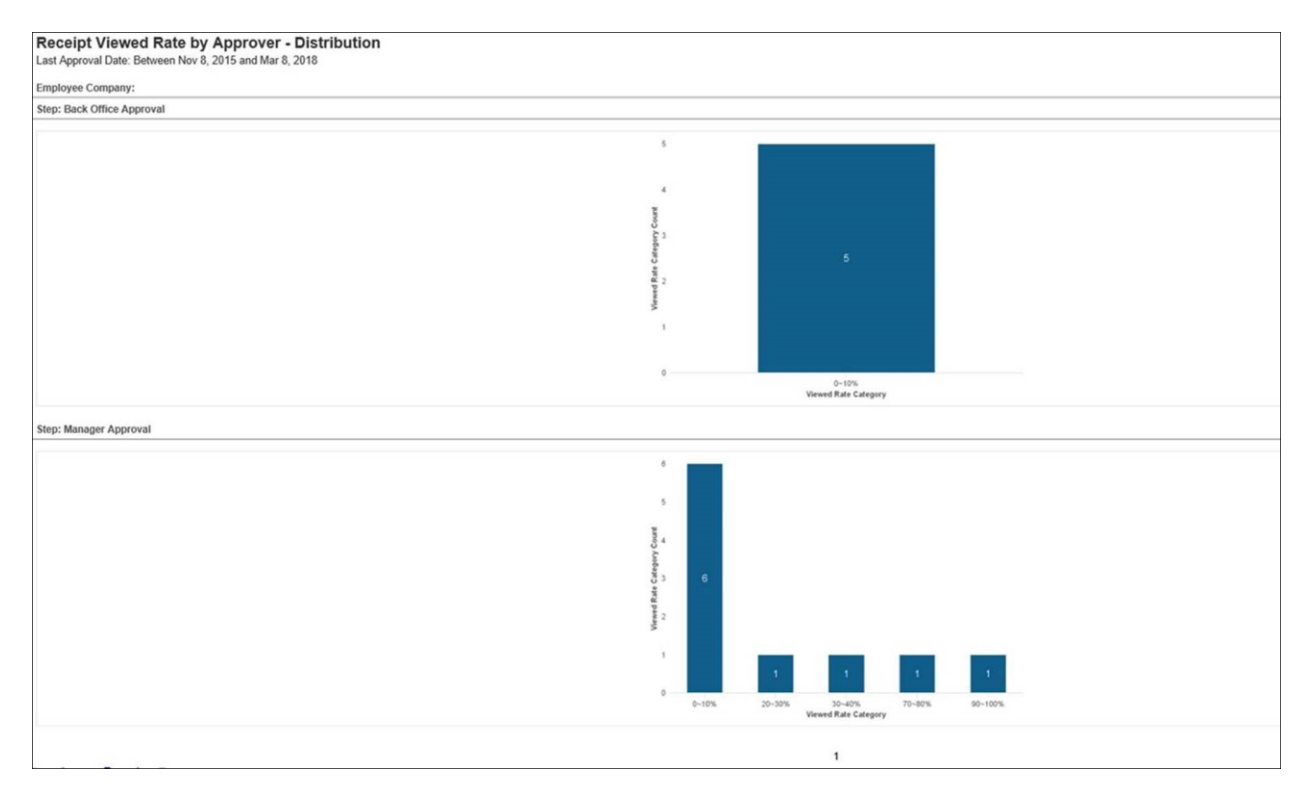

| molovoo Company:     |      |                                                                                                    |                                    |                        |                      |                     |
|----------------------|------|----------------------------------------------------------------------------------------------------|------------------------------------|------------------------|----------------------|---------------------|
| imployee Company.    |      |                                                                                                    |                                    |                        |                      |                     |
| Step                 | Rank | Approver Employee ID                                                                                                    | Approver Employee Assigned to Step | Receipt Received Count | Receipt Viewed Count | Receipt Viewed Rate |
| Back Office Approval | 1    | Lot, manufill                                                                                                    | Admin. Mile Carlle                 | 13                     | 0                    | 0.0%                |
|                      | 1    | al contract of                                                                                                    | Address, Tax                       | 10                     | 0                    | 0.0%                |
|                      | 1    | -                                                                                                    | Admin. Manuality                   | 6                      | 0                    | 0.0%                |
|                      | 1    | Course Advantations                                                                                                    | Advantation, Control               | 1                      | 0                    | 0.0%                |
|                      | 5    | ACCOLUMN 1                                                                                                    | Admin. Among James                 | 32                     | 3                    | 9.4%                |
| Manager Approval     | 1    | Sec. Manager                                                                                                    | Admin. Mile Carlos                 | 7                      | 0                    | 0.0%                |
|                      | 1    | Table Committee                                                                                                    | Approved, Miles                    | 5                      | 0                    | 0.0%                |
|                      | 1    | Concession in concession in co | Admin, Burnarika                   | 2                      | 0                    | 0.0%                |
|                      | 1    | ACCOUNTS OF                                                                                                    | Miles, Sandi                       | 2                      | 0                    | 0.0%                |
|                      | 1    | CO. Co. Co. Co. Co. Co. Co. Co. Co. Co. Co                                                                                                    | Approval, Adda                     | 1                      | 0                    | 0.0%                |
|                      | 1    | Course Advanced along                                                                                                    | Advantation, Concer                | 1                      | 0                    | 0.0%                |
|                      | 7    | ACTIVATION OF                                                                                                    | Cognetia, Delibie B                | 25                     | 7                    | 28.09               |
|                      | 8    | Charlenge of Charlenge of Charl | Approx. Java                       | 3                      | 1                    | 33.39               |
|                      | 9    | -                                                                                                    | Boold, And Andrews                 | 7                      | 5                    | 71.4%               |
|                      | 10   | ACCOUNTS OF TAXABLE PARTY.                                                                                                    | Fast Aller1                        | 5                      | 5                    | 100.0%              |

#### Chapter 13: Folder – Market Specific Reports

| Employee Comp           | any:                                                                                                    |                                                                                                    |                            |                          |                         |                            |                          |                         | _ |
|-------------------------|----------------------------------------------------------------------------------------------------|----------------------------------------------------------------------------------------------------|----------------------------|--------------------------|-------------------------|----------------------------|--------------------------|-------------------------|---|
|                         |                                                                                                    |                                                                                                    | 2015                       |                          |                         |                            |                          |                         | 1 |
|                         |                                                                                                    |                                                                                                    | 11                         |                          |                         | 12                         |                          |                         | T |
|                         |                                                                                                    |                                                                                                    | *Receipt Received<br>Count | *Receipt Viewed<br>Count | *Receipt Viewed<br>Rate | *Receipt Received<br>Count | *Receipt Viewed<br>Count | *Receipt Viewed<br>Rate |   |
| Back Office<br>Approval | 10.000                                                                                                    | Carrier Annual                                                                                                    |                            |                          |                         | 3                          | 1                        | 33.3%                   | 5 |
|                         | Contra Anna Anna Anna Anna Anna Anna Anna An                                                                    | Conception of the local data of the local data o |                            |                          |                         |                            |                          |                         |   |
|                         | (Constant)                                                                                                    | Anna Reposito                                                                                                    | 6                          | 0                        | 0.0%                    |                            |                          |                         |   |
|                         | ALC: NO.                                                                                                    | Append. The                                                                                                    |                            |                          |                         | 5                          | 0                        | 0.0%                    |   |
|                         | En. ment                                                                                                    | Contract Office of                                                                                                    |                            |                          |                         |                            |                          |                         |   |
| Manager                 | 101110-000                                                                                                    | Capoth, Seller S.                                                                                                    |                            |                          |                         |                            |                          |                         |   |
| Approval                | 1.000                                                                                                    | Approval, 1984                                                                                                    |                            |                          |                         |                            |                          |                         |   |
|                         | CONTRACTOR OF THE OWNER.                                                                                        | Approval, Spin                                                                                                    |                            |                          |                         |                            |                          |                         |   |
|                         | Canton and Canton and Canton and Canton and Canton and Canton and Canton and Canton and Canton and Canton and C | Contrast (                                                                                                    |                            |                          |                         |                            |                          |                         |   |
|                         | 171000000                                                                                                    | South cash                                                                                                    | 4                          | 4                        | 100.0%                  | 3                          | 1                        | 33.3%                   | 6 |
|                         | -                                                                                                    | Antonio, Traponation                                                                                                    | 2                          | 0                        | 0.0%                    |                            |                          |                         |   |
|                         | (Construction)                                                                                                  | Miller Travel                                                                                                    |                            |                          |                         |                            |                          |                         |   |
|                         | <b>Management</b>                                                                                               | Post. ante: 1                                                                                                    |                            |                          |                         | 5                          | 5                        | 100.0%                  |   |
|                         | Test design                                                                                                    | Approx. White                                                                                                    |                            |                          |                         |                            |                          |                         |   |
|                         | 01.0000                                                                                                    | Contra Miles                                                                                                    |                            |                          |                         |                            |                          |                         |   |

|               |             | 2016                       |                          |                         | 2017                       |                          |                         | Summary                    |                          |                         |  |
|---------------|-------------|----------------------------|--------------------------|-------------------------|----------------------------|--------------------------|-------------------------|----------------------------|--------------------------|-------------------------|--|
|               |             | 1                          |                          |                         | 11                         |                          |                         |                            |                          |                         |  |
| *Rece<br>Rate | eipt Viewed | *Receipt Received<br>Count | *Receipt Viewed<br>Count | *Receipt Viewed<br>Rate | *Receipt Received<br>Count | *Receipt Viewed<br>Count | *Receipt Viewed<br>Rate | *Receipt Received<br>Count | *Receipt Viewed<br>Count | *Receipt Viewer<br>Rate |  |
|               | 33.3%       | 29                         | 2                        | 6.9%                    |                            |                          |                         | 32                         | 3                        | 9.49                    |  |
|               |             |                            |                          |                         | 1                          | 0                        | 0.0%                    | 1                          | 0                        | 0.09                    |  |
|               |             |                            |                          |                         |                            |                          |                         | 6                          | 0                        | 0.0                     |  |
|               | 0.0%        | 5                          | 0                        | 0.0%                    |                            |                          |                         | 10                         | 0                        | 0.0                     |  |
|               |             | 13                         | 0                        | 0.0%                    |                            |                          |                         | 13                         | 0                        | 0.09                    |  |
|               |             | 25                         | 7                        | 28.0%                   |                            |                          |                         | 25                         | 7                        | 28.0                    |  |
|               |             | 1                          | 0                        | 0.0%                    |                            |                          |                         | 1                          | 0                        | 0.0                     |  |
|               |             | 3                          | 1                        | 33.3%                   |                            |                          |                         | 3                          | 1                        | 33.3                    |  |
|               |             |                            |                          |                         | 1                          | 0                        | 0.0%                    | 1                          | 0                        | 0.09                    |  |
|               | 33.3%       |                            |                          |                         |                            |                          |                         | 7                          | 5                        | 71.4                    |  |
|               |             |                            |                          |                         |                            |                          |                         | 2                          | 0                        | 0.0                     |  |
|               |             | 2                          | 0                        | 0.0%                    |                            |                          |                         | 2                          | 0                        | 0.0                     |  |
|               | 100.0%      |                            |                          |                         |                            |                          |                         | 5                          | 5                        | 100.0                   |  |
|               |             | 5                          | 0                        | 0.0%                    |                            |                          |                         | 5                          | 0                        | 0.0                     |  |
|               |             | 7                          | 0                        | 0.0%                    |                            |                          |                         | 7                          | 0                        | 0.0%                    |  |

| Receipt Viewe<br>Last Approval Date: I | ed Rate by Emplo<br>Between Nov 8, 2015 and | yee Division<br>Mar 8, 2018 |                         |                            |                          |                         |                            |         |
|----------------------------------------|---------------------------------------------|-----------------------------|-------------------------|----------------------------|--------------------------|-------------------------|----------------------------|---------|
| Employee Company:                      |                                             |                             |                         |                            |                          |                         |                            |         |
|                                        | 2015                                        |                             |                         |                            |                          |                         | 2016                       |         |
|                                        | 11                                          |                             |                         | 12                         | 1                        |                         |                            |         |
|                                        | *Receipt Received<br>Count                  | *Receipt Viewed<br>Count    | *Receipt Viewed<br>Rate | *Receipt Received<br>Count | *Receipt Viewed<br>Count | *Receipt Viewed<br>Rate | *Receipt Received<br>Count | *f<br>C |
| Back Office<br>Approval                | 6                                           | 0                           | 0.0%                    | 8                          |                          | 1 12.5%                 | 4                          | 7       |
| Manager Approval                       | 6                                           | 4                           | 66.7%                   | 8                          |                          | 6 75.0%                 | 4                          | 3       |

| _            |                            |                          |   |                         |                            |   |                          |   |                         |                            |    |                |                  |        |
|--------------|----------------------------|--------------------------|---|-------------------------|----------------------------|---|--------------------------|---|-------------------------|----------------------------|----|----------------|------------------|--------|
| T            | 2016                       |                          |   |                         | 2017                       |   |                          |   |                         | Summary                    |    |                |                  |        |
|              | 1                          |                          |   |                         | 11                         |   |                          |   |                         |                            |    |                |                  |        |
|              | *Receipt Received<br>Count | *Receipt Viewed<br>Count |   | *Receipt Viewed<br>Rate | *Receipt Received<br>Count |   | *Receipt Viewed<br>Count |   | *Receipt Viewed<br>Rate | *Receipt Received<br>Count | *F | Receipt Viewed | *Receipt<br>Rate | Viewed |
| %            | 47                         |                          | 2 | 4.3%                    |                            | 1 |                          | 0 | 0.0%                    | 62                         | 2  | 3              | E .              | 4.8%   |
| %            | 43                         |                          | 8 | 18.6%                   |                            | 1 |                          | 0 | 0.0%                    | 58                         | 5  | 18             | i.               | 31.0%  |
| <pre>{</pre> | 43                         |                          | 8 | 18.6%                   |                            | 1 |                          | 0 | 0.0%                    | 58                         | 5  | 18             |                  |        |

Entries with No Receipt Viewed Only not viewed entries at all approval steps Last Approval Date: Between Nov 8, 2015 and Mar 8, 2018

| st Approval D       | ate: Between Nov 8, 20     | 15 and Mar 8, 2      | 2018                        |                         |                                                                                                    |                             |                                                                                                    |                                                                                                    |
|---------------------|----------------------------|----------------------|-----------------------------|-------------------------|----------------------------------------------------------------------------------------------------|-----------------------------|----------------------------------------------------------------------------------------------------|----------------------------------------------------------------------------------------------------|
| Employee<br>Company | Employee<br>Company - Code | Employee<br>Division | Employee<br>Division - Code | Employee<br>Employee ID | Employee Employee                                                                                                    | Header Report<br>Legacy Key | Report ID                                                                                                    | Report Name                                                                                                    |
|                     |                            |                      |                             | -                       | Characteristics: Constraints, Marcinette, Marcinette,  | 1.007                       | Distant Collected                                                                                                    | Indiatante Date                                                                                                    |
|                     |                            |                      |                             | -                       | Statements Constitution                                                                                                    | 1987                        | CONTRACTOR OF STREET                                                                                                    | Instant over the local                                                                                                    |
|                     |                            |                      |                             | -                       | Supervisite Constants,                                                                                                    |                             | 0.00870-00070-000                                                                                                    | Souther over the local local l |
|                     |                            |                      |                             | -                       | Records States                                                                                                    | 1007                        | de la destrucción de la destrucción de la destru | Institution of the local Name                                                                                                    |
|                     |                            |                      |                             | -                       | Report State                                                                                                    | 1427                        | EP CARP College Texas                                                                                                    | Index.ort# Oost Trans                                                                                                    |
|                     |                            |                      |                             | -                       | Personal Street, Square, Square, Squar | 187                         | Distant College March                                                                                                    | Installation of the local                                                                                                    |
|                     |                            |                      |                             | -                       | Support States                                                                                                    | 187                         | 10-10-00 (s-20-10-0)                                                                                                    | Instantante class                                                                                                    |
|                     |                            |                      |                             | 10.000                  | Manufacture Constants                                                                                                    | 187                         | 0.00070-00070-000                                                                                                    | Index.ortil Der                                                                                                    |
|                     |                            |                      |                             | -                       | Records Course                                                                                                    | 1007                        | 0.00070-00-7810                                                                                                    | Instant out to Dark                                                                                                    |
|                     |                            |                      |                             | -                       | Research Country, Name                                                                                                    | 187                         | 11-12-00 (Cold Sec. 780-17                                                                                                    | Institution/INCOME TAXABLE                                                                                                    |
|                     |                            |                      |                             | -                       | Report Mail: Constants.                                                                                                    | 100                         |                                                                                                    | Date Disage Travel.                                                                                                    |
|                     |                            |                      |                             | -                       | Successive Street, Street, Str | 100                         |                                                                                                    | San Diago Transil.<br>Incomenta                                                                                                    |
|                     |                            |                      |                             | -                       | Management of States                                                                                                    | 1196                        | 0.0000000000000000000000000000000000000                                                                                                    | Dan Disgo Travel.<br>Decomposit                                                                                                    |
|                     |                            |                      |                             | -                       | Report States                                                                                                    | 100                         |                                                                                                    | Ton Dage Travel,<br>Secondary                                                                                                    |
|                     |                            |                      |                             | 10.000                  | Report States                                                                                                    |                             | #******                                                                                                    | 1.4 Constitutings                                                                                                    |
|                     |                            |                      |                             | -                       | Statements Constants                                                                                                    | 1988                        | #*******                                                                                                    | 14 Second Buildings                                                                                                    |
|                     |                            |                      |                             | -                       | Support States                                                                                                    |                             | RUCERCE                                                                                                    | 14 Canad Buildings                                                                                                    |
|                     |                            |                      |                             | -                       | Statements Concession.                                                                                                    |                             | #********                                                                                                    | Li Casar Ballag                                                                                                    |
|                     |                            |                      |                             | 101000                  | Succession Streams                                                                                                    | 1000                        | BOUNDARY CAUSE IN                                                                                                    | 1.1 December 199                                                                                                    |
|                     |                            |                      |                             | -                       | Characteria (passed).                                                                                                    | 1000                        | -                                                                                                    | (A Const Buildy)                                                                                                    |

| Report Name                        | Sent for Payment<br>Date/Time JST | Entry<br>Legacy Key | Expense<br>Type                                                                                                    | Transaction<br>Date | Vendor                                                                                                    | Payment Type                     | Expense Amount<br>(reimbursement currency) | Reimbursement<br>Currency |
|------------------------------------|-----------------------------------|---------------------|----------------------------------------------------------------------------------------------------|---------------------|----------------------------------------------------------------------------------------------------|----------------------------------|--------------------------------------------|---------------------------|
| Maria and Maria                    | Jan 20, 2016 10:40:34<br>AM       | 104000              | Receinge                                                                                                    | Feb 3, 2016         | COLUMN A                                                                                                    | Cash                             | 13                                         | USD                       |
| AND AND DRAW                       | Jan 20, 2016 10:40:34<br>AM       | 104000              | from age                                                                                                    | Feb 4, 2016         | to Roborat                                                                                                    | Cash                             | 414                                        | USD                       |
| AND ADDRESS OF                     | Jan 20, 2016 10:40:34<br>AM       |                     | Beerings.                                                                                                    | Feb 8, 2016         | Table                                                                                                    | Cash                             | 63                                         | USD                       |
| And Address of the Owner, or other | Jan 20, 2016 10:40:34<br>AM       |                     | 10100                                                                                                    | Nov 7, 2015         | Real Property                                                                                                    | Corporate Card<br>IBCP (Offsets) | 1,978                                      | USD                       |
| ARC AND DRAFT                      | Jan 20, 2016 10:40:34<br>AM       | 104010              | - contraste                                                                                                    | Nov 7, 2015         | Relation of the local state of the local state of t | Corporate Card<br>IBCP (Offsets) | 1,234                                      | USD                       |
| AND AND DRAW                       | Jan 20, 2016 10:40:34<br>AM       | 104010              | -                                                                                                    | Feb 12, 2016        | Denter                                                                                                    | Corporate Card<br>IBCP (Offsets) | 2,543                                      | USD                       |
| aller and the local                | Jan 20, 2016 10:40:34<br>AM       | 104040              | - Indiana                                                                                                    | Nov 7, 2015         | Differ Invest                                                                                                    | Corporate Card<br>IBCP (Offsets) | 879                                        | USD                       |
| aller and the local                | Jan 20, 2016 10:40:34<br>AM       | 10000               |                                                                                                    | Feb 6, 2016         | Ration Book                                                                                                    | Corporate Card<br>IBCP (Offsets) | 1,406                                      | USD                       |
| alleri antili (dani<br>198         | Jan 20, 2016 10:40:34<br>AM       | 104000              | Carllenar                                                                                                    | Feb 6, 2016         | 1948                                                                                                    | Corporate Card<br>IBCP (Offsets) | 474                                        | USD                       |
| alleri antifici (danti<br>tati     | Jan 20, 2016 10:40:34<br>AM       | 10400               | 744                                                                                                    | Feb 1, 2016         | Table Call                                                                                                    | Cash                             | 127                                        | USD                       |
| - Dage Travel                      | Jan 20, 2016 10:40:54<br>AM       | -                   | And and                                                                                                    | Nov 30, 2015        | Date to case                                                                                                    | Corporate Card<br>IBCP (Offsets) | 374                                        | USD                       |
| Chapt Travel                       | Jan 20, 2016 10:40:54<br>AM       | 100.00              | -                                                                                                    | Dec 8, 2015         | Therefore                                                                                                    | Corporate Card<br>IBCP (Offsets) | 349                                        | USD                       |
| Chapt Travel                       | Jan 20, 2016 10:40:54<br>AM       | 100100              | Carllenat                                                                                                    | Dec 8, 2015         | 164                                                                                                    | Corporate Card<br>IBCP (Offsets) | 236                                        | USD                       |
| Charles Travelle                   | Jan 20, 2016 10:40:54<br>AM       | 100100              | Realities                                                                                                    | Dec 3, 2015         | AND TO A                                                                                                    | Cash                             | 7                                          | USD                       |
| Concert Manhage                    | Jan 20, 2016 10:41:09<br>AM       | 1000                | All the second second s | Nov 16, 2015        | Date to creat                                                                                                    | Corporate Card<br>IBCP (Offsets) | 247                                        | USD                       |
| Concert Realings                   | Jan 20, 2016 10:41:09<br>AM       | 1000                | Car Rental                                                                                                    | Dec 2, 2015         | 1945                                                                                                    | Corporate Card<br>IBCP (Offsets) | 218                                        | USD                       |
| Concert Manfrage                   | Jan 20, 2016 10:41:09<br>AM       | 153681              | Hotel                                                                                                    | Dec 2, 2015         | Teally Name and Real of                                                                                                    | Corporate Card<br>IBCP (Offsets) | 654                                        | USD                       |
| Concert Manhop                     | Jan 20, 2016 10:41:09<br>AM       | 153692              | Beverage                                                                                                    | Dec 1, 2015         |                                                                                                    | Cash                             | 5                                          | USD                       |
| Concert Manhage                    | Jan 20, 2016 10:41:09<br>AM       | 153693              | Materials                                                                                                    | Oct 5, 2015         | Test Pass                                                                                                    | Cash                             | 16                                         | USD                       |
| Concert Workings                   | Jan 20, 2016 10:41:09             | 153695              | Miscellaneous                                                                                                    | Nov 17, 2015        |                                                                                                    | Cash                             | 100                                        | USD                       |

| Data Item<br>Label/Name | Data Item Expression                                                      | Data Item Description                                                                                                  |
|-------------------------|---------------------------------------------------------------------------|----------------------------------------------------------------------------------------------------|
| Last Approval Date      | ParamDisplayValue('pSentForPaymentDateJ<br>ST')                           | Displays the date range from<br>the <b>Last Approval Date</b><br>prompt on the <b>Prompts</b> page                     |
| Company                 | ParamDisplayValue('pCompany')                                             | Displays the company selected<br>from the <b>Company</b> prompt on<br>the <b>Prompts</b> page                          |
| Workflow Step           | ParamDisplayValue('pWorkflowStep')                                        | Displays the workflow step(s)<br>selected from the <b>Workflow</b><br><b>Step</b> prompt on the <b>Prompts</b><br>page |
| Employee<br>Company     | [Viewed Rate Distribution by<br>Approver].[ <employee>Company]</employee> | Displays the employee company                                                                                          |
| Step                    | [Viewed Rate Distribution by Approver].[Step]                             | Displays the step in the approval process                                                                              |

| Data Item<br>Label            | Data Item<br>Name                              | Data Item Expression                                                       | Data Item Description                                             |
|-------------------------------|------------------------------------------------|----------------------------------------------------------------------------|-------------------------------------------------------------------|
| Viewed Rate<br>Category Count | <viewed rate<br="">Category Count&gt;</viewed> | count([Viewed Rate Distribution<br>by Approver].[Viewed Rate<br>Category]) | Displays the count of the viewed rate category                    |
| Viewed Rate<br>Category       | <viewed rate<br="">Category&gt;</viewed>       | [Viewed Rate Distribution by<br>Approver].[Viewed Rate<br>Category]        | Displays the viewed rate<br>category (0 - 10%) and<br>(90 - 100%) |

## **Report: Ticket Issue Date and Airfare Analysis (Japan)**

Available to: 
Analysis 
Intelligence

This report shows how many days before departure air tickets were issued and the average price of issued tickets. The report can help Intelligence clients identify how to reduce the cost of air tickets.

**NOTE:** The Ticket Issue Date and Airfare Analysis report only runs in English. To view the Ticket Issue Date and Airfare Analysis report, change the language to English, and then run this report.

| 航空券の発券日と運                                                                                                    | 賃分析                                                                                                    |
|----------------------------------------------------------------------------------------------------|----------------------------------------------------------------------------------------------------|
| このレポートは英語のみ使用可能です。言語を                                                                                                    | 英語に切り替えてください。                                                                                                    |
|                                                                                                    | ]                                                                                                    |
| 出発日                                                                                                    | 都市                                                                                                    |
| 開始:<br><ul> <li>2015/01/01</li> <li>最も古い日付</li> <li>終了:</li> <li>2018/05/02</li> <li>最も新しい日付</li> </ul>                                                                                                    |                                                                                                    |
| 出張構成                                                                                                    | ルールクラス                                                                                                    |
| マーマン         マーマン         マーマン | □         □         □         □         □         □         □         □         □         □         □         □         □         □         □         □         □         □         □         □         □         □         □         □         □         □         □         □         □         □         □         □         □         □         □         □         □         □         □         □         □         □         □         □         □         □         □         □         □         □         □         □         □         □         □         □         < |
|                                                                                                    | キャンセル OK                                                                                                    |

- City Pair
- Trip Key
- Record Locator
- Trip Name
- Travel Configuration
- Rule Class
- Employee ID
- Employee
- Trip Status
- Agency Name
- Station One Code
- Station One Name
- Station Two Code
- Station Two Name
- Departure Date
- Return Date
- Trip Booking Total
- Trip Booking Total (reporting currency)
- Min Best GDS Price
- Trip Booking Key
- Ticket ID
- Ticket Status
- Issued Days Category
- Days Departure Issue
- Booking Total
- Booking Total (reporting currency)
- Booking Currency
- Reporting Currency
- Vendor
- Ticket Segment Key
- Route Name
- Departure Station Code
- Arrival Station Code

- Flight Number
- Cabin Class Code
- Cabin Class Code Category

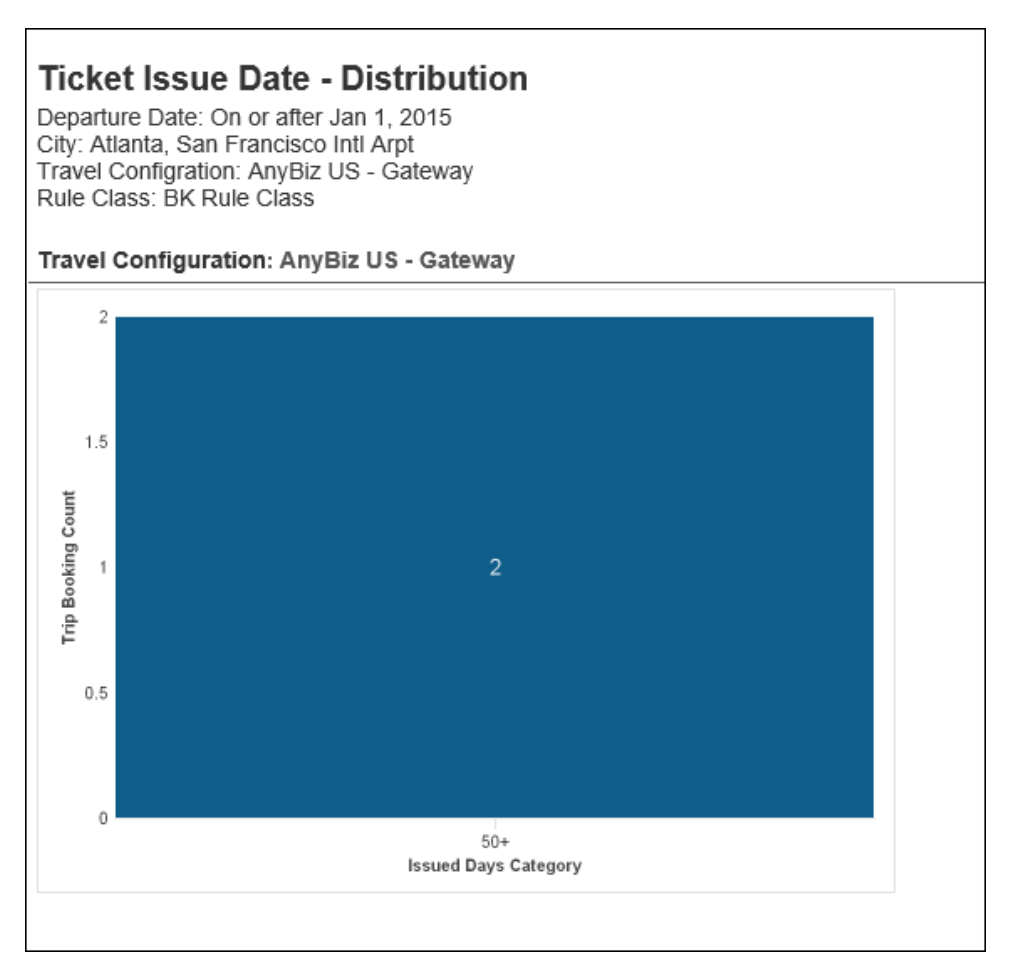

| Ticket Issue<br>Departure Date:<br>City: Atlanta, Sar<br>Travel Configratio<br>Rule Class: BK R | e Date and Airf<br>On or after Jan 1, 2019<br>In Francisco Intl Arpt<br>on: AnyBiz US - Gatew<br>tule Class | f <b>are -</b><br>5<br>vay | Monthly                 |                                        |                       |                         |                                        |                       |
|-------------------------------------------------------------------------------------------------|----------------------------------------------------------------------------------------------------|----------------------------|-------------------------|----------------------------------------|-----------------------|-------------------------|----------------------------------------|-----------------------|
| Travel Configura                                                                                | ation: AnyBiz US - Ga                                                                                       | ateway                     |                         |                                        |                       |                         |                                        |                       |
| Cabin Class Co                                                                                  | de: 1.Y                                                                                                    |                            |                         |                                        |                       |                         |                                        |                       |
|                                                                                                 |                                                                                                    |                            |                         | Summary                                |                       |                         | 2015                                   |                       |
|                                                                                                 |                                                                                                    |                            |                         |                                        |                       |                         | 7                                      |                       |
|                                                                                                 |                                                                                                    |                            | Ticket Booking<br>Count | *Booking Total<br>(reporting currency) | *Booking<br>Total Avg | Ticket Booking<br>Count | *Booking Total<br>(reporting currency) | *Booking<br>Total Avg |
| San Francisco<br>Intl Arpt                                                                      | Atlanta - San<br>Francisco Intl Arpt                                                                        | 50+                        | 2                       | 2,173                                  | 1,087                 | 2                       | 2,173                                  | 1,087                 |

| Trip Bo<br>Departure<br>City: Atlan<br>Travel Con<br>Rule Class | Trip Booking Details       Peparture Date: On or after Jan 1, 2015         City: Atlanta, San Francisco Intl Arpt       Travel Configration: AnyBiz US - Gateway         Rule Class: BK Rule Class       Rule Class |                   |                                             |                         |                     |                |                     |                |                  |                        |                        |
|-----------------------------------------------------------------|----------------------------------------------------------------------------------------------------|-------------------|---------------------------------------------|-------------------------|---------------------|----------------|---------------------|----------------|------------------|------------------------|------------------------|
| Trip                                                            |                                                                                                    |                   |                                             |                         |                     |                |                     |                |                  |                        |                        |
| City<br>Pair                                                    | Trip<br>Key                                                                                                    | Record<br>Locator | Trip<br>Name                                | Travel<br>Configuration | Rule<br>Class       | Employee<br>ID | Employee            | Trip<br>Status | Agency<br>Name   | Station<br>One<br>Code | Station<br>One<br>Name |
| Atlanta -<br>San<br>Francisco<br>Intl Arpt                      | 4404                                                                                                    | 3WLOEA            | SFO<br>Client<br>Visit                      | AnyBiz US -<br>Gateway  | BK<br>Rule<br>Class | PROBABILIT     | 12                  | Confirmed      | Anybiz<br>ENT US | ATL                    | Atlanta                |
|                                                                 | 4420                                                                                                    | 4E6CBF            | Trip from<br>Atlanta to<br>San<br>Francisco | AnyBiz US -<br>Gateway  | BK<br>Rule<br>Class | PROMINE        | Approval<br>Dise: 0 | Confirmed      | Anybiz<br>ENT US | ATL                    | Atlanta                |
| ≖ Top ≰ Pag                                                     | eup ≅∣                                                                                                    | Page down ≤       | ≤ Bottom                                    |                         |                     |                |                     |                |                  |                        |                        |

| Station     | Station     | Station                       | Doparturo       | Poturn          | *Trip            | *Trip                                       | *Min                 | Ticket Bo      | oking |
|-------------|-------------|-------------------------------|-----------------|-----------------|------------------|---------------------------------------------|----------------------|----------------|-------|
| One<br>Name | Two<br>Code | Two<br>Name                   | Date            | Date            | Booking<br>Total | Booking<br>Total<br>(reporting<br>currency) | Best<br>GDS<br>Price | Booking<br>Key |       |
| Atlanta     | SFO         | San<br>Francisco<br>Intl Arpt | Jul 28,<br>2015 | Jul 30,<br>2015 | 885.20           | 885.20                                      |                      | 10912          |       |
| Atlanta     | SFO         | San<br>Francisco<br>Intl Arpt | Jul 21,<br>2015 | Jul 22,<br>2015 | 1,288.20         | 1,288.20                                    | 835.70               | 10956          |       |
| ;<br>;<br>; |             |                               |                 |                 |                  |                                             | :                    | 3              |       |

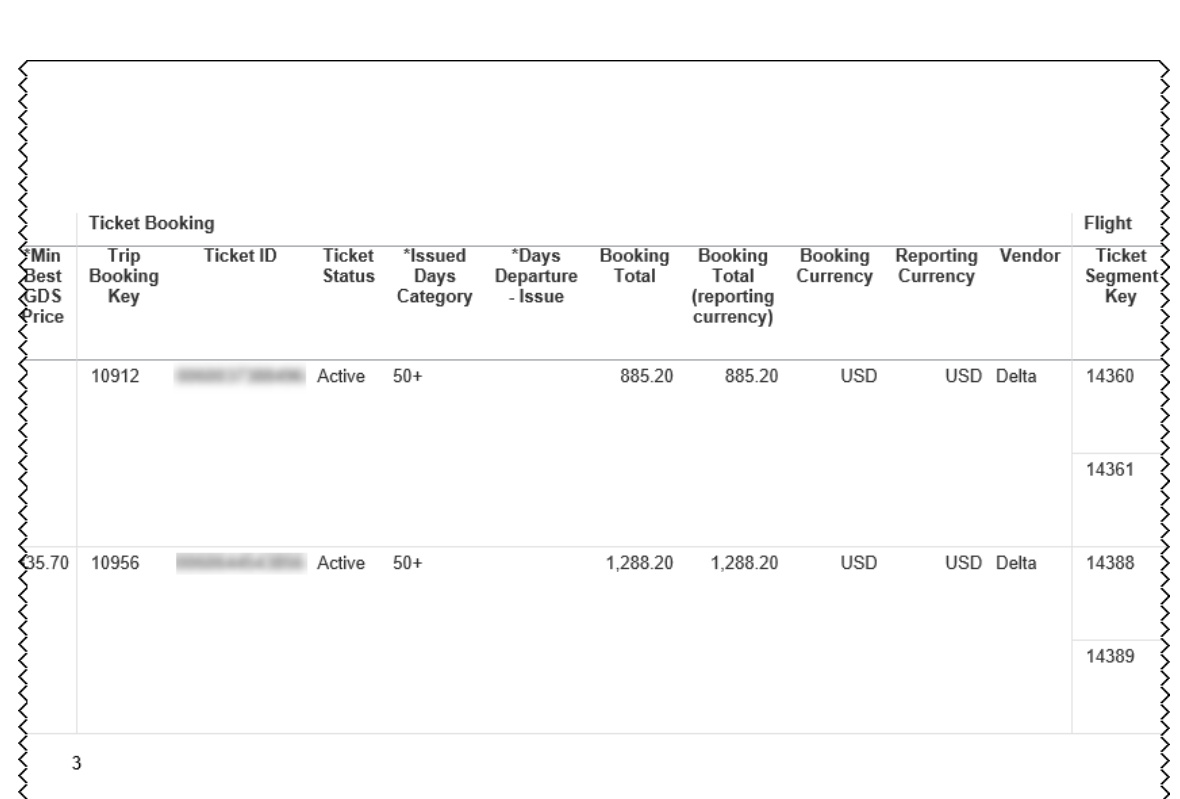

|        | Flight                   |        |                                            |                              |                            |                  |                        |                                     |
|--------|--------------------------|--------|--------------------------------------------|------------------------------|----------------------------|------------------|------------------------|-------------------------------------|
| Vendor | Ticket<br>Segment<br>Key | Vendor | Route<br>Name                              | Departure<br>Station<br>Code | Arrival<br>Station<br>Code | Flight<br>Number | Cabin<br>Class<br>Code | *Cabin<br>Class<br>Code<br>Category |
| Delta  | 14360                    | Delta  | Atlanta -<br>San<br>Francisco<br>Intl Arpt | ATL                          | SFO                        | 2049             | Y                      | Y                                   |
|        | 14361                    | Delta  | San<br>Francisco<br>Intl Arpt -<br>Atlanta | SFO                          | ATL                        | 1680             | Y                      | Y                                   |
| Delta  | 14388                    | Delta  | Atlanta -<br>San<br>Francisco<br>Intl Arpt | ATL                          | SFO                        | 1680             | Y                      | Y                                   |
|        | 14389                    | Delta  | San<br>Francisco<br>Intl Arpt -<br>Atlanta | SFO                          | ATL                        | 61               | Y                      | Y                                   |

<u>
</u>

14389

3

| Data Item<br>Label/Name | Data Item Expression                      | Data Item Description                                                                                                    |
|-------------------------|-------------------------------------------|----------------------------------------------------------------------------------------------------|
| Departure Date          | ParamDisplayValue('pDate')                | Displays the date range from<br>the <b>Departure Date</b> prompt on<br>the <b>Prompts</b> page                                |
| City                    | ParamDisplayValue('pStationTwo')          | Displays the cities selected from<br>the <b>City</b> prompt on the<br><b>Prompts</b> page                                     |
| Travel<br>Configuration | ParamDisplayValue('pTravelConfiguration') | Displays the travel<br>configuration(s) selected from<br>the <b>Travel Configuration</b><br>prompt on the <b>Prompts</b> page |
| Rule Class              | ParamDisplayValue('pRuleClass')           | Displays the rule classes<br>selected from the <b>Rule Class</b><br>prompt on the <b>Prompts</b> page                         |
| Travel<br>Configuration | [01+02].[Travel Configuration]            | N/A                                                                                                    |

| Data Item<br>Label      | Data Item<br>Name                        | Data Item Expression               | Data Item Description |
|-------------------------|------------------------------------------|------------------------------------|-----------------------|
| Trip Booking<br>Key     | <trip booking<br="">Key&gt;</trip>       | [01+02].[Trip Booking Key]         | N/A                   |
| Issued Days<br>Category | <issued days<br="">Category&gt;</issued> | [01+02].[*Issued Days<br>Category] | N/A                   |

## **Report: Transportation Details Report (JPT 2.0) (Japan)**

Available to: 
Analysis 
Intelligence

This report provides information about employee transportation expenses. The report can help Intelligence clients in the Japanese market evaluate the reasonableness of commuter spend, identify suspicious activity associated with route information, and ensure employee compliance with transportation spend.

The Transportation Details Report (JPT 2.0) is only available to Intelligence clients using the JPT (Japan Public Transport) 2.0 feature in the NextGen UI for Concur Expense.

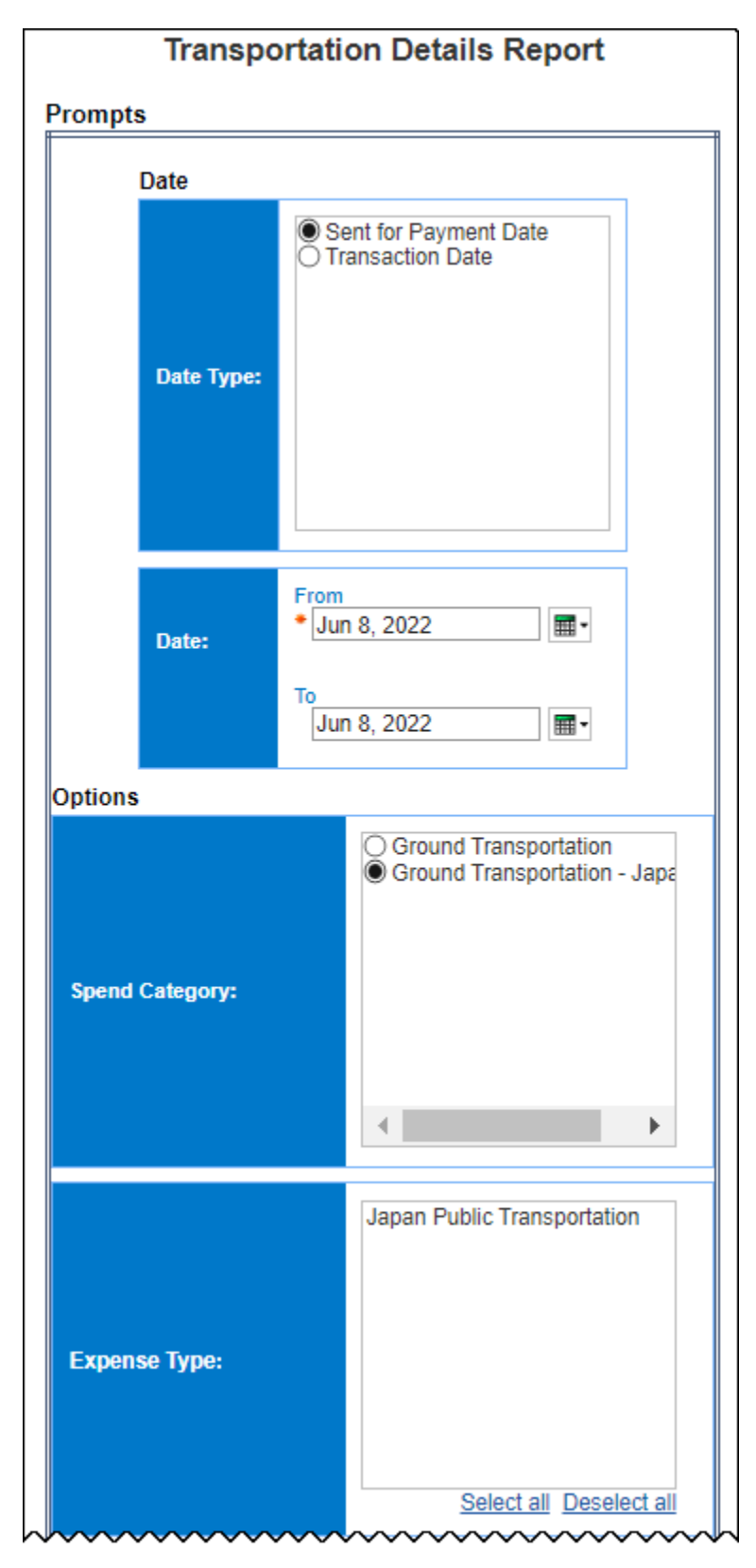

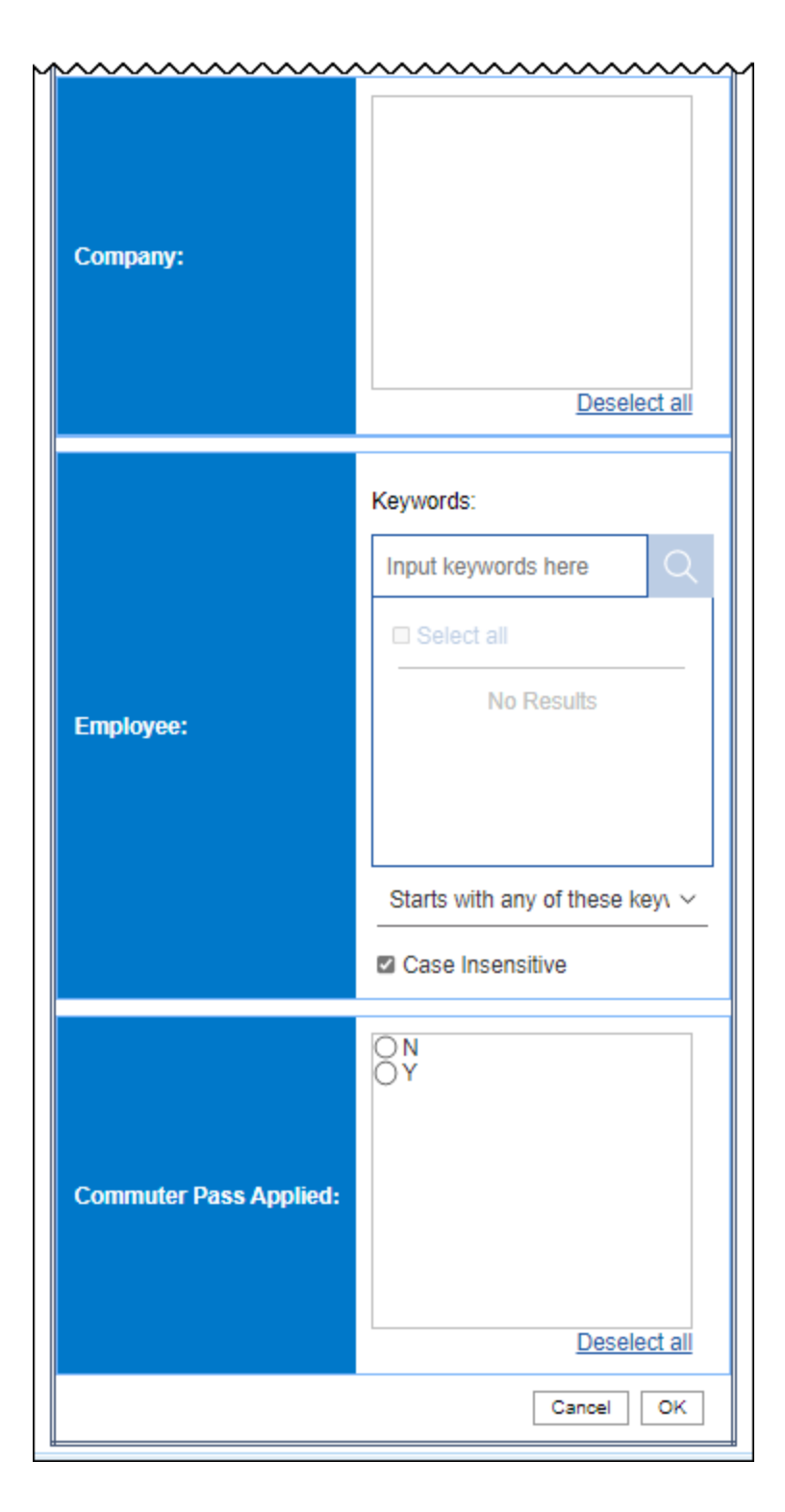

- Company
- Employee
- Employee ID
- Report ID
- Report Name
- Report Number
- Spend Category
- Expense Type
- Transaction Date
- Sent for Payment Date
- Transaction Currency
- Transaction Amount
- Reimbursement Currency
- Transaction Amount (reimbursement currency)
- Approved Amount (reimbursement currency)
- Vendor
- City/Location
- From Location
- To Location
- Departure Station
- Arrival Station
- Seat Type
- Additional Charge
- Origin Type
- Is Round Trip
- Is Fast
- Is Easy
- Is Cheap
- Is Commuter Pass Applied
- Purpose
- Comment
- Personal

| Chapter 13: | Folder – | Market Specific Reports |
|-------------|----------|-------------------------|
|-------------|----------|-------------------------|

| nployee | Employee<br>ID | Report ID            | Report Name | Report<br>Number | Spend<br>Category                      | Expense<br>Type                   | Transaction<br>Date | Sent for<br>Payment<br>Date | Transaction<br>Currency |
|---------|----------------|----------------------|-------------|------------------|----------------------------------------|-----------------------------------|---------------------|-----------------------------|-------------------------|
|         |                | 27AE85B6BEBB4B9A982B |             | FUWRS3           | Ground<br>Transportation<br>- Japanese | 03.<br>Domestic<br>Train -<br>JPT | May 20, 2022        | May 20,<br>2022             | JP                      |
|         |                | 277074B667CF4A1B9018 |             | PMDPIL           | Ground<br>Transportation<br>- Japanese | 03.<br>Domestic<br>Train -<br>JPT | May 19, 2022        | May 20,<br>2022             | JP                      |
|         |                | E1FA7175FD0B4009A9F1 |             | BF8BBY           | Ground<br>Transportation<br>- Japanese | 03.<br>Domestic<br>Train -<br>JPT | May 13, 2022        | May 13,<br>2022             | JP                      |
|         |                | 590A4B90969A4FE69ECE |             | 7E3UT3           | Ground<br>Transportation<br>- Japanese | 03.<br>Domestic<br>Train -<br>JPT | May 20, 2022        | May 25,<br>2022             | JP                      |
|         |                | E90E76CFF5344AD6AA74 |             | UBBEDR           | Ground<br>Transportation<br>- Japanese | 03.<br>Domestic<br>Train -<br>JPT | May 25, 2022        | May 25,<br>2022             | JP                      |
|         |                | 82FCB56F10724D1584CF |             | 16L0H1           | Ground<br>Transportation<br>- Japanese | 03.<br>Domestic<br>Train -<br>JPT | May 17, 2022        | May 25,<br>2022             | JP                      |
|         |                |                      |             | 16L0H1           | Ground<br>Transportation<br>- Japanese | 03.<br>Domestic<br>Train -<br>JPT | May 18, 2022        | May 25,<br>2022             | JP                      |
|         |                | 81C3594E064A4052BA2D |             | ULIKTJ           | Ground<br>Transportation<br>- Japanese | 03.<br>Domestic<br>Train -<br>JPT | May 11, 2022        | May 19,<br>2022             | JP                      |
|         |                | 7FBDDA1AFA564C3B9BE1 |             | 2MRCRI           | Ground<br>Transportation<br>- Japanese | 03.<br>Domestic<br>Train -<br>JPT | May 23, 2022        | May 23,<br>2022             | JP                      |
|         |                | 0A1FD91ABE16425EA3AC |             | R3A5CK           | Ground<br>Transportation<br>- Japanese | 03.<br>Domestic<br>Train -<br>JPT | May 25, 2022        | May 20,<br>2022             | JP                      |
|         |                | F8A2F752541047EFB874 |             | 92MLEW           | Ground<br>Transportation<br>- Japanese | 03.<br>Domestic<br>Train -<br>JPT | May 10, 2022        | May 20,<br>2022             | JP                      |
|         |                | 4489D3E18D194977AFB8 |             | KK42MJ           | Ground<br>Transportation<br>- Japanese | 03.<br>Domestic<br>Train -<br>JPT | May 9, 2022         | May 20,<br>2022             | JP                      |
|         |                | 6741372B8FB44FC9B4B3 |             | NTJ8QE           | Ground<br>Transportation<br>- Japanese | 03.<br>Domestic<br>Train -        | May 13, 2022        | May 20,<br>2022             | JP                      |

| Ş           |                         |                       |                           |                                                      |                                                   |        |               |                                |                     | }                              |
|-------------|-------------------------|-----------------------|---------------------------|------------------------------------------------------|---------------------------------------------------|--------|---------------|--------------------------------|---------------------|--------------------------------|
|             | Transaction<br>Currency | Transaction<br>Amount | Reimbursement<br>Currency | Transaction<br>Amount<br>(reimbursement<br>currency) | Approved<br>Amount<br>(reimbursement<br>currency) | Vendor | City/Location | From<br>Location               | To<br>Location      | Departure<br>Station           |
| Ì           | JPY                     | 484                   | JPY                       | 484                                                  | 484                                               |        |               | 妙典                             | 銀座                  | 妙典                             |
| ک<br>ک      | JPY                     | 170                   | JPY                       | 170                                                  | 170                                               |        |               | 大分市役所<br>合同新聞社<br>前 / 大分パ<br>ス | 城崎(大分)<br>/大分パ<br>ス | 大分市役所<br>合同新聞社<br>前 / 大分パ<br>ス |
|             | JPY                     | 1,680                 | JPY                       | 1,680                                                | 1,680                                             |        |               | 弘明寺(京<br>急線)                   | 銀座                  | 弘明寺(京急<br>線)                   |
| ک<br>ک      | JPY                     | 380                   | JPY                       | 380                                                  | 380                                               |        |               | 西宮(JR<br>線)                    | 音楽園口                | 西宮(J R 綱)                      |
| Č<br>Č<br>Č | JPY                     | 920                   | JPY                       | 920                                                  | 920                                               |        |               | 苦楽園口                           | 淀屋橋                 | 音楽園口                           |
| Č<br>Č<br>Č | JPY                     | 712                   | JPY                       | 712                                                  | 712                                               |        |               | 氯德守                            | 銀座                  | 家徳寺                            |
| くくく         | JPY                     | 712                   | JPY                       | 712                                                  | 712                                               |        |               | 蒙德寺                            | 銀座                  | 家徳守                            |
| くくくく        | JPY                     | 1,800                 | JPY                       | 1,800                                                | 1,800                                             |        |               | 南万騎が原                          | 東銀座                 | 南万騎が原                          |
| Ś           | JPY                     | 1,458                 | JPY                       | 1,458                                                | 1,458                                             |        |               | 山手                             | 銀座                  | 山手                             |
| Ś           | JPY                     | 377                   | JPY                       | 377                                                  | 377                                               |        |               | 青物横丁                           | 東銀座                 | 青物模丁                           |
|             | JPY                     | 336                   | JPY                       | 336                                                  | 336                                               |        |               | 銀座                             | 高円寺                 | 銀座                             |
| Ş           | JPY                     | 356                   | JPY                       | 356                                                  | 356                                               |        |               | 東日本橋                           | 東銀座                 | 東日本橋                           |
|             | JPY                     | 712                   | JPY                       | 712                                                  | 712                                               |        |               | 桜上水                            | 銀座                  | 桜上水                            |
| Ş           |                         |                       |                           |                                                      |                                                   |        |               |                                |                     |                                |
| Ş           |                         |                       |                           | a                                                    |                                                   |        |               |                                |                     |                                |

| Ş                    |                                |                       |              |                      |                |                     |            |            |             |                                   |                |         |             |
|----------------------|--------------------------------|-----------------------|--------------|----------------------|----------------|---------------------|------------|------------|-------------|-----------------------------------|----------------|---------|-------------|
| ک<br>ک               | Departure<br>Station           | Arrival<br>Station    | Seat<br>Type | Additional<br>Charge | Origin<br>Type | ls<br>Round<br>Trip | ls<br>Fast | ls<br>Easy | ls<br>Cheap | ls<br>Commuter<br>Pass<br>Applied | Purpose        | Comment | Personal    |
| Ś                    | 妙典                             | 銀座                    | N            | 0                    | RSRC           | Y                   | N          | N          | N           | N                                 |                |         | N           |
| \$<br>\$<br>\$<br>\$ | 大分市役所<br>合同新聞社<br>前 / 大分パ<br>ス | 城崎(大<br>分) / 大<br>分バス | N            | 0                    | RSRC           | N                   | N          | N          | N           | N                                 |                |         | N           |
| Ś                    | 弘明寺(京急<br>級)                   | 銀座                    | N            | 0                    | RSRC           | Y                   | Y          | Y          | N           | N                                 |                |         | N           |
| Ś                    | 黃宮(JR總)                        | 苦柴園口                  | N            | 0                    | RSRC           | Y                   | N          | N          | Y           | N                                 |                |         | N           |
| Ş                    | 苦疾圈口                           | 淀屋欄                   | N            | 0                    | RSRC           | Y                   | Y          | Y          | Y           | N                                 |                |         | N           |
| Ş                    | 豪德寺                            | 銀座                    | N            | 0                    | RSRC           | Y                   | N          | N          | N           | N                                 |                |         | N           |
| <<br><<br><          | 豪德寺                            | 銀座                    | N            | 0                    | RSRC           | Y                   | N          | N          | N           | N                                 |                |         | N           |
| Ş                    | 南万騎が原                          | 東銀座                   | N            | 0                    | RSRC           | Y                   | N          | N          | N           | N                                 |                |         | N           |
| Ś                    | 山手                             | 銀座                    | N            | 0                    | RSRC           | Y                   | Y          | N          | N           | N                                 |                |         | N           |
| Ś                    | 青物橫丁                           | 東銀座                   | N            | 0                    | RSRC           | N                   | N          | N          | N           | N                                 |                |         | N           |
| Ş                    | 銀座                             | 高円寺                   | N            | 0                    | RSRC           | N                   | N          | N          | N           | N                                 | 銀座オフィ<br>ス(復路) |         | N           |
| Ş                    | 東日本橋                           | 東銀座                   | N            | 0                    | RSRC           | Y                   | Y          | Y          | Y           | N                                 |                |         | N           |
| Ş                    | 桜上水                            | 銀座                    | N            | 0                    | RSRC           | Y                   | Y          | N          | Y           | N                                 |                |         | N           |
|                      |                                |                       |              |                      |                |                     |            |            |             |                                   |                |         |             |
| Ś                    |                                |                       |              |                      |                |                     |            |            |             |                                   |                |         | 10:42:46 PM |

# Report: Unpaid and Unassigned Expense (Japan)

Available to: □ Analysis □ Intelligence

This report lists the expenses that have not yet been approved or paid. The report can help Intelligence clients identify expected expense amounts, and can help clients match bills from travel agencies with the corresponding data in SAP Concur solutions.

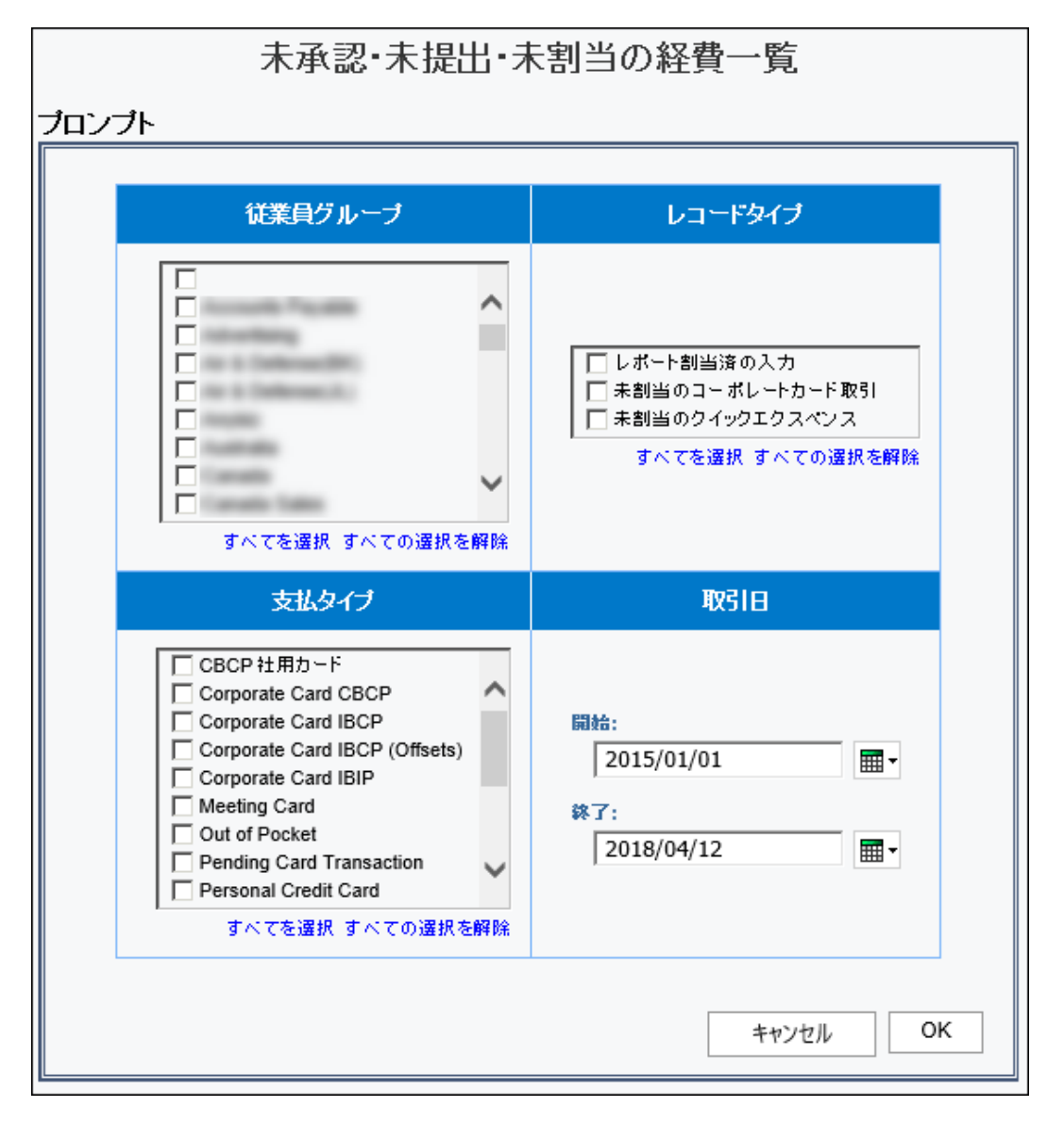

- Employee Group Name
- Employee Group Code
- Record Type
- Payment Type
- Employee ID
- Employee
- Report Legacy Key
- Report ID
- Report Name
- Approval Status
- Entry Key
- Expense Type
- Transaction Date
- Country/Region
- Vendor
- Reporting Currency
- Expense Amount (rpt)
- Transaction Currency
- Expense Amount (transaction currency)
- Personal

| Unpaid and U<br>Transaction Date: Be | Jnpaid and Unassigned Expense<br>ransaction Date: Between Jan 1, 2015 and Sep 18, 2020 |                             |                                  |                |                                           |                      |                      |                                   |                                 |
|--------------------------------------|----------------------------------------------------------------------------------------|-----------------------------|----------------------------------|----------------|-------------------------------------------|----------------------|----------------------|-----------------------------------|---------------------------------|
| Employee Group -<br>Name             | Employee Group -<br>Code                                                               | *Record Type                | Payment Type                     | Employee<br>ID | Employee                                  | Report<br>Legacy Key | Report ID            | Report Name                       | Approval Status                 |
| Accounts Payable                     | AccountsPayable                                                                        | Entry Assigned to<br>Report | Cash                             | ACC000001      | Bowman1, Isaac A                          | 11566                | 6C184869A1CF40B9815E | Test                              | Submitted & Pending<br>Approval |
| Accounts Payable                     | AccountsPayable                                                                        | Entry Assigned to<br>Report | Cash                             | ACC000001      | Bowman1, Isaac A                          | 11751                | 154A86DB8CB5408DB960 | Cost allocating                   | Not Submitted                   |
| Accounts Payable                     | AccountsPayable                                                                        | Entry Assigned to<br>Report | Cash                             | ACC000001      | Bowman1, Isaac A                          | 11964                | 3F01D112B7FA430DA294 | Statement Report 10/25<br>- 11/24 | Submitted & Pending<br>Approval |
| Accounts Payable                     | AccountsPayable                                                                        | Entry Assigned to<br>Report | Cash                             | ACC000003      | Approver1, Isaac J                        | 11296                | 024F000939864EF394D5 | Test                              | Not Submitted                   |
| Accounts Payable                     | AccountsPayable                                                                        | Entry Assigned to<br>Report | Corporate Card IBCP<br>(Offsets) | ACC000001      | Bowman1, Isaac A                          | 11751                | 154A86DB8CB5408DB960 | Cost allocating                   | Not Submitted                   |
| Advertising                          | Advertising                                                                            | Entry Assigned to<br>Report | Cash                             | ADV000001      | Klippenstein-Varamini,<br>Marchelle Marle | 11921                | 0062190ACC5F4AF789F0 | LA Travel December                | Not Submitted                   |
| Advertising                          | Advertising                                                                            | Entry Assigned to<br>Report | Cash                             | ADV000001      | Klippenstein-Varamini,<br>Marchelle Marie | 11921                | 0062190ACC5F4AF7B9F0 | LA Travel December                | Not Submitted                   |
| Advertising                          | Advertising                                                                            | Entry Assigned to<br>Report | Cash                             | ADV000001      | Klippenstein-Varamini,<br>Marchelle Marie | 11921                | 0062190ACC5F4AF7B9F0 | LA Travel December                | Not Submitted                   |
| Advertising                          | Advertising                                                                            | Entry Assigned to<br>Report | Cash                             | ADV00002       | Baxter, Payden James                      | 11547                | E034C090FBF549F18660 | Kansas Travel<br>(Comped Hotel)   | Submitted & Pending<br>Approval |
| Advertising                          | Advertising                                                                            | Entry Assigned to<br>Report | Cash                             | ADV000005      | Admin, Jeremy James                       | 12067                | EF9E1E18C0074DCFA564 | pZwx1UYRF                         | Submitted & Pending<br>Approval |
| Advertising                          | Advertising                                                                            | Entry Assigned to<br>Report | Cash                             | ADV000005      | Admin, Jeremy James                       | 12068                | B23D0EF3AEC24CC9B944 | Report-AIRFR                      | Submitted & Pending<br>Approval |
| Advertising                          | Advertising                                                                            | Entry Assigned to<br>Report | Cash                             | ADV000005      | Admin, Jeremy James                       | 12069                | C1FB323DC33549E7934F | Report-BRKFT                      | Submitted & Pending<br>Approval |
| Advertising                          | Advertising                                                                            | Entry Assigned to<br>Report | Cash                             | ADV000005      | Admin, Jeremy James                       | 12070                | 0E7E17C8C5D3435D87BE | Report-BUSML                      | Submitted & Pending<br>Approval |
| Advertising                          | Advertising                                                                            | Entry Assigned to<br>Report | Cash                             | ADV000005      | Admin, Jeremy James                       | 12071                | 28169A1E12E5408E8962 | Report-CARRT                      | Submitted & Pending<br>Approval |
| Advertising                          | Advertising                                                                            | Entry Assigned to<br>Report | Cash                             | ADV000005      | Admin, Jeremy James                       | 12072                | 31D6C2ADE7A54432B83A | Report-CELPH                      | Submitted & Pending<br>Approval |
| Advertising                          | Advertising                                                                            | Entry Assigned to<br>Report | Cash                             | ADV000005      | Admin, Jeremy James                       | 12073                | 83B12D1C3ED24B879850 | Report-CSHRN                      | Submitted & Pending<br>Approval |
| Advertising                          | Advertising                                                                            | Entry Assigned to<br>Report | Cash                             | ADV000005      | Admin, Jeremy James                       | 12074                | 29D6317497074CBFB66D | Report-CURGL                      | Submitted & Pending<br>Approval |
| Advertising                          | Advertising                                                                            | Entry Assigned to<br>Report | Cash                             | ADV000005      | Admin, Jeremy James                       | 12075                | 8C8A0563625D482DA018 | Report-DINNR                      | Submitted & Pending<br>Approval |
| Advertising                          | Advertising                                                                            | Entry Assigned to<br>Report | Cash                             | ADV000005      | Admin, Jeremy James                       | 12077                | A269CF042C2649179F88 | Report-12                         | Submitted & Pending<br>Approval |
| Advertising                          | Advertising                                                                            | Entry Assigned to<br>Report | Cash                             | ADV000005      | Admin, Jeremy James                       | 12078                | 1879B9C47CD54D89ACC8 | Report-12                         | Not Submitted                   |
|                                      |                                                                                        |                             |                                  |                |                                           |                      |                      |                                   |                                 |

| - |                                 |              |                                                            |                     |                |                     |                       |                         |                         |                                          |          |
|---|---------------------------------|--------------|------------------------------------------------------------|---------------------|----------------|---------------------|-----------------------|-------------------------|-------------------------|------------------------------------------|----------|
| Ş |                                 |              |                                                            |                     |                |                     |                       |                         |                         |                                          |          |
| Ş | Approval Statue                 | Entry<br>Key | Expense Type                                               | Transaction<br>Date | Country/Region | Vendor              | Reporting<br>Currency | Expense<br>Amount (rpt) | Transaction<br>Currency | Expense Amount<br>(transaction currency) | Personal |
| ξ | Submitted & Pending<br>Approval | 46909        | Single/Husband/Widow Blue Cross / United<br>Concordia EOBs | Nov 11, 2015        |                |                     | USD                   | 1                       | USD                     | 1.00                                     | N        |
| Ş | Not Submitted                   | 47724        | Office Supplies                                            | Jan 20, 2016        | UNITED STATES  |                     | USD                   | 70                      | USD                     | 100.00                                   | Ν        |
| è | Submitted & Pending<br>Approval | 48601        | Office Supplies                                            | Nov 23, 2015        |                |                     | USD                   | 3,023                   | USD                     | 4,589.82                                 | Ν        |
| Ş | Not Submitted                   | 45933        | Miscellaneous                                              | Oct 5, 2015         |                |                     | USD                   | 99                      | USD                     | 150.00                                   | Ν        |
| Ś | Not Submitted                   | 47723        | Office Supplies                                            | Jan 20, 2016        | UNITED STATES  | Office<br>Warehouse | USD                   | 48                      | USD                     | 68.23                                    | Ν        |
| Ş | Not Submitted                   | 48486        | Beverage                                                   | Dec 15, 2015        | UNITED STATES  |                     | USD                   | 3                       | USD                     | 5.00                                     | Ν        |
| Ş | Not Submitted                   | 48493        | Personal Car Mlieage                                       | Dec 23, 2015        |                |                     | USD                   | 9                       | USD                     | 12.65                                    | Ν        |
| Ş | Not Submitted                   | 48491        | Taxi                                                       | Dec 14, 2015        | UNITED STATES  | Cab Services        | USD                   | 59                      | USD                     | 89.35                                    | N        |
| Ş | Submitted & Pending<br>Approval | 46875        | Personal Car Mileage                                       | Dec 2, 2015         |                |                     | USD                   | 12                      | USD                     | 18.40                                    | Ν        |
| Ş | Submitted & Pending<br>Approval | 48831        | Parking /Tolls                                             | Oct 10, 2018        |                |                     | USD                   | 0                       | USD                     | 0.42                                     | Ν        |
| Ş | Submitted & Pending<br>Approval | 48832        | Airfare                                                    | Oct 10, 2018        |                |                     | USD                   | 1                       | USD                     | 1.55                                     | N        |
| Ś | Submitted & Pending<br>Approval | 48833        | Breakfast                                                  | Oct 10, 2018        |                |                     | USD                   | 1                       | USD                     | 1.55                                     | Ν        |
| Ś | Submitted & Pending<br>Approval | 48834        | Business Meal (attendees)                                  | Oct 10, 2018        |                |                     | USD                   | 1                       | USD                     | 1.55                                     | N        |
| Ś | Submitted & Pending<br>Approval | 48835        | Car Rental                                                 | Oct 10, 2018        |                |                     | USD                   | 1                       | USD                     | 1.55                                     | N        |
| Ş | Submitted & Pending<br>Approval | 48836        | Cellular Phone                                             | Oct 10, 2018        |                |                     | USD                   | 1                       | USD                     | 1.55                                     | N        |
| Ş | Submitted & Pending<br>Approval | 48837        | Cash Advance Return                                        | Oct 10, 2018        |                |                     | USD                   | 1                       | USD                     | 1.55                                     | N        |
| Ş | Submitted & Pending<br>Approval | 48838        | Currency Gain/Loss                                         | Oct 10, 2018        |                |                     | USD                   | 1                       | USD                     | 1.55                                     | N        |
| Ş | Submitted & Pending<br>Approval | 48839        | Dinner                                                     | Oct 10, 2018        |                |                     | USD                   | 1                       | USD                     | 1.55                                     | N        |
| Ş | Submitted & Pending<br>Approval | 48840        | Parking /Tolls                                             | Oct 10, 2018        |                |                     | USD                   | 1                       | USD                     | 1.55                                     | N        |
| Ś | Not Submitted                   | 48841        | Parking /Tolls                                             | Oct 10, 2018        |                |                     | USD                   | 1                       | USD                     | 1.55                                     | Ν        |
| è |                                 |              |                                                            |                     |                |                     |                       |                         |                         |                                          |          |

| Data Item<br>Label/Name | Data Item Expression                  | Data Item Description                                                                                                    |
|-------------------------|---------------------------------------|----------------------------------------------------------------------------------------------------|
| Employee Group          | ParamDisplayValue('pEmpGroup')        | Displays the employee group(s)<br>selected from the <b>Employee</b><br><b>Group</b> prompt on the <b>Prompts</b><br>page |
| Record Type             | ParamDisplayValue('pRecordType')      | Displays the record type(s)<br>selected from the <b>Record Type</b><br>prompt on the <b>Prompts</b> page                 |
| Payment Type            | ParamDisplayValue('pPaymentType')     | Displays the payment type(s)<br>selected from the <b>Payment</b><br><b>Type</b> prompt on the <b>Prompts</b><br>page     |
| Transaction Date        | ParamDisplayValue('pTransactionDate') | Displays the date range from<br>the <b>Transaction Date</b> prompt<br>on the <b>Prompts</b> page                         |
| N/A                     | AsOfDate()                            | Displays the date the report was run                                                                                     |
| N/A                     | PageNumber()                          | Displays the page number of the corresponding page                                                                       |
| N/A                     | AsOfTime()                            | Displays the time the report was run                                                                                     |

| Data Item<br>Label       | Data Item<br>Name                                   | Data Item Expression                    | Data Item Description                                                                                                    |
|--------------------------|-----------------------------------------------------|-----------------------------------------|----------------------------------------------------------------------------------------------------|
| Employee<br>Group - Name | <employee<br>Custom 21 -<br/>Name&gt;</employee<br> | [Union1].[Employee Custom 21<br>- Name] | Displays the employee<br>group name<br>([Expense].[Report Header<br>Information].[Employee<br>Custom 21 -<br>Name],[Expense].[Credit<br>Card Accounts].[Employee<br>Custom 21 - Name],[Emp<br>Info].[Custom 21 - Name])             |
| Employee<br>Group - Code | <employee<br>Custom 21 -<br/>Code&gt;</employee<br> | [Union1].[Employee Custom 21<br>- Code] | Displays the employee<br>group code<br>([Expense].[Report Header<br>Information].[Employee<br>Custom 21 -<br>Code],[Expense].[Credit<br>Card Accounts].[Employee<br>Custom 21 - Code],[Emp<br>Info].[Employee Custom<br>21 - Code]) |

| Data Item<br>Label   | Data Item<br>Name                     | Data Item Expression         | Data Item Description                                                                                                    |
|----------------------|---------------------------------------|------------------------------|----------------------------------------------------------------------------------------------------|
| *Record Type         | <*Record Type>                        | [Union1].[*Record Type]      | Displays the record type<br>([Expense].[Report Header<br>Information].[*Record<br>Type],[Expense].[Credit<br>Card Accounts].[*Record<br>Type],[Emp Info].[*Record<br>Type])                            |
| Payment Type         | <payment<br>Type&gt;</payment<br>     | [Union1].[Payment Type]      | Displays the payment type<br>([Expense].[Report Header<br>Information].[Payment<br>Type],[Expense].[Credit<br>Card Accounts].[Payment<br>Type],[Emp<br>Info].[Payment Type])                           |
| Employee ID          | <employee id=""></employee>           | [Union1].[Employee ID]       | Displays the employee ID<br>([Expense].[Report Header<br>Information].[Employee<br>ID],[Expense].[Credit Card<br>Accounts].[Employee<br>ID],[Emp Info].[Employee<br>ID])                               |
| Employee             | <employee></employee>                 | [Union1].[Employee]          | Displays the employee<br>([Expense].[Report Header<br>Information].[Employee],[<br>Expense].[Credit Card<br>Accounts].[Employee],[Em<br>p Info].[Employee])                                            |
| Report Legacy<br>Key | <report legacy<br="">Key&gt;</report> | [Union1].[Report Legacy Key] | Displays the Report Legacy<br>key ([Expense].[Report<br>Header<br>Information].[Report<br>Legacy<br>Key],[Expense].[Credit<br>Card Accounts].[Report<br>Legacy Key],[Emp<br>Info].[Report Legacy Key]) |
| Report ID            | <report id=""></report>               | [Union1].[Report ID]         | Displays the expense<br>report ID<br>([Expense].[Report Header<br>Information].[Report<br>ID],[Expense].[Credit Card<br>Accounts].[Report<br>ID],[Emp Info].[Report<br>ID])                            |

| Data Item<br>Label  | Data Item<br>Name                         | Data Item Expression        | Data Item Description                                                                                                    |
|---------------------|-------------------------------------------|-----------------------------|----------------------------------------------------------------------------------------------------|
| Report Name         | <report name=""></report>                 | [Union1].[Report Name]      | Displays the expense<br>report name<br>([Expense].[Report Header<br>Information].[Report<br>Name],[Expense].[Credit<br>Card Accounts].[Report<br>Name],[Emp Info].[Report<br>Name])                |
| Approval Status     | <approval<br>Status&gt;</approval<br>     | [Union1].[Approval Status]  | Displays the approval<br>status ([Expense].[Report<br>Header<br>Information].[Approval<br>Status],[Expense].[Credit<br>Card Accounts].[Approval<br>Status],[Emp<br>Info].[Approval Status])        |
| Entry Key           | <entry key=""></entry>                    | [Union1].[Entry Key]        | Displays the Entry key<br>([Expense].[Report Header<br>Information].[Entry<br>Key],[Expense].[Credit<br>Card Accounts].[Entry<br>Key],[Emp Info].[Entry<br>Key])                                   |
| Expense Type        | <expense type=""></expense>               | [Union1].[Expense Type]     | Displays the expense type<br>([Expense].[Report Header<br>Information].[Expense<br>Type],[Expense].[Credit<br>Card Accounts].[Expense<br>Type],[Emp Info].[Expense<br>Type])                       |
| Transaction<br>Date | <transaction<br>Date&gt;</transaction<br> | [Union1].[Transaction Date] | Displays the transaction<br>date ([Expense].[Report<br>Header<br>Information].[Transaction<br>Date],[Expense].[Credit<br>Card<br>Accounts].[Transaction<br>Date],[Emp<br>Info].[Transaction Date]) |
| Country/Region      | <country></country>                       | [Union1].[Country]          | Displays the<br>country/region<br>([Expense].[Report Header<br>Information].[Country],[Ex<br>pense].[Credit Card<br>Accounts].[Country],[Emp<br>Info].[Country])                                   |

| Data Item<br>Label      | Data Item<br>Name                             | Data Item Expression               | Data Item Description                                                                                                    |
|-------------------------|-----------------------------------------------|------------------------------------|----------------------------------------------------------------------------------------------------|
| Vendor                  | <vendor></vendor>                             | [Union1].[Vendor]                  | Displays the vendor<br>([Expense].[Report Header<br>Information].[Vendor],[Ex<br>pense].[Credit Card<br>Accounts].[Vendor],[Emp<br>Info].[Vendor])                                                                                                    |
| Reporting<br>Currency   | <reporting<br>Currency&gt;</reporting<br>     | [Union1].[Reporting Currency]      | Displays the currency code<br>for the reporting currency<br>(for example, USD, CAD,<br>GBP)                                                                                                    |
|                         |                                               |                                    | ([Expense].[Report Header<br>Information].[Reporting<br>Currency],[Expense].[Cred<br>it Card<br>Accounts].[Reporting<br>Currency],[Emp<br>Info].[Reporting<br>Currency])                                                                                                    |
| Expense<br>Amount (rpt) | <expense<br>Amount (rpt)&gt;</expense<br>     | [Union1].[Expense Amount<br>(rpt)] | Displays the expense<br>amount (rpt)<br>([Expense].[Report Header<br>Information].[Expense<br>Amount<br>(rpt)],[Expense].[Credit<br>Card Accounts].[Expense<br>Amount (rpt)],[Emp<br>Info].[Expense Amount<br>(rpt)])                                                           |
| Transaction<br>Currency | <transaction<br>Currency&gt;</transaction<br> | [Union1].[Transaction<br>Currency] | Displays the currency code<br>for the transaction<br>currency (for example,<br>USD, CAD, GBP)<br>([Expense].[Report Header<br>Information].[Transaction<br>Currency],[Expense].[Cred<br>it Card<br>Accounts].[Transaction<br>Currency],[Emp<br>Info].[Transaction<br>Currency]) |

| Chapter 13: | Folder – | Market | Specific | Reports |
|-------------|----------|--------|----------|---------|
|-------------|----------|--------|----------|---------|

| Data Item<br>Label                             | Data Item<br>Name                                                  | Data Item Expression                                | Data Item Description                                                                                                    |
|------------------------------------------------|--------------------------------------------------------------------|-----------------------------------------------------|----------------------------------------------------------------------------------------------------|
| Expense<br>Amount<br>(transaction<br>currency) | <expense<br>Amount<br/>(transaction<br/>currency)&gt;</expense<br> | [Union1].[Expense Amount<br>(transaction currency)] | Displays the expense<br>amount (transaction<br>currency)<br>([Expense].[Report Header<br>Information].[Expense<br>Amount (transaction<br>currency)],[Expense].[Cre<br>dit Card<br>Accounts].[Expense<br>Amount (transaction<br>currency)],[Emp<br>Info].[Expense Amount<br>(transaction currency)]) |
| Personal                                       | <personal></personal>                                              | [Union1].[Personal]                                 | Displays whether the<br>expense is personal<br>([Expense].[Report Header<br>Information].[Personal],[E<br>xpense].[Credit Card<br>Accounts].[Personal],[Emp<br>Info].[Personal])                                                                                                    |

# **Report: Vendor Amount Ranking (Japan)**

Available to: □ Analysis ☑ Intelligence

This report can help clients analyze whether purchasing is concentrated on specific vendors. The report provides a bar graph of the results and a table listing the top ranking vendors based on the Total Approved (rpt) field. The report also provides the monthly approved purchased amounts for the vendors by expense type.

#### **Report Prompts**

|       | 支払先金額                                                                                            | iランキング         |    |
|-------|--------------------------------------------------------------------------------------------------|----------------|----|
| プロンプト |                                                                                                  |                |    |
|       | 支払処理日                                                                                            | 会社             |    |
|       | 開始:<br>2015/01/01                                                                                |                |    |
|       | 経費タイプ                                                                                            | 支払先金額ランキングN位以上 |    |
|       | □<br>■<br>■<br>■<br>■<br>■<br>■<br>■<br>■<br>■<br>■<br>■<br>■<br>■<br>■<br>■<br>■<br>■<br>■<br>■ | * 10           |    |
|       |                                                                                                  | キャンセル          | ОК |

## **Report Output**

- Process Payment Date
- Expense Type

- Rank
- Vendor
- Total Approved (rpt)
- Reporting Currency

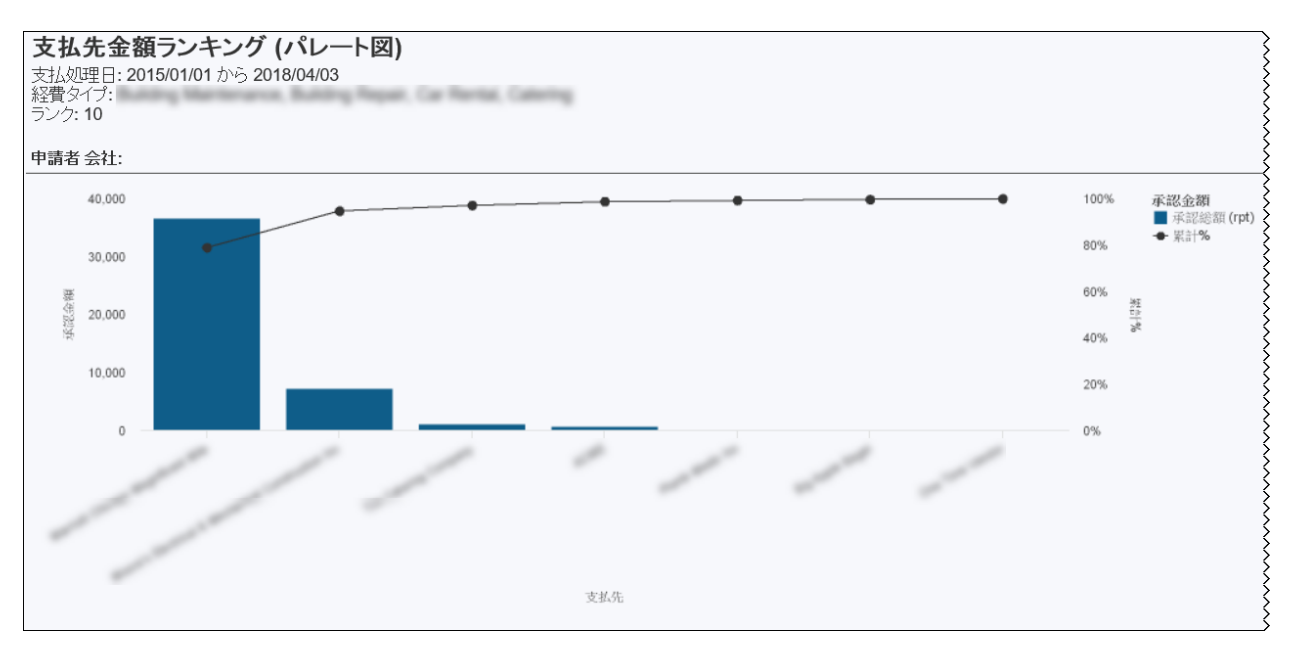

| <b>承認金額</b><br>■ 承認總額 (rpt)<br>◆ 累計% | ランク | 支払先                                                | 承認金<br>額 | 通貨  |
|--------------------------------------|-----|----------------------------------------------------|----------|-----|
|                                      | 1   | Marinel Oscage Magellowet Mile                     | 36,575   | USD |
|                                      | 2   | Muser's Decisial & Mechanical Construction<br>Inc. | 7,304    | USD |
|                                      | 3   | The Caloring Company                               | 1,122    | USD |
|                                      | 4   | ACME                                               | 768      | USD |
|                                      | 5   | Planti Mole Inc                                    | 244      | USD |
|                                      | 6   | Dig. Apple Trapel                                  | 175      | USD |
|                                      | 7   | Disa Tana Wandhir                                  | 140      | USD |
#### 事業部別支払先金額推移

支払処理日: 2015/01/01 から 2018/04/03

|                                                |                      |     |     |     |        |       |       |       |     |     |     |     | 2015        | 슴탉     |
|------------------------------------------------|----------------------|-----|-----|-----|--------|-------|-------|-------|-----|-----|-----|-----|-------------|--------|
|                                                |                      | 1月  | 2月  | 3月  | 4月     | 5月    | 6月    | 7月    | 8月  | 9月  | 10月 | 11月 | <b>12</b> 月 |        |
| ACME.                                          | Indday Martingers    | 79  |     |     |        |       |       |       |     |     |     |     |             | 79     |
|                                                | Building Repair      | 459 |     |     |        |       |       |       |     |     |     |     |             | 459    |
|                                                | Caloring             |     |     |     |        |       | 230   |       |     |     |     |     |             | 230    |
| The Apple Trapel                               | Catering             |     |     |     |        | 100   |       |       |     | 75  |     |     |             | 175    |
| Marriel Change Magnifeset Min                  | Catering             |     |     |     | 36,575 |       |       |       |     |     |     |     |             | 36,575 |
| Moon's Decision's Mechanical Construction Inc. | Building Maintenance | 435 | 230 | 463 |        | 1,607 |       | 1,216 | 731 | 463 | 692 | 231 | 231         | 6,299  |
|                                                | Building Repair      | 2   | 2   |     |        | 1,000 |       |       |     |     | 2   |     |             | 1,005  |
| One Time Vender                                | Robbing Repair       |     | 140 |     |        |       |       |       |     |     |     |     |             | 140    |
| Plant Medic Inc                                | Building Repair      |     |     |     |        |       |       |       |     |     | 244 |     |             | 244    |
| The Callering Company                          | Callering            |     |     |     |        |       | 1,122 |       |     |     |     |     |             | 1,122  |

# **Report Header and Footer**

| Data Item<br>Label/Name | Data Item Expression                     | Data Item Description                                                                                                |
|-------------------------|------------------------------------------|----------------------------------------------------------------------------------------------------|
| Process Payment<br>Date | ParamDisplayValue('pProcessPaymentDate') | Displays the date range from<br>the <b>Process Payment Date</b><br>prompt on the <b>Prompts</b> page                 |
| Company                 | ParamDisplayValue('pEmpCom')             | Displays the company selected<br>from the <b>Company</b> prompt on<br>the <b>Prompts</b> page                        |
| Expense Type            | ParamDisplayValue('pExpType')            | Displays the expense type(s)<br>selected from the <b>Expense</b><br><b>Type</b> prompt on the <b>Prompts</b><br>page |
| Rank                    | ParamDisplayValue('pRank')               | Displays the rank from the<br><b>Vendor Amount Rank Top N</b><br>prompt on the <b>Prompts</b> page                   |
| Employee<br>Company     | [Vendor Data].[Employee Company]         | Displays the employee company                                                                                        |

| Data Item<br>Label       | Data Item<br>Name                             | Data Item Expression                                             | Data Item Description              |
|--------------------------|-----------------------------------------------|------------------------------------------------------------------|------------------------------------|
| Total Approved<br>Amount | <total approved<br="">Amount(rpt)&gt;</total> | Vendor Data].[Total Approved (rpt)]                              | Displays the total amount approved |
| Rank                     | <rank></rank>                                 | rank(total([Total Approved<br>(rpt)]) for [Employee<br>Company]) | Displays the total rank            |

#### Chapter 13: Folder – Market Specific Reports

| Data Item<br>Label      | Data Item<br>Name                             | Data Item Expression                  | Data Item Description                                                                       |
|-------------------------|-----------------------------------------------|---------------------------------------|---------------------------------------------------------------------------------------------|
| Vendor                  | <supplier<br>Name&gt;</supplier<br>           | [Vendor Data].[Supplier Name]         | Displays the supplier name                                                                  |
| Total Approved<br>(Rpt) | <total approved<br="">Amount(rpt)&gt;</total> | [Vendor Data].[Total Approved (rpt)]  | Displays the total amount approved                                                          |
| Reporting<br>Currency   | <reporting<br>currency&gt;</reporting<br>     | [Vendor Data].[Reporting<br>Currency] | Displays the currency code<br>for the reporting currency<br>(for example, USD, CAD,<br>GBP) |
| Supplier Name           | <supplier<br>Name&gt;</supplier<br>           | [Vendor Data].[Supplier Name]         | Displays the supplier name                                                                  |

# **Report: AMEX Card Extract**

Available to: 🗹 Analysis 🖾 Intelligence

This report provides the Concur Expense data for American Express-related expenses needed for the American Express (AMEX) optimization program.

#### **Report Prompts**

There is no **Prompts** page for the AMEX Card Extract report. Be default, the report is generated for the last month.

## **Report Output**

This report includes these columns:

- Company Code
- Company Name
- Employee Key
- Employee Name
- Employee E-mail Address
- Employee ID
- Employee Org Unit 1 Name
- Employee Org Unit 2 Name
- Employee Org Unit 3 Name
- Employee Org Unit 4 Name
- Employee Org Unit 5 Name
- Employee Org Unit 6 Name
- Employee Country Code
- Report ID
- Transaction Type
- Expense Type
- Spend Category
- Transaction Date
- Reimbursement Currency
- Expense Amount (reimbursement currency)
- Reporting Currency
- Expense Amount (rpt)

- Personal
- Vendor
- City/Location
- Merchant Description
- Receipt Image Required
- Receipt Received
- Receipt Type
- Posted Amount (reporting currency)
- Approved Amount (rpt)
- Payment Type
- Transaction Amount
- Description
- Merchant Code
- Merchant
- Merchant City/Location
- Merchant State/Province/Region
- Merchant Country
- Processing Payment Date Key
- Transaction Currency

| AMEX CA           | ARD EX          | FRACT           |                  |                         |                |                                  |                                  |                                  |                                  | Ì                             |
|-------------------|-----------------|-----------------|------------------|-------------------------|----------------|----------------------------------|----------------------------------|----------------------------------|----------------------------------|-------------------------------|
| Company -<br>Code | Company<br>Name | Employee<br>Key | Employee<br>Name | Employee E-mail Address | Employee<br>ID | Employee<br>Org Unit<br>1 - Name | Employee<br>Org Unit<br>2 - Name | Employee<br>Org Unit<br>3 - Name | Employee<br>Org Unit<br>4 - Name | Employee Org<br>Unit 5 - Name |
|                   |                 |                 |                  |                         |                | Production                       |                                  |                                  | Cost<br>Center                   |                               |
|                   |                 |                 |                  |                         |                | Production                       |                                  |                                  | Cost<br>Center                   |                               |
|                   |                 |                 |                  |                         |                | Production                       |                                  |                                  | Cost<br>Center                   |                               |
|                   |                 |                 |                  |                         |                | Production                       |                                  |                                  | Cost<br>Center                   |                               |
|                   |                 |                 |                  |                         |                | Production                       |                                  |                                  | Cost<br>Center                   |                               |
|                   |                 |                 |                  |                         |                | Production                       |                                  |                                  | Cost<br>Center                   |                               |
|                   |                 |                 |                  |                         |                | Production                       |                                  |                                  | Cost<br>Center                   |                               |
|                   |                 |                 |                  |                         |                | Production                       |                                  |                                  | Cost<br>Center                   |                               |
|                   |                 |                 |                  |                         |                | Production                       |                                  |                                  | Cost<br>Center                   |                               |
|                   |                 |                 |                  |                         |                | Production                       |                                  |                                  | Cost<br>Center                   |                               |
|                   |                 |                 |                  |                         |                | Production                       |                                  |                                  | Cost<br>Center                   | ~                             |
|                   |                 |                 |                  |                         |                | Production                       |                                  |                                  | Cost                             |                               |

| Employee Org<br>Unit 5 - Name | Employee<br>Org Unit<br>6 - Name | Employee<br>Country<br>Code | Report ID | Transaction<br>Type | Expense<br>Type | Spend<br>Category                              | Transaction<br>Date | Reimburs<br>Cu | ement<br>rrency | Expense<br>Amount<br>(reimbursement<br>currency) | Report<br>Curre | ing Expens<br>ncy Amour<br>(rp |
|-------------------------------|----------------------------------|-----------------------------|-----------|---------------------|-----------------|------------------------------------------------|---------------------|----------------|-----------------|--------------------------------------------------|-----------------|--------------------------------|
|                               |                                  |                             |           | Regular             | Miscellaneous   | Other                                          | Sep 10,<br>2022     |                |                 | 63.80                                            |                 | 17.0                           |
|                               |                                  |                             |           | Regular             | Miscellaneous   | Other                                          | Sep 15,<br>2022     |                |                 | 63.80                                            |                 | 17.0                           |
|                               |                                  |                             |           | Regular             | Airfare         | Airfare                                        | Sep 14,<br>2022     |                |                 | 546.27                                           |                 | 145.8                          |
|                               |                                  |                             |           | Regular             | Hotel           | Lodging -<br>Track<br>Room<br>Rate<br>Spending | Sep 16,<br>2022     |                |                 | 220.36                                           |                 | 58.8                           |
|                               |                                  |                             |           | Regular             | Hotel           | Lodging -<br>Track<br>Room<br>Rate<br>Spending | Sep 16,<br>2022     |                |                 | 10,424.51                                        |                 | 2,783.4                        |
|                               |                                  |                             |           | Regular             | Miscellaneous   | Other                                          | Sep 20,<br>2022     |                |                 | 45.06                                            |                 | 12.0                           |
|                               |                                  |                             |           | Regular             | Hotel           | Lodging -<br>Track<br>Room<br>Rate<br>Spending | Sep 10,<br>2022     |                |                 | 7,906.06                                         |                 | 2,110.9                        |
|                               |                                  |                             |           | Regular             | Hotel           | Lodging -<br>Track<br>Room<br>Rate<br>Spending | Sep 23,<br>2022     |                |                 | 3,884.53                                         |                 | 1,037.1                        |
|                               |                                  |                             |           | Regular             | Bank Fees       | Fees/Dues                                      | Sep 10,<br>2022     |                |                 | 31.73                                            |                 | 8.4                            |
|                               |                                  |                             |           | Regular             | Bank Fees       | Fees/Dues                                      | Sep 16,<br>2022     |                |                 | 0.90                                             |                 | 0.2                            |
|                               |                                  |                             |           | Regular             | Bank Fees       | Fees/Dues                                      | Sep 16,<br>2022     |                |                 | 41.87                                            |                 | 11.1                           |
|                               |                                  |                             |           | Regular             | Ronk Fees       | Eeee/Duee                                      | Sep 14              |                |                 | 2.19                                             |                 | 0.5                            |

#### Chapter 13: Folder – Market Specific Reports

| Expense<br>Amount<br>(rpt) | Personal | Vendor | City/Location | Merchant Description | Receipt<br>Image<br>Required | Receipt<br>Received | Receipt<br>Type | Posted<br>Amount<br>(reporting<br>currency) | Approved<br>Amount<br>(rpt) | Payment<br>Type | Transaction<br>Amount |
|----------------------------|----------|--------|---------------|----------------------|------------------------------|---------------------|-----------------|---------------------------------------------|-----------------------------|-----------------|-----------------------|
| 17.03                      | N        |        |               |                      | Y                            | Ν                   | None            | 16.99                                       | 17.03                       | AMEX            | 16.99                 |
| 17.03                      | N        |        |               |                      | Y                            | N                   | None            | 16.99                                       | 17.03                       | AMEX            | 16.99                 |
| 145.86                     | N        |        |               |                      | Y                            | N                   | None            | 145.47                                      | 145.86                      | AMEX            | 520.00                |
| 58.84                      | Ν        |        |               |                      | Y                            | Ν                   | None            | 58.68                                       | 58.84                       | AMEX            | 57.00                 |
| 2,783.40                   | Ν        |        |               |                      | Y                            | Ν                   | None            | 2,775.99                                    | 2,783.40                    | AMEX            | 2,696.30              |
| 12.03                      | Ν        |        |               |                      | Y                            | Ν                   | None            | 12.00                                       | 12.03                       | AMEX            | 12.00                 |
| 2,110.96                   | Ν        |        |               |                      | Y                            | N                   | None            | 2,105.34                                    | 2,110.96                    | AMEX            | 7,524.30              |
| 1,037.19                   | Ν        |        |               |                      | Y                            | Ν                   | None            | 1,034.43                                    | 1,037.19                    | AMEX            | 3,697.46              |
| 8.47                       | Ν        |        |               |                      | Y                            | Ν                   | None            | 8.45                                        | 8.47                        | AMEX            | 8.45                  |
| 0.24                       | Ν        |        |               |                      | Y                            | Ν                   | None            | 0.24                                        | 0.24                        | AMEX            | 0.24                  |
| 11.18                      | Ν        |        |               |                      | Y                            | Ν                   | None            | 11.15                                       | 11.18                       | AMEX            | 11.15                 |
| 0.58                       | N        |        |               |                      | Y                            | N                   | None            | 0.58                                        | 0.58                        | AMEX            | 0.58                  |

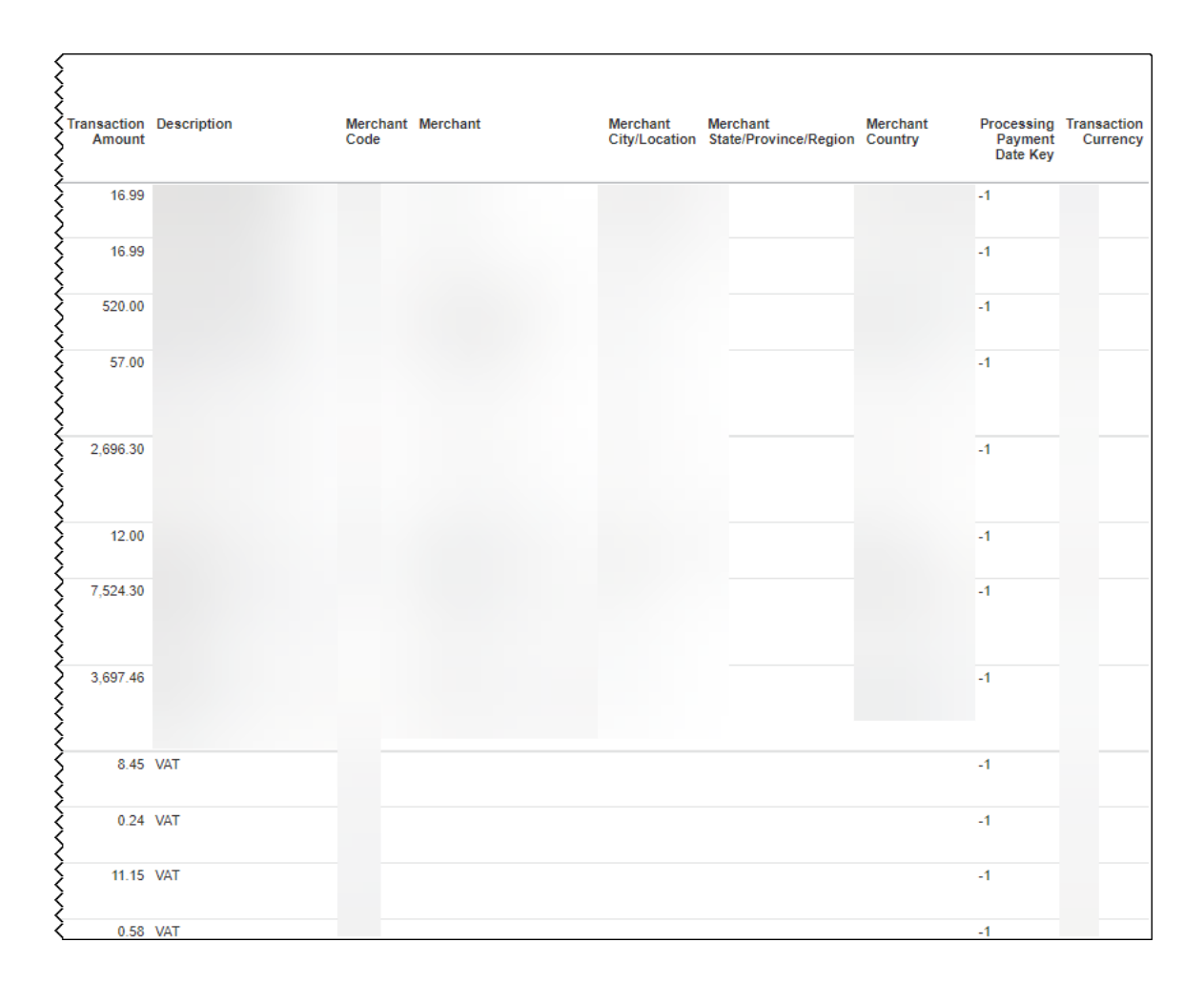

#### Chapter 13: Folder – Market Specific Reports

# **Report: Auditor Digitized Receipt Search Report**

Available to: 🗹 Analysis 🖾 Intelligence

This report lists the digitized receipt records that have gone through the certified receipt digitization process.

The report includes the digitized receipt ID, invoice number associated with the receipt, supplier information, the transaction, issue, and digitization dates associated with the receipt, as well as the transaction currency and tax rates. Amounts on the report are based on the transaction currency.

# **Report Prompts**

|                  | Date Range                                                                                                    |                        |
|------------------|----------------------------------------------------------------------------------------------------|------------------------|
|                  | Select Date: Transaction Date                                                                                                    |                        |
|                  | Date Range:         From:           Apr 15, 2019           To:           Apr 15, 2019                                                           | •                      |
| Options          |                                                                                                    |                        |
| Invoice Number:  | Keywords:         Type one or more keywords separated by spaces.         Search          Options          Results:         Insert         € Rem | Choice:                |
|                  | Select all Deselect all                                                                                                    | Select all Deselect al |
| Supplier Tax ID: | Keywords:         Type one or more keywords separated by spaces.         Search          Options          Results:         Insert               | Choice:                |
|                  | Select all Deselect all                                                                                                    | Select all Deselect al |

|                 | Keywords:<br>Type one or more keywords | separated by spaces.  |          |                       |
|-----------------|----------------------------------------|-----------------------|----------|-----------------------|
|                 |                                        | Search                |          |                       |
|                 | Options 🎽                              |                       |          |                       |
|                 | Results:                               |                       | Choice:  |                       |
| Supplier Name   |                                        | Insert 🕈              |          |                       |
| Supplier Haller |                                        | ♠ Remove              |          |                       |
|                 |                                        |                       |          |                       |
|                 |                                        |                       |          |                       |
|                 |                                        |                       |          |                       |
|                 | ,<br>Select a                          | Il Deselect all       |          | Select all Decelect : |
|                 | Tax Rate:                              |                       | Deselect |                       |
|                 |                                        | Amount =  0           |          |                       |
|                 | Tax Base Rate:                         |                       | Deselect |                       |
|                 | Tax Base Rate:<br>Tax Liability:       | <pre>Amount = 0</pre> | Deselect |                       |

### **Report Output**

This report includes these columns:

- Receipt ID
- Invoice Number
- Invoice Type Code
- Supplier Name
- Supplier Tax ID
- Supplier Street Address
- Supplier Postal Code

- Supplier Town
- Supplier Province
- Supplier Country/Region
- Transaction Date
- Issue Date
- Digitization Date
- Transaction Currency
- Tax Rate (%)
- Taxable Amount
- Tax Liability

| Auditor Digitized Receipt S      | earch Repo        | ort                  |                                |                    |                                 |                         |                  |
|----------------------------------|-------------------|----------------------|--------------------------------|--------------------|---------------------------------|-------------------------|------------------|
| Receipt ID                       | Invoice<br>Number | Invoice Type<br>Code | Supplier Name                  | Supplier Tax<br>ID | Supplier Street<br>Address      | Supplier Postal<br>Code | Supplier<br>Town |
| 2dbed5fa038740caa70b948192279891 | 18048087          | ОТ                   | Comestibles Villalonga<br>S.L. | B07413693          | East Plaça de Sant<br>Jaume, 4, | 08002                   |                  |
| 3d752b82ef0a4f1ea4dc026c34306faa | 18048087          | OT                   | Comestibles Villalonga<br>S.L. | B07413693          | East Plaça de Sant<br>Jaume, 4, | 08002                   |                  |
| 9943a9f17d8a4db68e392fe12a227624 | 18048087          | ОТ                   | Comestibles Villalonga<br>S.L. | B07413693          | East Plaça de Sant<br>Jaume, 4, | 08002                   |                  |
| bd1f3d26c30c43409dc6c70be9da1d64 | 18048087          | OT                   | Comestibles Villalonga<br>S.L. | B07413693          | East Plaça de Sant<br>Jaume, 4, | 08002                   |                  |
| 4b1ffba055e649f38984522f75351733 | 18048087          | ОТ                   | Comestibles Villalonga<br>S.L. | B07413693          | East Plaça de Sant<br>Jaume, 4, | 08002                   |                  |

| Supplier | Supplier   | Supplier<br>Country/<br>Region | Transaction  | Issue Date      | Digitization<br>Date | Transaction<br>Currency | Тах         | Tax Detail        | s             |
|----------|------------|--------------------------------|--------------|-----------------|----------------------|-------------------------|-------------|-------------------|---------------|
|          | 11011100   |                                | Duit         |                 |                      |                         | Rate<br>(%) | Taxable<br>Amount | Tax Liability |
|          | Barcelonès |                                | Sep 13, 2018 | Sep 13,<br>2018 | Sep 12, 2018         | EUR                     | 0           | 5.98              | 0.50          |
|          |            |                                |              |                 |                      |                         | 0           | 1.18              | 0.05          |
|          | Barcelonès |                                | Sep 13, 2018 | Sep 13,<br>2018 | Sep 12, 2018         | EUR                     | 0           | 5.98              | 0.50          |
|          |            |                                |              |                 |                      |                         | 0           | 1.18              | 0.05          |
|          | Barcelonès |                                | Sep 13, 2018 | Sep 13,<br>2018 | Sep 12, 2018         | EUR                     | 0           | 5.98              | 0.50          |
|          |            |                                |              |                 |                      |                         | 0           | 1.18              | 0.05          |
|          | Barcelonès |                                | Sep 13, 2018 | Sep 13,<br>2018 | Sep 12, 2018         | 18 EUR                  | 0           | 5.98              | 0.50          |
|          |            |                                |              |                 |                      |                         | 0           | 1.18              | 0.05          |
|          | Barcelonès |                                | Sep 13, 2018 | Sep 13,<br>2018 | Sep 12, 2018         | EUR                     | 0           | 5.98              | 0.50          |
|          |            |                                |              |                 |                      |                         | 0           | 1.18              | 0.05          |

# Expense Details (with Reclaimable Tax) – Canada \*\*STANDARD EDITION ONLY\*\*

Available to: 🗹 Analysis 🛛 🗹 Intelligence

## **IMPORTANT – Standard Edition Only**

This report is designed specifically to be used **by Standard Edition clients**. The data included in this report reflects the tax configuration options provided in Standard. Though it is available to Professional Edition clients, use of this report is not recommended because of the highly configurable and complex nature of the Professional Edition.

#### **Report Description**

This report is designed for Standard Edition customers who have activated the Canadian TAX feature. This report displays expense details including approved amount, expense amount combined with non-reclaimable tax, and reclaimable tax. By running this report by date or by reimbursement method, customers are able to easily compare this data to their payment batches.

**NOTE:** This report represents the tax setup and any changes completed during processing the expenses. The accuracy of the tax is not guaranteed to meet CRA requirements. Note, RITC amounts are provided, but are not deducted from HST amounts or in the Summary total.

### **Report Prompts**

| EXPENS | SE DETAILS (W   | ITH RECLAIMABLE                            | TAX) - CANADA                         |
|--------|-----------------|--------------------------------------------|---------------------------------------|
|        | Date Range      |                                            |                                       |
|        | Extracted Date: | From:<br>Jan 5, 2016<br>To:<br>Jan 5, 2016 | · · · · · · · · · · · · · · · · · · · |
|        | Payment Type:   | paymenttype                                |                                       |
|        |                 | Cancel                                     | Finish                                |

The prompts are:

• **Extracted Date:** Select the range that represents the closed batch in Payment Manager to which you want to compare.

• **Payment Type:** Select the desired payment type that represents the closed batch in Payment Manager to which you want to compare.

## **Report Output**

The report includes these columns:

- Extracted Date/Time
- Employee
- Employee ID
- Transaction Date
- Report Name
- Report ID
- Expense Type
- GL Code
- Personal
- State/Province/Region
- Payment Status
- Payment Type
- Receipt Received on Parent
- Approved Amount in CAD
- Approved Amount less Reclaimable Tax
- Tax Authority Name **GST/HST**
- Tax Authority Label **GST/HST**
- Reclaim Code **GST/HST**
- Reclaimable Tax on Expense Amount GST/HST
- Tax Authority Name **QST/RITC**
- Tax Authority Label **QST/RITC**
- Reclaim Code **QST/RITC**
- Reclaimable Tax on Expense Amount **QST/RITC**
- Allocation Custom 1 Code through Allocation Custom 10 Code

| EXPEN<br>Closed Dat              | SE DET           | AILS (WI<br>Dec 30, 2015 | TH RECLA<br>and Jan 4, 20 |                             | TAX) - CANADA        |                 |            |          |                       |         |
|----------------------------------|------------------|--------------------------|---------------------------|-----------------------------|----------------------|-----------------|------------|----------|-----------------------|---------|
| Extracted<br>Date/Time           | Employee         | Employee<br>ID           | Transaction<br>Date       | Report<br>Name              | Report ID            | Expense<br>Type | GL<br>Code | Personal | State/Province/Region | P       |
| Dec 30,<br>2015<br>9:17:51<br>AM | Gillis, Joe<br>X | RD000002                 | Aug 29,<br>2015           | Chicago<br>Trip<br>(DEMO1A) | DCF1D36281F541A589B5 | Airfare         | 610010     | N        | New York              |         |
| Dec 30,<br>2015<br>9:17:51<br>AM |                  |                          | Sep 1,<br>2015            | Chicago<br>Trip<br>(DEMO1A) | DCF1D36281F541A589B5 | Dinner          | 610020     | Ν        | Ontario               | 13~2~~~ |
| Dec 30,<br>2015<br>9:17:51<br>AM |                  |                          | Sep 6,<br>2015            | Chicago<br>Trip<br>(DEMO1A) | DCF1D36281F541A589B5 | Dinner          | 610020     | Ν        | New York              | E South |
| Dec 30,<br>2015                  |                  |                          | Sep 8,<br>2015            | Chicago<br>Trip             | DCF1D36281F541A589B5 | Dinner          | 610020     | Ν        | Illinois              | E       |

| gion  | Payment<br>Status           | Payment<br>Type                                | Receipt<br>Received<br>on<br>Parent | Approved<br>Amount<br>in CAD | Approved<br>Amount<br>less<br>Reclaimable<br>Tax | Tax<br>Authority<br>Name<br>GST/HST | Tax<br>Authority<br>Label<br>GST/HST | Reclaim<br>Code<br>GST/HST | Reclaimable<br>Tax on<br>Expense<br>Amount<br>GST/HST | Tax<br>Authority<br>Name<br>QST/RITC | Tax<br>Authority<br>Label<br>QST/RITC | Reclaim<br>Code<br>QST/RITC |
|-------|-----------------------------|------------------------------------------------|-------------------------------------|------------------------------|--------------------------------------------------|-------------------------------------|--------------------------------------|----------------------------|-------------------------------------------------------|--------------------------------------|---------------------------------------|-----------------------------|
| York  | Extracted<br>for<br>Payment | USD-<br>Corporate<br>Card<br>IBCP<br>(Offsets) | Y                                   | 339                          | 339                                              |                                     | ġ                                    | ¥.                         | 0.00                                                  |                                      | 2                                     |                             |
| tario | Extracted<br>for<br>Payment | USD-<br>Corporate<br>Card<br>IBCP<br>(Offsets) | N                                   | 26.09                        | 26.09                                            | 13%<br>HST<br>(Canada)              | HST                                  | CAH32                      | 0.00                                                  | RITC-ON<br>(CAN -<br>ON)             | RITC                                  |                             |
| York  | Extracted<br>for<br>Payment | USD-<br>Corporate<br>Card<br>IBCP<br>(Offsets) | N                                   | 43.78                        | 43.78                                            | -                                   |                                      | -                          | 0.00                                                  |                                      | *                                     |                             |
| nois  | Extracted                   | USD-<br>Corporate                              | Y                                   | 134.89                       | 134.89                                           | 7                                   | ×                                    |                            | 0.00                                                  |                                      |                                       | -{                          |

| Reclaimable<br>Tax on<br>Expense<br>Amount<br>QST/RITC | Allocation<br>Custom 1<br>- Code | Allocation<br>Custom 2<br>- Code | Allocation<br>Custom 3<br>- Code | Allocation<br>Custom 4<br>- Code | Allocation<br>Custom 5<br>- Code | Allocation<br>Custom 6<br>- Code | Allocation<br>Custom 7<br>- Code | Allocation<br>Custom 8<br>- Code | Allocation<br>Custom 9<br>- Code | Allocation<br>Custom<br>10 - Code |
|--------------------------------------------------------|----------------------------------|----------------------------------|----------------------------------|----------------------------------|----------------------------------|----------------------------------|----------------------------------|----------------------------------|----------------------------------|-----------------------------------|
| 0.00                                                   | 10                               | 118                              | 1253                             | 2167                             |                                  |                                  |                                  |                                  |                                  |                                   |
| 0.00                                                   | 10                               | 118                              | 1253                             | 2167                             |                                  |                                  |                                  |                                  |                                  |                                   |
| 0.00                                                   | 10                               | 118                              | 1253                             | 2167                             |                                  |                                  |                                  |                                  |                                  |                                   |
| 0.00                                                   | 10                               | 118                              | 1253                             | 2167                             |                                  |                                  |                                  |                                  |                                  |                                   |

# **Report Header and Footer**

| Data Item<br>Label/Name | Data Item Expression                 | Data Item Description                                                                                             |
|-------------------------|--------------------------------------|----------------------------------------------------------------------------------------------------|
| Closed Date             | '+ParamDisplayValue('closeddate')    | Displays the date range from<br>the <b>Extracted Date</b> prompt on<br>the <b>Prompts</b> page                    |
| Payment Type            | ' '+ParamDisplayValue('paymenttype') | Displays the payment type<br>selected from the <b>Payment</b><br><b>Type</b> prompt on the <b>Prompts</b><br>page |
| N/A                     | AsOfDate()                           | Displays the date the report was run                                                                              |
| N/A                     | PageNumber()                         | Displays the page number of the corresponding page                                                                |
| N/A                     | AsOfTime()                           | Displays the time the report was run                                                                              |

| Data Item<br>Label     | Data Item<br>Name                          | Data Item Expression           | Data Item Description                                                                                                    |
|------------------------|--------------------------------------------|--------------------------------|----------------------------------------------------------------------------------------------------|
| Extracted<br>Date/Time | <extracted<br>Date/Time&gt;</extracted<br> | [Union2].[Extracted Date/Time] | Displays the extracted<br>date/time ([Hotel + Airfare<br>Info].[Extracted<br>Date/Time],[Other<br>Expenses Info].[Extracted<br>Date/Time]) |
| Employee               | <employee></employee>                      | [Union2].[Employee]            | Displays the employee<br>([Hotel + Airfare<br>Info].[Employee],[Other<br>Expenses<br>Info].[Employee])                                     |
| Employee ID            | <employee id=""></employee>                | [Union2].[Employee ID]         | Displays the employee ID<br>([Hotel + Airfare<br>Info].[Employee<br>ID],[Other Expenses<br>Info].[Employee ID])                            |
| Transaction<br>Date    | <transaction<br>Date&gt;</transaction<br>  | [Union2].[Transaction Date]    | Displays the transaction<br>date ([Hotel + Airfare<br>Info].[Transaction<br>Date],[Other Expenses<br>Info].[Transaction Date])             |

| Data Item<br>Label               | Data Item<br>Name                                   | Data Item Expression                     | Data Item Description                                                                                                    |
|----------------------------------|-----------------------------------------------------|------------------------------------------|----------------------------------------------------------------------------------------------------|
| Report Name                      | <report name=""></report>                           | [Union2].[Report Name]                   | Displays the expense<br>report name ([Hotel +<br>Airfare Info].[Report<br>Name],[Other Expenses<br>Info].[Report Name])                                                       |
| Report ID                        | <report id=""></report>                             | [Union2].[Report ID]                     | Displays expense report ID<br>([Hotel + Airfare<br>Info].[Report ID],[Other<br>Expenses Info].[Report<br>ID])                                                                 |
| Expense Type                     | <exp new="" type=""></exp>                          | [Union2].[Exp Type New]                  | Displays expense type<br>([Hotel + Airfare<br>Info].[Exp Type<br>New],[Other Expenses<br>Info].[Exp Type New])                                                                |
| GL Code                          | <gl code=""></gl>                                   | [Union2].[GL Code]                       | Displays GL code ([Hotel +<br>Airfare Info].[GL<br>Code],[Other Expenses<br>Info].[GL Code])                                                                                  |
| Personal                         | <personal></personal>                               | [Union2].[Personal]                      | Indicates whether the<br>expense report is personal<br>([Hotel + Airfare<br>Info].[Personal],[Other<br>Expenses Info].[Personal])                                             |
| State/Province/<br>Region        | <state <br="" province="">Region&gt;</state>        | [Union2].[State/Province/Regio<br>n]     | Displays the<br>state/province/region<br>([Hotel + Airfare<br>Info].[State/Province/Regi<br>on],[Other Expenses<br>Info].[State/Province/Regi<br>on])                         |
| Payment Status                   | <payment<br>Status&gt;</payment<br>                 | [Union2].[Payment Status]                | Displays the payment<br>status ([Hotel + Airfare<br>Info].[Payment<br>Status],[Other Expenses<br>Info].[Payment Status])                                                      |
| Payment Type                     | <payment<br>Type&gt;</payment<br>                   | [Union2].[Payment Type]                  | Displays the payment type<br>([Hotel + Airfare<br>Info].[Payment<br>Type],[Other Expenses<br>Info].[Payment Type])                                                            |
| Receipt<br>Received on<br>Parent | <receipt<br>Received on<br/>Parent&gt;</receipt<br> | [Union2].[Receipt Received on<br>Parent] | Displays whether the<br>receipt is received on<br>parent ([Hotel + Airfare<br>Info].[Receipt Received on<br>Parent],[Other Expenses<br>Info].[Receipt Received on<br>Parent]) |

| Data Item<br>Label                                 | Data Item<br>Name                                                | Data Item Expression                              | Data Item Description                                                                                                    |
|----------------------------------------------------|------------------------------------------------------------------|---------------------------------------------------|----------------------------------------------------------------------------------------------------|
| Approved<br>Amount CAD                             | <total approved<br="">Amount CAD&gt;</total>                     | [Union2].[Total Approved<br>Amount CAD]           | Displays the approved<br>amount CAD ([Hotel +<br>Airfare Info].[Total<br>Approved Amount<br>CAD],[Other Expenses<br>Info].[Total Approved<br>Amount CAD])                                          |
| Approved<br>Amount less<br>Reclaimable Tax         | <expense<br>Amount Less<br/>Reclaimable<br/>Tax&gt;</expense<br> | [Union2].[Expense Amount Less<br>Reclaimable Tax] | Displays the approved<br>amount less reclaimable<br>tax ([Hotel + Airfare<br>Info].[Expense Amount<br>Less Reclaimable<br>Tax],[Other Expenses<br>Info].[Expense Amount<br>Less Reclaimable Tax])  |
| Tax Authority<br>Name GST/HST                      | <tax authority<br="">Name&gt;</tax>                              | [Union2].[Tax Authority Name]                     | Displays the tax authority<br>name GST/HST ([Hotel +<br>Airfare Info].[Tax Authority<br>Name],[Other Expenses<br>Info].[Tax Authority<br>Name])                                                    |
| Tax Authority<br>Label GST/HST                     | <tax authority<br="">Label&gt;</tax>                             | [Union2].[Tax Authority Label]                    | Displays the tax authority<br>label GST/HST ([Hotel +<br>Airfare Info].[Tax Authority<br>Label],[Other Expenses<br>Info].[Tax Authority<br>Label])                                                 |
| Reclaim Code<br>GST/HST                            | <reclaim code=""></reclaim>                                      | [Union2].[Reclaim Code]                           | Displays the reclaim code<br>GST/HST ([Hotel + Airfare<br>Info].[Reclaim<br>Code],[Other Expenses<br>Info].[Reclaim Code])                                                                         |
| Reclaimable Tax<br>on Expense<br>Amount<br>GST/HST | Reclaimable Tax<br>on Expense<br>Amount                          | [Union2].[Reclaimable Tax on<br>Expense Amount]   | Displays the reclaimable<br>tax on expense amount<br>GST/HST ([Hotel + Airfare<br>Info].[Reclaimable Tax on<br>Expense Amount],[Other<br>Expenses<br>Info].[Reclaimable Tax on<br>Expense Amount]) |
| Tax Authority<br>Name QST/RITC                     | <tax authority<br="">Name 2&gt;</tax>                            | [Union2].[Tax Authority Name<br>2]                | Displays the tax authority<br>name QST/RITC ([Hotel +<br>Airfare Info].[Tax Authority<br>Name 2],[Other Expenses<br>Info].[Tax Authority Name<br>2])                                               |

| Data Item<br>Label                                  | Data Item<br>Name                                                | Data Item Expression                              | Data Item Description                                                                                                    |
|-----------------------------------------------------|------------------------------------------------------------------|---------------------------------------------------|----------------------------------------------------------------------------------------------------|
| Tax Authority<br>Label QST/RITC                     | <tax authority<br="">Label 2&gt;</tax>                           | [Union2].[Tax Authority Label<br>2]               | Displays the tax authority<br>label QST/RITC ([Hotel +<br>Airfare Info].[Tax Authority<br>Label 2],[Other Expenses<br>Info].[Tax Authority Label<br>2])                                                 |
| Reclaim Code<br>QST/RITC                            | <reclaim code<br="">2&gt;</reclaim>                              | [Union2].[Reclaim Code 2]                         | Displays the reclaim code<br>QST/RITC ([Hotel + Airfare<br>Info].[Reclaim Code<br>2],[Other Expenses<br>Info].[Reclaim Code 2])                                                                         |
| Reclaimable Tax<br>on Expense<br>Amount<br>QST/RITC | <reclaimable<br>Tax on Expense<br/>Amount 2&gt;</reclaimable<br> | [Union2].[Reclaimable Tax on<br>Expense Amount 2] | Displays the reclaimable<br>tax on expense amount<br>QST/RITC ([Hotel + Airfare<br>Info].[Reclaimable Tax on<br>Expense Amount 2],[Other<br>Expenses<br>Info].[Reclaimable Tax on<br>Expense Amount 2]) |
| Allocation<br>Custom 1 -<br>Code                    | <custom -<br="" 1="">Code&gt;</custom>                           | [Union2].[Custom 1 - Code]                        | Displays the Allocation<br>Custom 1 - Code ([Hotel +<br>Airfare Info].[Custom 1 -<br>Code],[Other Expenses<br>Info].[Custom 1 - Code])                                                                  |
| Allocation<br>Custom 2 -<br>Code                    | <custom -<br="" 2="">Code&gt;</custom>                           | [Union2].[Custom 2 - Code]                        | Displays the Allocation<br>Custom 2 - Code ([Hotel +<br>Airfare Info].[Custom 2 -<br>Code],[Other Expenses<br>Info].[Custom 2 - Code])                                                                  |
| Allocation<br>Custom 3 -<br>Code                    | <custom -<br="" 3="">Code&gt;</custom>                           | [Union2].[Custom 3 - Code]                        | Displays the Allocation<br>Custom 3 - Code ([Hotel +<br>Airfare Info].[Custom 3 -<br>Code],[Other Expenses<br>Info].[Custom 3 - Code])                                                                  |
| Allocation<br>Custom 4 -<br>Code                    | <custom -<br="" 4="">Code&gt;</custom>                           | [Union2].[Custom 4 - Code]                        | Displays the Allocation<br>Custom 4 - Code ([Hotel +<br>Airfare Info].[Custom 4 -<br>Code],[Other Expenses<br>Info].[Custom 4 - Code])                                                                  |
| Allocation<br>Custom 5 -<br>Code                    | <custom -<br="" 5="">Code&gt;</custom>                           | [Union2].[Custom 5 - Code]                        | Displays the Allocation<br>Custom 5 - Code ([Hotel +<br>Airfare Info].[Custom 5 -<br>Code],[Other Expenses<br>Info].[Custom 5 - Code])                                                                  |
| Allocation<br>Custom 6 -<br>Code                    | <custom -<br="" 6="">Code&gt;</custom>                           | [Union2].[Custom 6 - Code]                        | Displays the Allocation<br>Custom 6 - Code ([Hotel +<br>Airfare Info].[Custom 6 -<br>Code],[Other Expenses<br>Info].[Custom 6 - Code])                                                                  |

| Data Item<br>Label                          | Data Item<br>Name                           | Data Item Expression                                                                                                    | Data Item Description                                                                                                    |
|---------------------------------------------|---------------------------------------------|----------------------------------------------------------------------------------------------------|----------------------------------------------------------------------------------------------------|
| Allocation<br>Custom 7 -<br>Code            | <custom -<br="" 7="">Code&gt;</custom>      | [Union2].[Custom 7 - Code]                                                                                                    | Displays the Allocation<br>Custom 7 - Code ([Hotel +<br>Airfare Info].[Custom 7 -<br>Code],[Other Expenses<br>Info].[Custom 7 - Code])    |
| Allocation<br>Custom 8 -<br>Code            | <custom -<br="" 8="">Code&gt;</custom>      | [Union2].[Custom 8 - Code]                                                                                                    | Displays the Allocation<br>Custom 8 - Code ([Hotel +<br>Airfare Info].[Custom 8 -<br>Code],[Other Expenses<br>Info].[Custom 8 - Code])    |
| Allocation<br>Custom 9 -<br>Code            | <custom -<br="" 9="">Code&gt;</custom>      | [Union2].[Custom 9 - Code]                                                                                                    | Displays the Allocation<br>Custom 9 - Code ([Hotel +<br>Airfare Info].[Custom 9 -<br>Code],[Other Expenses<br>Info].[Custom 9 - Code])    |
| Allocation<br>Custom 10 -<br>Code           | <custom -<br="" 10="">Code&gt;</custom>     | [Union2].[Custom 10 - Code]                                                                                                    | Displays the Allocation<br>Custom 10 - Code ([Hotel<br>+ Airfare Info].[Custom 10<br>- Code],[Other Expenses<br>Info].[Custom 10 - Code]) |
| Positive Total on<br>Reclaimable<br>Amount2 | Positive Total on<br>Reclaimable<br>Amount2 | case when [Reclaimable Tax on<br>Expense Amount 2] > 0 then<br>total([Reclaimable Tax on<br>Expense Amount 2]) else null<br>end | Displays the positive total<br>on Reclaimable Amount2                                                                                     |

# **Report: Germany – BIK Report**

Available to: 🗹 Analysis 🖾 Intelligence

German employees must pay tax on BIK (Benefit in Kind) if they were provided an "External Activity" meal without having a claim for any per diem that meet **all** of the BIK criteria:

Expense report where the itinerary duration is <8 hours or >3 months – and –

The allowance amount is 0 because the per diem does not apply and the travel allowance meal type entered is "External Activity"

This report will assist German clients who need to report the taxable amount for meals that meet the criteria in order to be compliant with German law.

The report lists all of the Expense transactions and corresponding travel allowance and itinerary information that meet the BIK criteria mentioned above, for German employees (where the Employee Country = Germany).

**NOTE:** If a user has a travel allowance that falls under the BIK rules but does not have a corresponding expense entry on the same day, the record will not currently appear on the BIK report. This is because the report is driven by the transaction date, which is on the expense entry, so if there is no expense entry – there is no transaction date.

Note the following:

- If the client uses both *fixed* and *reimbursable* allowances, then the report displays *fixed* and *reimbursable* data.
- If the client uses only *fixed* allowances, then the report displays *fixed* data.
- If the client uses only *reimbursable* allowances, then the report displays *reimbursable* data.

#### **Report Prompt**

The report has a required prompt for Transaction Date and optional prompt for Employee.

**NOTE:** The date prompt is based on the transaction date. For the date range, the beginning date defaults to Jan 1 2014 and the end date defaults to "today." The report user can change the dates as needed.

It also has a required prompt for the BIK Amount values for Breakfast, Lunch, and Dinner. The defaults are Breakfast  $\in$ 1.83, Lunch  $\in$ 3.47, and Dinner  $\in$ 3.47, but the report user can change them as needed.

| GERMANY - BIK REPORT |                         |  |  |  |  |  |
|----------------------|-------------------------|--|--|--|--|--|
| Prompts              |                         |  |  |  |  |  |
| Date                 |                         |  |  |  |  |  |
| Transaction Date:    | From * Jan 1, 2014      |  |  |  |  |  |
|                      | To Feb 5, 2021          |  |  |  |  |  |
| Options              |                         |  |  |  |  |  |
|                      |                         |  |  |  |  |  |
|                      |                         |  |  |  |  |  |
|                      |                         |  |  |  |  |  |
| Employees:           |                         |  |  |  |  |  |
|                      |                         |  |  |  |  |  |
|                      | Select all Deselect all |  |  |  |  |  |
| BIK Amounts          |                         |  |  |  |  |  |
| Breakfast:           | * 1.83                  |  |  |  |  |  |
|                      |                         |  |  |  |  |  |
| Lunch:               | * 3.47                  |  |  |  |  |  |
| Disper-              | * 2.47                  |  |  |  |  |  |
| Diffici.             | Canal Fisich            |  |  |  |  |  |
|                      | Cancel Finish           |  |  |  |  |  |

## **Report Output**

|                |                    |                     |                        |                  |              |                    |                | 😕 Keep          | this version 👻 🛛 | <ul> <li>4</li> <li>4</li></ul> | 🗌 💼 👻 📑 Ado      | 1 this report 👻 📔 📘 |
|----------------|--------------------|---------------------|------------------------|------------------|--------------|--------------------|----------------|-----------------|------------------|----------------------------------------------------------------------------------------------------|------------------|---------------------|
|                |                    |                     |                        | Tran             | saction Date | BIK Report         | 14 to Dec 3.   | 2014            |                  |                                                                                                    |                  |                     |
| Employee ID    | Employee Last Name | Employee First Name | Report Name            | Transaction Date | Paid Date    | Breakfast Provided | Lunch Provided | Dinner Provided | Rate Currency    | Itinerary Duration (hours)                                                                                                    | Allowance Amount | Total BIK Amount    |
| DE100012       | Schreicher         | Jarras              | BIK 1 Test             | Nov 6, 2014      | Nov 24, 2014 | EXT                | EXT            | NPR             | Euro             | 6                                                                                                    | 0.00             | 4.63                |
| 10.00          | Schrador           | Jama                | test                   | Aug 4, 2014      | Dec 3, 2014  | EXT                | EXT            | NPR             | Euro             | 7                                                                                                    | 0.00             | 4.63                |
| DE100014       | Schneicher         | Jers                | BIK Test 1             | Nov 3, 2014      |              | NPR                | EXT            | NPR             | Euro             | 7                                                                                                    | 0.00             | 3                   |
|                | Schreetler         | Jerra               | Eintagesreise unter 8h | Dec 1, 2014      |              | EXT                | EXT            | EXT             | Euro             | 5                                                                                                    | 0.00             | 7.63                |
|                | Schrwicher         | Jama                | Lora Test - BIK        | Apr 1, 2014      |              | EXT                | NPR            | NPR             | Euro             | 2,233                                                                                                    | 0.00             | 1.63                |
|                | Schreicher         | Jama                | Lora Test - BIK        | Oct 3, 2014      |              | EXT                | NPR            | NPR             | Euro             | 3                                                                                                    | 0.00             | 1.63                |
| Overall - Tota | el .               |                     |                        |                  |              |                    |                |                 |                  |                                                                                                    |                  | 23.15               |

| Data Item<br>Label/Name | Data Item Expression                  | Data Item Description                                                                            |
|-------------------------|---------------------------------------|--------------------------------------------------------------------------------------------------|
| Transaction Date        | ParamDisplayValue('pTransactionDate') | Displays the date range from<br>the <b>Transaction Date</b> prompt<br>on the <b>Prompts</b> page |
| N/A                     | AsOfDate()                            | Displays the date the report was run                                                             |
| N/A                     | PageNumber()                          | Displays the page number of the corresponding page                                               |
| N/A                     | AsOfTime()                            | Displays the time the report was run                                                             |

# **Report Header and Footer**

| Data Item<br>Label               | Data Item<br>Name                                     | Data Item Expression                       | Data Item Description                   |
|----------------------------------|-------------------------------------------------------|--------------------------------------------|-----------------------------------------|
| Employee ID                      | <employee id=""></employee>                           | [ItinRpt].[Employee ID]                    | Displays the employee ID                |
| Employee Last<br>Name            | <employee last<br="">Name&gt;</employee>              | [ItinRpt].[Employee Last Name]             | Displays the employee's<br>last name    |
| Employee First<br>Name           | <employee first<br="">Name&gt;</employee>             | [ItinRpt].[Employee First<br>Name]         | Displays the employee's first name      |
| Report Name                      | <report name=""></report>                             | [ItinRpt].[Report Name]                    | Displays the expense report name        |
| Transaction<br>Date              | <transaction<br>Date&gt;</transaction<br>             | [ItinRpt].[Transaction Date]               | Displays the transaction date           |
| Paid Date                        | <paid date=""></paid>                                 | [ItinRpt].[Paid Date]                      | Displays the paid date                  |
| Breakfast<br>Provided            | <breakfast<br>Provided&gt;</breakfast<br>             | [Travel Allowance].[Breakfast<br>Provided] | Displays whether breakfast is provided  |
| Lunch Provided                   | <lunch<br>Provided&gt;</lunch<br>                     | [Travel Allowance].[Lunch<br>Provided]     | Displays whether lunch is provided      |
| Dinner Provided                  | <dinner<br>Provided&gt;</dinner<br>                   | [Travel Allowance].[Dinner<br>Provided]    | Displays whether dinner is provided     |
| Rate Currency                    | <rate currency=""></rate>                             | [Travel Allowance].[Rate<br>Currency]      | Displays the rate currency              |
| Itinerary<br>Duration<br>(hours) | <itinerary<br>Duration<br/>(hours)&gt;</itinerary<br> | [ItinRpt].[Itinerary Duration<br>(hours)]  | Displays the itinerary duration (hours) |

| Data Item<br>Label | Data Item<br>Name                                                                                    | Data Item Expression          | Data Item Description  |
|--------------------|----------------------------------------------------------------------------------------------------|-------------------------------|------------------------|
| Allowance          | <allowance< td=""><td>[Travel Allowance].[Allowance</td><td>Displays the allowance</td></allowance<> | [Travel Allowance].[Allowance | Displays the allowance |
| Amount             | Amount>                                                                                              | Amount]                       | amount                 |
| Total BIK          | <total bik<="" td=""><td>[Breakfast BIK]+[Lunch</td><td>Displays the total BIK</td></total>          | [Breakfast BIK]+[Lunch        | Displays the total BIK |
| Amount             | Amount>                                                                                              | BIK]+[Dinner BIK]             | amount                 |

## **Report: Germany – BIK Report (TAS)**

Available to: 🗹 Analysis 🖾 Intelligence

The Germany – BIK Report (TAS) is a new version of the existing Germany – BIK Report that is specifically designed to only provide data from the new Travel Allowance Service (TAS). This report only leverages fixed travel allowances.

**NOTE:** The Travel Allowance Service is a limited availability feature that is only available in the NextGen UI. The classic Travel Allowance feature remains available to all clients.

For general information about travel allowance solutions, refer to the Travel Allowance (classic) and Travel Allowance Service (NextGen UI) <u>guides</u>.

German employees must pay tax on BIK (Benefit in Kind) if they received a free provided meal without having a claim for any per diem that meet **all** of the BIK criteria:

Expense report where the itinerary duration is less than 8 hours or more than 3 months

– and –

The allowance amount is 0 because the per diem does not apply and the travel allowance has one or more free provided meals entered

This report will assist German clients who need to report the taxable amount for meals that meet the criteria in order to be compliant with German law.

The report lists all of the Expense transactions and corresponding travel allowance and itinerary information that meet the BIK criteria mentioned above, for German employees (where the Employee Country = Germany).

# **Report Prompt**

|                              | GERMANY - BIK REPORT (TAS)                                                                                                    |
|------------------------------|----------------------------------------------------------------------------------------------------|
| Prompts                      |                                                                                                    |
|                              | Date                                                                                                    |
|                              | Date Type: Paid Date<br>Sent for Payment Date<br>Transaction Date                                                                                                    |
|                              | Date: From * Aug 25, 2021                                                                                                    |
| Options                      |                                                                                                    |
| Employee Active Flag:        | □ Y<br>□ N<br>Select all Deselect all                                                                                                    |
| Employees                    | Keywords:         Type one or more keywords separated by spaces.         Search         Options %         Resulta:       Insert *         Remove         Betcall Deselect all |
|                              |                                                                                                    |
| Rate Location Country/Region | AFGHANISTAN<br>ALBANIA<br>ALGERIA<br>AMERICAN SAMOA<br>ANDORRA<br>ANGOLA<br>ANGUILLA<br>ANTARCTICA<br>ANTIGUA AND BARBUDA<br>ARGENTINA<br>ARGENTINA<br>ARMENIA                |
|                              | Canoel Finish                                                                                                    |

### **Report Output**

The amount columns on the Germany – BIK Report (TAS) are calculated using only client amounts. The calculations for the amount columns do not include government amounts.

**NOTE:** If your organization is using the Travel Allowance Service with configurable rate bundles, there may be some discrepancies in the calculated amounts on the report if the Rate Currency is different from the Reimbursement Currency. All amounts on the report are calculated using the Rate Currency.

| d Date: Au | ig 24, 2021 to | Aug 25, 2021            |                 |                          |             |           |                            |                    |
|------------|----------------|-------------------------|-----------------|--------------------------|-------------|-----------|----------------------------|--------------------|
| ployee ID  | Employee       | Employee Active<br>Flag | Paid Date       | Sent for Payment<br>Date | Report Name | Report ID | Itinerary Start Date       | Itinerary End D    |
|            |                | Y                       | Aug 24,<br>2021 | Aug 24, 2021             |             |           | Aug 16, 2021 5:00:00<br>AM | Aug 19, 2021 9:15  |
|            |                | Υ                       | Aug 24,<br>2021 | Aug 24, 2021             |             |           | Aug 16, 2021 5:00:00<br>AM | Aug 19, 2021 9:15  |
|            |                | Y                       | Aug 24,<br>2021 | Aug 24, 2021             |             |           | Aug 16, 2021 5:00:00<br>AM | Aug 19, 2021 9:15  |
|            |                | Y                       | Aug 24,<br>2021 | Aug 24, 2021             |             |           | Jul 13, 2021 7:00:00<br>AM | Jul 15, 2021 11:00 |
|            |                | Y                       | Aug 24,<br>2021 | Aug 24, 2021             |             |           | Jul 13, 2021 7:00:00<br>AM | Jul 15, 2021 11:00 |
|            |                | Y                       | Aug 24,<br>2021 | Aug 24, 2021             |             |           | Aug 16, 2021 8:00:00<br>AM | Aug 19, 2021 6:30  |
|            |                | Y                       | Aug 24,<br>2021 | Aug 24, 2021             |             |           | Aug 16, 2021 8:00:00<br>AM | Aug 19, 2021 6:30  |
|            |                | Y                       | Aug 24,<br>2021 | Aug 24, 2021             |             |           | Aug 16, 2021 8:00:00<br>AM | Aug 19, 2021 6:30  |
|            |                | Y                       | Aug 24,<br>2021 | Aug 24, 2021             |             |           | Aug 17, 2021 7:00:00<br>PM | Aug 18, 2021 10:00 |
|            |                | Y                       | Aug 24,<br>2021 | Aug 24, 2021             |             |           | Jul 19, 2021 5:00:00<br>AM | Jul 29, 2021 6:00  |
|            |                | Y                       | Aug 24,<br>2021 | Aug 24, 2021             |             |           | Jul 19, 2021 5:00:00<br>AM | Jul 29, 2021 6:00  |
|            |                | Υ                       | Aug 24,<br>2021 | Aug 24, 2021             |             |           | Jul 19, 2021 5:00:00<br>AM | Jul 29, 2021 6:00  |
|            |                | Υ                       | Aug 24,<br>2021 | Aug 24, 2021             |             |           | Jul 19, 2021 5:00:00<br>AM | Jul 29, 2021 6:00  |
|            |                | Y                       | Aug 24,<br>2021 | Aug 24, 2021             |             |           | Jul 19, 2021 5:00:00<br>AM | Jul 29, 2021 6:00  |
|            |                | Υ                       | Aug 24,<br>2021 | Aug 24, 2021             |             |           | Jul 19, 2021 5:00:00<br>AM | Jul 29, 2021 6:00  |
|            |                | Y                       | Aug 24,<br>2021 | Aug 24, 2021             |             |           | Jul 19, 2021 5:00:00<br>AM | Jul 29, 2021 6:00  |
|            |                | Y                       | Aug 24,<br>2021 | Aug 24, 2021             |             |           | Jul 19, 2021 5:00:00<br>AM | Jul 29, 2021 6:00  |
|            |                | Y                       | Aug 24,<br>2021 | Aug 24, 2021             |             |           | Jul 19, 2021 5:00:00<br>AM | Jul 29, 2021 6:00  |
|            |                | Y                       | Aug 24,<br>2021 | Aug 24, 2021             |             |           | Jul 19, 2021 5:00:00       | Jul 29, 2021 6:00  |

| Itinerary End Date          | Rate Location<br>Country/Region | Transaction<br>Date | Breakfast<br>Provided | Lunch<br>Provided | Dinner<br>Provided | Rate<br>Currency | Allowance<br>Date | Allowance<br>Amount | Total BIK<br>Amount |
|-----------------------------|---------------------------------|---------------------|-----------------------|-------------------|--------------------|------------------|-------------------|---------------------|---------------------|
| Aug 19, 2021 9:15:00<br>PM  | AUSTRIA                         | Aug 17, 2021        | Provided              | Not Provided      | Not Provided       | EUR              | Aug 17, 2021      | 40                  | 1.83                |
| Aug 19, 2021 9:15:00<br>PM  | AUSTRIA                         | Aug 18, 2021        | Provided              | Not Provided      | Not Provided       | EUR              | Aug 18, 2021      | 40                  | 1.83                |
| Aug 19, 2021 9:15:00<br>PM  | AUSTRIA                         | Aug 19, 2021        | Provided              | Not Provided      | Not Provided       | EUR              | Aug 19, 2021      | 27                  | 1.83                |
| Jul 15, 2021 11:00:00<br>PM | GERMANY                         | Jul 14, 2021        | Not Provided          | Not Provided      | Provided           | EUR              | Jul 14, 2021      | 28                  | 3.47                |
| Jul 15, 2021 11:00:00<br>PM | GERMANY                         | Jul 15, 2021        | Provided              | Not Provided      | Provided           | EUR              | Jul 15, 2021      | 14                  | 5.3                 |
| Aug 19, 2021 6:30:00<br>PM  | GERMANY                         | Aug 17, 2021        | Provided              | Not Provided      | Not Provided       | EUR              | Aug 17, 2021      | 28                  | 1.83                |
| Aug 19, 2021 6:30:00<br>PM  | GERMANY                         | Aug 18, 2021        | Provided              | Not Provided      | Not Provided       | EUR              | Aug 18, 2021      | 28                  | 1.83                |
| Aug 19, 2021 6:30:00<br>PM  | GERMANY                         | Aug 19, 2021        | Provided              | Not Provided      | Not Provided       | EUR              | Aug 19, 2021      | 14                  | 1.83                |
| Aug 18, 2021 10:00:00<br>PM | GERMANY                         | Aug 18, 2021        | Provided              | Provided          | Not Provided       | EUR              | Aug 18, 2021      | 14                  | 5.3                 |
| Jul 29, 2021 6:00:00<br>PM  | GERMANY                         | Jul 20, 2021        | Provided              | Not Provided      | Not Provided       | EUR              | Jul 20, 2021      | 28                  | 1.83                |
| Jul 29, 2021 6:00:00<br>PM  | GERMANY                         | Jul 21, 2021        | Provided              | Not Provided      | Not Provided       | EUR              | Jul 21, 2021      | 28                  | 1.83                |
| Jul 29, 2021 6:00:00<br>PM  | GERMANY                         | Jul 22, 2021        | Provided              | Not Provided      | Not Provided       | EUR              | Jul 22, 2021      | 28                  | 1.83                |
| Jul 29, 2021 6:00:00<br>PM  | GERMANY                         | Jul 23, 2021        | Provided              | Not Provided      | Not Provided       | EUR              | Jul 23, 2021      | 28                  | 1.83                |
| Jul 29, 2021 6:00:00<br>PM  | GERMANY                         | Jul 24, 2021        | Provided              | Not Provided      | Not Provided       | EUR              | Jul 24, 2021      | 28                  | 1.83                |
| Jul 29, 2021 6:00:00<br>PM  | GERMANY                         | Jul 25, 2021        | Provided              | Not Provided      | Not Provided       | EUR              | Jul 25, 2021      | 28                  | 1.83                |
| Jul 29, 2021 6:00:00<br>PM  | GERMANY                         | Jul 26, 2021        | Provided              | Not Provided      | Not Provided       | EUR              | Jul 26, 2021      | 28                  | 1.83                |
| Jul 29, 2021 6:00:00<br>PM  | GERMANY                         | Jul 27, 2021        | Provided              | Not Provided      | Not Provided       | EUR              | Jul 27, 2021      | 28                  | 1.83                |
| Jul 29, 2021 6:00:00<br>PM  | GERMANY                         | Jul 28, 2021        | Provided              | Not Provided      | Not Provided       | EUR              | Jul 28, 2021      | 28                  | 1.83                |
| Jul 29, 2021 6:00:00<br>PM  | GERMANY                         | Jul 29, 2021        | Provided              | Not Provided      | Not Provided       | EUR              | Jul 29, 2021      | 14                  | 1.83                |
|                             |                                 |                     |                       |                   |                    |                  |                   |                     | 43.35               |

# **Report Header and Footer**

| Data Item<br>Label/Name | Data Item Expression                                                                                                    | Data Item Description                                                                |
|-------------------------|----------------------------------------------------------------------------------------------------|--------------------------------------------------------------------------------------|
| Date                    | ParamDisplayValue('pDateType') + ' ' FROM<br>' ' +ParamDisplayValue('pFromDate') + ' '<br>TO ' ' + ParamDisplayValue('pToDate') | Displays the date range from<br>the <b>Date</b> prompt on the<br><b>Prompts</b> page |
| N/A                     | AsOfDate()                                                                                                    | Displays the date the report was run                                                 |
| N/A                     | PageNumber()                                                                                                    | Displays the page number of the corresponding page                                   |
| N/A                     | AsOfTime()                                                                                                    | Displays the time the report was run                                                 |

| Data Item<br>Label              | Data Item<br>Name                              | Data Item Expression                          | Data Item Description                                                                                                    |
|---------------------------------|------------------------------------------------|-----------------------------------------------|----------------------------------------------------------------------------------------------------|
| Employee ID                     | <employee id=""></employee>                    | [qItinRpt].[Employee ID]                      | Displays the employee ID                                                                                                    |
| Employee                        | <employee></employee>                          | [qItinRpt].[Employee]                         | Displays the employee's full name                                                                                                    |
| Employee<br>Active Flag         | <employee<br>Active Flag&gt;</employee<br>     | [qItinRpt].[Employee Active<br>Flag]          | Displays employee active<br>flag                                                                                                    |
| Paid Date                       | <paid date=""></paid>                          | [qItinRpt].[Paid Date]                        | Displays the paid date                                                                                                    |
| Sent for<br>Payment Date        | <sent for<br="">Payment Date&gt;</sent>        | [qItinRpt].[Sent for Payment<br>Date]         | Displays the sent for payment date                                                                                                    |
| Report Name                     | <report name=""></report>                      | [qItinRpt].[Report Name]                      | Displays the expense report name                                                                                                    |
| Report ID                       | <report id=""></report>                        | [qItinRpt].[Report ID]                        | Displays the expense report ID                                                                                                    |
| Itinerary Start<br>Date         | <itinerary start<br="">Date&gt;</itinerary>    | [qItinRpt].[Itinerary Start Date]             | Displays the date and time<br>from the <b>Local First</b><br><b>Departure Date/Time</b><br>field in the data model                         |
| Itinerary End<br>Date           | <itinerary end<br="">Date&gt;</itinerary>      | [qItinRpt].[Itinerary End Date]               | Displays the date and time<br>from the <b>Local Final</b><br><b>Arrival Date/Time</b> field<br>in the data model                           |
| Rate Location<br>Country/Region | <rate location<br="">Country/Region&gt;</rate> | [qMeal Deductions].[Rate<br>Location Country] | Displays the country<br>(identified on the itinerary)<br>that (in conjunction with<br>other data) determines the<br>travel allowance rates |
| Transaction<br>Date             | <transaction<br>Date&gt;</transaction<br>      | [qItinRpt].[Transaction Date]                 | Displays the transaction date                                                                                                    |
| Breakfast<br>Provided           | <breakfast<br>Provided&gt;</breakfast<br>      | [qMeal Deductions].[Breakfast<br>Provided]    | Displays whether breakfast is provided                                                                                                    |
| Lunch Provided                  | <lunch<br>Provided&gt;</lunch<br>              | [qMeal Deductions].[Lunch<br>Provided]        | Displays whether lunch is provided                                                                                                    |
| Dinner Provided                 | <dinner<br>Provided&gt;</dinner<br>            | [qMeal Deductions].[Dinner<br>Provided]       | Displays whether dinner is provided                                                                                                    |
| Rate Currency                   | <rate currency=""></rate>                      | [qMeal Deductions].[Rate<br>Currency]         | Displays the rate currency                                                                                                    |
| Allowance Date                  | <allowance<br>Date&gt;</allowance<br>          | [qMeal Deductions].[Allowance<br>Date]        | Displays the meal<br>allowance date for the<br>specific itinerary record                                                                   |

#### Chapter 13: Folder – Market Specific Reports

| Data Item<br>Label  | Data Item<br>Name                       | Data Item Expression                                                 | Data Item Description                               |
|---------------------|-----------------------------------------|----------------------------------------------------------------------|-----------------------------------------------------|
| Allowance<br>Amount | <allowance<br>Amount&gt;</allowance<br> | [qMeal Deductions].[Allowance<br>Amount]                             | Displays the client<br>adjusted allowance<br>amount |
| Total BIK<br>Amount | <total bik<br="">Amount&gt;</total>     | [qMeal Deductions].[Benefit in<br>Kind Amount (payment<br>currency)] | Displays the total BIK<br>amount                    |

### **Report: Germany – M-Report Detail**

Available to: 🗹 Analysis 🛛 🗹 Intelligence

German companies must print an "M" in the certificate of wage tax deduction if an employee has received any payment for a meal.

Two reports help clients report this data:

- Germany M-Report Summary
- Germany M-Report Detail

These reports list all German employees (where the Employee Country = Germany) who – at least once in a calendar year – received a reimbursement for the meal type in German "Auswärtstätigkeit" (in English "external activity").

The *Summary* report contains a distinct list of employees who meet these criteria. The *Detail* report contains a listing of all of the individual instances of travel allowances with External Activity meals entered that also have corresponding expenses, along with the corresponding expense information.

**NOTE:** If a user does not have an expense on the date the travel allowance with an External Activity meal is received, it will not currently appear on the reports.

Note the following:

- If the client uses both *fixed* and *reimbursable* allowances, then the reports display *fixed* and *reimbursable* data.
- If the client uses only *fixed* allowances, then the reports display *fixed* data.
- If the client uses only *reimbursable* allowances, then the reports display *reimbursable* data.

| Ge                                | rmany - M-Report Detail             |                       |                                         |
|-----------------------------------|-------------------------------------|-----------------------|-----------------------------------------|
| ompts                             |                                     | Options               | ~~~~~~~~~~~~~~~~~~~~~~~~~~~~~~~~~~~~~~~ |
| Date                              |                                     | Employee Active Flag: | Y<br>N                                  |
| Date Type:                        | Paid Date     Sent for Payment Date |                       | Select all De                           |
| Date:                             | -rom ◆ Jan 1, 2014 📰 •              |                       |                                         |
|                                   | To May 13, 2015                     |                       |                                         |
| Meal Type                         |                                     | Employees:            |                                         |
| Breakfast / Lur<br>/ Dinner Type: | External<br>Provided                |                       |                                         |
| Ontions                           |                                     |                       | *                                       |

#### **Report Prompts**

The report has a required prompt for Paid Date **or** Sent for Payment Date as well as optional prompts for:

- Meal Type: The options are *Provided* or *External*. If the report user chooses *Provided*, then the report results show Breakfast Provided, Lunch Provided, or Dinner Provided.
- Active Flag
- Employee

#### Report Output

|                |                       |                        |                         |            |                 | <u>Ge</u><br>Paid Da     | rmany - M<br>ite from Jan 1, | -Re<br>201 |
|----------------|-----------------------|------------------------|-------------------------|------------|-----------------|--------------------------|------------------------------|------------|
| Employee<br>ID | Employee Last<br>Name | Employee First<br>Name | Employee Active<br>Flag | M-<br>Flag | Paid Date       | Sent for Payment<br>Date | Transaction<br>Date          | Ę          |
| DE1001         | Eine                  | Soeren                 | Y                       | Yes        | Feb 5, 2015     | Nov 24, 2014             | Jan 5, 2015                  | 12         |
| DE1001         | 6.00                  | Soeren                 | Y                       | Yes        | Apr 27,<br>2015 | Apr 23, 2015             | Apr 20, 2015                 | 05E)       |
| DE100012       | St. Const. Aller      | Jens                   | Y                       | Yes        | Nov 24,<br>2014 | Nov 24, 2014             | Nov 6, 2014                  | C2C>       |
| DE100012       | St. New York          | Jens                   | Y                       | Yes        | Dec 3, 2014     | Dec 3, 2014              | Aug 4, 2014                  |            |
| DE100012       | St. (Investigation    | Jens                   | Y                       | Yes        | Jan 5, 2015     | Jan 5, 2015              | Jul 1, 2014                  | F7         |
| DE100012       | School disc           | Jens                   | Y                       | Yes        | Jan 5, 2015     | Jan 5, 2015              | Jul 2, 2014                  | F7         |
| DE100012       | Schweider.            | Jens                   | Y                       | Yes        | Jan 5, 2015     | Jan 5, 2015              | Jul 10, 2014                 | 682        |
| DE100012       | St. (house like       | Jens                   | Y                       | Yes        | Jan 5, 2015     | Jan 5, 2015              | Jul 11, 2014                 | 682        |
| DE100012       | Schweider             | Jens                   | Y                       | Yes        | Jan 5, 2015     | Jan 5, 2015              | Aug 18, 2014                 | 6CB        |

| an 1, | 2014 to May 13, 2015 |                                  |                       |                      |                    |                                 |
|-------|----------------------|----------------------------------|-----------------------|----------------------|--------------------|---------------------------------|
| an    | Report ID            | Report Name                      | Breakfast<br>Provided | Lunch<br>Provided    | Dinner<br>Provided | Report Entry Approved<br>Amount |
| 2015  | 128B742A83384A35921F | Reise von München nach<br>Berlin | NotProvided           | External<br>Activity | NotProvided        | 2.40                            |
| 2015  | 05E0C8D20AC7435D886E | April Abrechnung                 | NotProvided           | External<br>Activity | NotProvided        | 2.40                            |
| 2014  | C2C47D92A6494B1BABFC | BIK 1 Test                       | External Activity     | External<br>Activity | NotProvided        |                                 |
| 2014  | DCA094EA37F54D109690 | test                             | External Activity     | External<br>Activity | NotProvided        |                                 |
| 2014  | F7B6341298E44730A475 | test16.7                         | Company Event         | External<br>Activity | External Activity  | 20.00                           |
| 2014  | F7B6341298E44730A475 | test16.7                         | External Activity     | External<br>Activity | External Activity  | 20.00                           |
| 2014  | 6824FBBF581E437DB29D | Besuch Müller AG                 | External Activity     | NotProvided          | NotProvided        | 7.20                            |
| 2014  | 6824FB8F581E437DB29D | Besuch Müller AG                 | NotProvided           | External<br>Activity | NotProvided        | 14.40                           |
| 2014  | 6CBC869FA17D46748DE8 | Reise Moscau 2                   | NotProvided           | External<br>Activity | NotProvided        | 147.60                          |

| Data Item<br>Label/Name | Data Item Expression                                                                                                    | Data Item Description                                                                |
|-------------------------|----------------------------------------------------------------------------------------------------|--------------------------------------------------------------------------------------|
| Date                    | ParamDisplayValue('pDateType') + ' ' FROM<br>' ' +ParamDisplayValue('pFromDate') + ' '<br>TO ' ' + ParamDisplayValue('pToDate') | Displays the date range from<br>the <b>Date</b> prompt on the<br><b>Prompts</b> page |
| N/A                     | AsOfDate()                                                                                                    | Displays the date the report was run                                                 |
| N/A                     | PageNumber()                                                                                                    | Displays the page number of the corresponding page                                   |
| N/A                     | AsOfTime()                                                                                                    | Displays the time the report was run                                                 |

# **Report Header and Footer**

| Data Item<br>Label       | Data Item<br>Name                          | Data Item Expression                       | Data Item Description                     |
|--------------------------|--------------------------------------------|--------------------------------------------|-------------------------------------------|
| Employee ID              | <employee id=""></employee>                | [ItinRpt].[Employee ID]                    | Displays the employee ID                  |
| Employee Last<br>Name    | <employee last<br="">Name&gt;</employee>   | [ItinRpt].[Employee Last Name]             | Displays the employee's<br>last name      |
| Employee First<br>Name   | <employee first<br="">Name&gt;</employee>  | [ItinRpt].[Employee First<br>Name]         | Displays the employee's first name        |
| Employee<br>Active Flag  | <employee<br>Active Flag&gt;</employee<br> | [ItinRpt].[Employee Active<br>Flag]        | Displays the employee active flag         |
| M-Flag                   | <m-flag></m-flag>                          | [Travel Allowance].[M-Flag]                | Displays the M-Flag                       |
| Paid Date                | <paid date=""></paid>                      | [ItinRpt].[Paid Date]                      | Displays the paid date                    |
| Sent for<br>Payment Date | <sent for<br="">Payment Date&gt;</sent>    | [ItinRpt].[Sent for Payment<br>Date]       | Displays the sent for payment date        |
| Transaction<br>Date      | <transaction<br>Date&gt;</transaction<br>  | [ItinRpt].[Transaction Date]               | Displays the transaction date             |
| Report ID                | <report id=""></report>                    | [ItinRpt].[Report ID]                      | Displays the expense report ID            |
| Report Name              | <report name=""></report>                  | [ItinRpt].[Report Name]                    | Displays expense report<br>name           |
| Breakfast<br>Provided    | <breakfast<br>Provided&gt;</breakfast<br>  | [Travel Allowance].[Breakfast<br>Provided] | Displays whether breakfast<br>is provided |
| Lunch Provided           | <lunch<br>Provided&gt;</lunch<br>          | [Travel Allowance].[Lunch<br>Provided]     | Displays whether lunch is provided        |
| Dinner Provided          | <dinner<br>Provided&gt;</dinner<br>        | [Travel Allowance].[Dinner<br>Provided]    | Displays whether dinner is provided       |

| Data Item<br>Label                 | Data Item<br>Name                                    | Data Item Expression                                 | Data Item Description                                   |
|------------------------------------|------------------------------------------------------|------------------------------------------------------|---------------------------------------------------------|
| Report Entry<br>Approved<br>Amount | <report entry<br="">Approved<br/>Amount&gt;</report> | [Travel Allowance].[Report<br>Entry Approved Amount] | Displays the expense<br>report entry approved<br>amount |

## **Report: Germany – M-Report Detail (TAS)**

Available to: 🗹 Analysis 🖾 Intelligence

The Germany – M-Report Detail (TAS) report is a new version of the existing Germany – M-Report Detail report that is specifically designed to only provide data from the new Travel Allowance Service (TAS). This report only leverages fixed travel allowances.

**NOTE:** The Travel Allowance Service is a limited availability feature that is only available in the NextGen UI. The classic Travel Allowance feature remains available to all clients.

For general information about travel allowance solutions, refer to the Travel Allowance (classic) and Travel Allowance Service (NextGen UI) <u>guides</u>.

German companies must print an "M" in the certificate of wage tax deduction if an employee has received any payment for a meal.

The Germany – M-Report Detail (TAS) report lists all German employees (where the Employee Country = Germany) who – at least once in a calendar year – received a free provided meal.

The Germany – M-Report Detail (TAS) report contains a listing of all the individual instances of travel allowances with free provided meals entered that also have corresponding expenses, along with the corresponding expense information.

**NOTE:** For expense reports that have an attached itinerary, the report captures travel allowances that have *Meal* selected for the **Rate Category Code** field.

**NOTE:** All amounts displayed on the report represent the Client Amount.

# **Report Prompts**

| Date                                       |                                                                                      |                        |
|--------------------------------------------|--------------------------------------------------------------------------------------|------------------------|
| Date Type: Paid Date Sent for Payment      | Date                                                                                 |                        |
| Date: From * Feb 1, 202<br>To Feb 18, 2021 | 21 -                                                                                 |                        |
| Options                                    |                                                                                      |                        |
| Employee Active Flag:                      | Select all Deselect all                                                              |                        |
| Employees:                                 |                                                                                      | Remove                 |
|                                            | Select all Deselect all                                                              | Select all Deselect al |
| Bata Lacation Country Database             | AFGHANISTAN<br>ALBANIA<br>ALGERIA<br>AMERICAN SAMOA<br>ANDORRA<br>ANGOLA<br>ANGUILLA | ^                      |
The report has a required prompt for Paid Date **or** Sent for Payment Date as well as optional prompts for:

- Employee Active Flag
- Employees
- Rate Location Country/Region

#### Report Output

| GERMA<br>Paid Date fr | NY - M-F<br>rom Feb 1, 2 | REPORT I<br>021 to Feb 18 | DETA<br>, 2021     | IL (TAS)                    |             |           |                         |                       |                                 |                   |                     |
|-----------------------|--------------------------|---------------------------|--------------------|-----------------------------|-------------|-----------|-------------------------|-----------------------|---------------------------------|-------------------|---------------------|
| Employee<br>ID        | Employee                 | Employee<br>Active Flag   | Paid<br>Date       | Sent for<br>Payment<br>Date | Report Name | Report ID | Itinerary<br>Start Date | Itinerary<br>End Date | Rate Location<br>Country/Region | Allowance<br>Date | Allowance<br>Amount |
|                       |                          | Y                         | Feb 1,<br>2021     | Jan 29,<br>2021             | -           |           | Oct 26,<br>2020         | Jan 17,<br>2021       | CHINA                           | Jan 15,<br>2021   | 460.00              |
|                       |                          | Y                         | Feb 1,<br>2021     | Jan 29,<br>2021             |             |           | Oct 26, 2020            | Jan 17,<br>2021       | CHINA                           | Jan 16,<br>2021   | 442.00              |
|                       |                          | Y                         | Feb 1,<br>2021     | Jan 29,<br>2021             |             |           | Oct 26,<br>2020         | Jan 17,<br>2021       | CHINA                           | Jan 17,<br>2021   | 442.00              |
|                       |                          | Y                         | Feb 1,<br>2021     | Jan 29,<br>2021             |             |           | Oct 26, 2020            | Jan 17,<br>2021       | CHINA                           | Jan 18,<br>2021   | 39.00               |
|                       |                          | Y                         | Feb 1,<br>2021     | Jan 29,<br>2021             |             |           | Oct 26, 2020            | Jan 17,<br>2021       | GERMANY                         | Oct 26, 2020      | 14.00               |
|                       |                          | Y                         | Feb 1,<br>2021     | Jan 29,<br>2021             |             |           | Oct 26, 2020            | Jan 17,<br>2021       | GERMANY                         | Oct 27, 2020      | 28.00               |
|                       |                          | Y                         | Feb 4, 2021        | Feb 4, 2021                 |             |           | Feb 2,<br>2021          | Feb 2, 2021           | GERMANY                         | Feb 2, 2021       | 14.00               |
|                       |                          | Y                         | Feb 8, 2021        | Feb 8, 2021                 |             |           | Feb 4,<br>2021          | Feb 4,<br>2021        | GERMANY                         | Feb 4, 2021       | 14.00               |
|                       |                          | Y                         | Feb<br>11,<br>2021 | Feb 11,<br>2021             |             |           | Feb 5,<br>2021          | Feb 5,<br>2021        | GERMANY                         | Feb 5, 2021       | 14.00               |
|                       |                          | Y                         | Feb<br>11,<br>2021 | Feb 11,<br>2021             |             |           | Feb 9,<br>2021          | Feb 9,<br>2021        | GERMANY                         | Feb 9, 2021       | 14.00               |
|                       |                          | Y                         | Feb<br>11,<br>2021 | Feb 11,<br>2021             |             |           | Feb 1,<br>2021          | Feb 2,<br>2021        | GERMANY                         | Feb 1, 2021       | 14.00               |
|                       |                          | Y                         | Feb<br>11,<br>2021 | Feb 11,<br>2021             |             |           | Feb 1,<br>2021          | Feb 2,<br>2021        | GERMANY                         | Feb 2, 2021       | 14.00               |
|                       |                          | Y                         | Feb<br>11,<br>2021 | Feb 11,<br>2021             |             |           | Feb 3,<br>2021          | Feb 5,<br>2021        | GERMANY                         | Feb 3, 2021       | 14.00               |
|                       |                          | Y                         | Feb<br>11,<br>2021 | Feb 11,<br>2021             |             |           | Feb 3,<br>2021          | Feb 5,<br>2021        | GERMANY                         | Feb 4, 2021       | 28.00               |
|                       |                          | Y                         | Feb<br>11,<br>2021 | Feb 11,<br>2021             |             |           | Feb 3,<br>2021          | Feb 5,<br>2021        | GERMANY                         | Feb 5, 2021       | 14.00               |
|                       |                          | Y                         | Feb<br>12,<br>2021 | Feb 12,<br>2021             |             |           | Feb 8,<br>2021          | Feb 9,<br>2021        | GERMANY                         | Feb 8, 2021       | 14.00               |
|                       |                          | Y                         | Feb<br>12,<br>2021 | Feb 12,<br>2021             |             |           | Feb 8,<br>2021          | Feb 9,<br>2021        | GERMANY                         | Feb 9, 2021       | 14.00               |

| Allowance<br>Amount | With<br>Overnight | Breakfast<br>Provided | Breakfast<br>Provided<br>Deduction<br>Amount | Lunch<br>Provided | Lunch<br>Provided<br>Deduction<br>Amount | Dinner<br>Provided | Dinner<br>Provided<br>Deduction<br>Amount | Total<br>Deductions | Rate<br>Currency | Report Entry<br>Approved<br>Amount | Reimbursement<br>Currency |
|---------------------|-------------------|-----------------------|----------------------------------------------|-------------------|------------------------------------------|--------------------|-------------------------------------------|---------------------|------------------|------------------------------------|---------------------------|
| 460.00              | Y                 | Provided              | 75.38                                        | Not<br>Provided   | 0.00                                     | Provided           | 150.75                                    | 226.13              | CNY              | 29.79                              | EUR                       |
| 442.00              | Y                 | Provided              | 91.08                                        | Not<br>Provided   | 0.00                                     | Not<br>Provided    | 0.00                                      | 91.08               | CNY              | 44.69                              | EUR                       |
| 442.00              | Υ                 | Provided              | 91.08                                        | Not<br>Provided   | 0.00                                     | Provided           | 182.16                                    | 273.24              | CNY              | 21.49                              | EUR                       |
| 39.00               | Υ                 | Provided              | 11.60                                        | Not<br>Provided   | 0.00                                     | Not<br>Provided    | 0.00                                      | 11.60               | EUR              | 27.40                              | EUR                       |
| 14.00               | Υ                 | Not<br>Provided       | 0.00                                         | Not<br>Provided   | 0.00                                     | Not<br>Provided    | 0.00                                      | 0.00                | EUR              | 14.00                              | EUR                       |
| 28.00               | Υ                 | Not<br>Provided       | 0.00                                         | Provided          | 11.20                                    | Provided           | 11.20                                     | 22.40               | EUR              | 5.60                               | EUR                       |
| 14.00               | Y                 | Not<br>Provided       | 0.00                                         | Not<br>Provided   | 0.00                                     | Not<br>Provided    | 0.00                                      | 0.00                | EUR              | 14.00                              | EUR                       |
| 14.00               | γ                 | Not<br>Provided       | 0.00                                         | Not<br>Provided   | 0.00                                     | Not<br>Provided    | 0.00                                      | 0.00                | EUR              | 14.00                              | EUR                       |
| 14.00               | Y                 | Not<br>Provided       | 0.00                                         | Not<br>Provided   | 0.00                                     | Not<br>Provided    | 0.00                                      | 0.00                | EUR              | 14.00                              | EUR                       |
| 14.00               | Y                 | Not<br>Provided       | 0.00                                         | Not<br>Provided   | 0.00                                     | Not<br>Provided    | 0.00                                      | 0.00                | EUR              | 14.00                              | EUR                       |
| 14.00               | Y                 | Not<br>Provided       | 0.00                                         | Not<br>Provided   | 0.00                                     | Not<br>Provided    | 0.00                                      | 0.00                | EUR              | 14.00                              | EUR                       |
| 14.00               | Y                 | Not<br>Provided       | 0.00                                         | Not<br>Provided   | 0.00                                     | Not<br>Provided    | 0.00                                      | 0.00                | EUR              | 14.00                              | EUR                       |
| 14.00               | Y                 | Not<br>Provided       | 0.00                                         | Not<br>Provided   | 0.00                                     | Not<br>Provided    | 0.00                                      | 0.00                | EUR              | 14.00                              | EUR                       |
| 28.00               | Y                 | Not<br>Provided       | 0.00                                         | Not<br>Provided   | 0.00                                     | Not<br>Provided    | 0.00                                      | 0.00                | EUR              | 28.00                              | EUR                       |
| 14.00               | Y                 | Not<br>Provided       | 0.00                                         | Not<br>Provided   | 0.00                                     | Not<br>Provided    | 0.00                                      | 0.00                | EUR              | 14.00                              | EUR                       |
| 14.00               | Y                 | Not<br>Provided       | 0.00                                         | Not<br>Provided   | 0.00                                     | Not<br>Provided    | 0.00                                      | 0.00                | EUR              | 14.00                              | EUR                       |
| 14.00               | Y                 | Provided              | 5.60                                         | Not<br>Provided   | 0.00                                     | Not<br>Provided    | 0.00                                      | 5.60                | EUR              | 8.40                               | EUR                       |

## **Report Header and Footer**

| Data Item<br>Label/Name | Data Item Expression                                                                                                    | Data Item Description                                                                |
|-------------------------|----------------------------------------------------------------------------------------------------|--------------------------------------------------------------------------------------|
| Date                    | ParamDisplayValue('pDateType') + ' ' FROM<br>' ' +ParamDisplayValue('pFromDate') + ' '<br>TO ' ' + ParamDisplayValue('pToDate') | Displays the date range from<br>the <b>Date</b> prompt on the<br><b>Prompts</b> page |
| N/A                     | AsOfDate()                                                                                                    | Displays the date the report was run                                                 |
| N/A                     | PageNumber()                                                                                                    | Displays the page number of the corresponding page                                   |
| N/A                     | AsOfTime()                                                                                                    | Displays the time the report was run                                                 |

| Data Item<br>Label              | Data Item<br>Name                                      | Data Item Expression                                                 | Data Item Description                                                                                                    |
|---------------------------------|--------------------------------------------------------|----------------------------------------------------------------------|----------------------------------------------------------------------------------------------------|
| Employee ID                     | <employee id=""></employee>                            | [ItinRpt].[Employee ID]                                              | Displays the employee ID                                                                                                    |
| Employee                        | <employee></employee>                                  | [ItinRpt].[Employee Last Name]<br>[ItinRpt].[Employee First<br>Name] | Displays the employee's full name                                                                                                    |
| Employee<br>Active Flag         | <employee<br>Active Flag&gt;</employee<br>             | [ItinRpt].[Employee Active<br>Flag]                                  | Displays the employee active flag                                                                                                    |
| Paid Date                       | <paid date=""></paid>                                  | [ItinRpt].[Paid Date]                                                | Displays the paid date                                                                                                    |
| Sent for<br>Payment Date        | <sent for<br="">Payment Date&gt;</sent>                | [ItinRpt].[Sent for Payment<br>Date]                                 | Displays the sent for payment date                                                                                                    |
| Report Name                     | <report name=""></report>                              | [ItinRpt].[Report Name]                                              | Displays expense report<br>name                                                                                                    |
| Report ID                       | <report id=""></report>                                | [ItinRpt].[Report ID]                                                | Displays the expense report ID                                                                                                    |
| Itinerary Start<br>Date         | <local first<br="">Departure<br/>Date/Time&gt;</local> | [qItinerary].[Itinerary Start<br>Date]                               | Displays the date and time<br>from the Local First<br>Departure Date/Time<br>field in the data model                                       |
| Itinerary End<br>Date           | <local final<br="">Arrival<br/>Date/Time&gt;</local>   | [qItinerary].[Itinerary End<br>Date]                                 | Displays the date and time<br>from the Local Final<br>Arrival Date/Time field<br>in the data model                                         |
| Rate Location<br>Country/Region | [Rate Location<br>Country]                             | [qMeal Deductions].[Rate<br>Location Country]                        | Displays the country<br>(identified on the itinerary)<br>that (in conjunction with<br>other data) determines the<br>travel allowance rates |
| Allowance Date                  | Allowance Date                                         | [qMeal Deductions].[Allowance<br>Date]                               | Displays the meal<br>allowance date for the<br>specific itinerary record                                                                   |
| Allowance<br>Amount             | Allowance<br>Amount                                    | [qMeal Deductions].Allowance<br>Amount                               | Displays the client<br>adjusted allowance<br>amount                                                                                        |
| With Overnight                  | With Overnight                                         | [qItinRpt].[With Overnight]                                          | Indicates whether the<br><b>Overnight</b> check box is<br>selected for the daily<br>allowance.                                             |
| Breakfast<br>Provided           | <breakfast<br>Provided&gt;</breakfast<br>              | [qMeal Deductions].[Breakfast<br>Provided]                           | Displays whether breakfast is provided                                                                                                    |

| Data Item<br>Label                           | Data Item<br>Name                                    | Data Item Expression                                                                                                    | Data Item Description                                                        |
|----------------------------------------------|------------------------------------------------------|----------------------------------------------------------------------------------------------------|------------------------------------------------------------------------------|
| Breakfast<br>Provided<br>Deduction<br>Amount | Breakfast<br>Provided<br>Deduction<br>Amount         | [qMeal Deductions].[Breakfast<br>Provided Client Deduction<br>Amount]                                                                                                    | Displays the amount of the<br>breakfast provided<br>deduction                |
| Lunch Provided                               | <lunch<br>Provided&gt;</lunch<br>                    | [qMeal Deductions].[Lunch<br>Provided]                                                                                                    | Displays whether lunch is provided                                           |
| Lunch Provided<br>Deduction<br>Amount        | Lunch Provided<br>Deduction<br>Amount                | [qMeal Deductions].[Lunch<br>Provided Client Deduction<br>Amount]                                                                                                    | Displays the amount of the lunch provided deduction                          |
| Dinner Provided                              | <dinner<br>Provided&gt;</dinner<br>                  | [qMeal Deductions].[Dinner<br>Provided]                                                                                                    | Displays whether dinner is provided                                          |
| Dinner Provided<br>Deduction<br>Amount       | Dinner Provided<br>Deduction<br>Amount               | [qMeal Deductions].[Dinner<br>Provided Client Deduction<br>Amount]                                                                                                    | Displays the amount of the dinner provided deduction                         |
| Total<br>Deductions                          | Total Deductions                                     | [qMeal Deductions].[Total<br>Deductions]<br>[Total Deductions]: ([Breakfast<br>Provided Client Deduction<br>Amount]+[Lunch Provided<br>Client Deduction<br>Amount]+[Dinner Provided<br>Client Deduction Amount]) | Displays the total meal<br>deductions amount                                 |
| Rate Currency                                | Rate Currency                                        | [qMeal Deductions].[Rate<br>Currency]                                                                                                    | Displays the currency of<br>the country where the per<br>diem occurred       |
| Report Entry<br>Approved<br>Amount           | <report entry<br="">Approved<br/>Amount&gt;</report> | [qReportHeader].[Report Entry<br>Approved Amount]                                                                                                    | Displays the expense<br>report entry approved<br>amount                      |
| Reimbursement<br>Currency                    | Reimbursement<br>Currency                            | [qMeal Deductions].[Reimb.<br>Currency]                                                                                                    | Displays the<br>reimbursement currency<br>for the entry's approved<br>amount |

#### **Report: Germany – M-Report Summary**

Available to: 🗹 Analysis 🛛 🗹 Intelligence

German companies must print an "M" in the certificate of wage tax deduction if an employee has received any payment for a meal.

Two reports help clients report this data:

- Germany M-Report Summary
- Germany M-Report Detail

These reports list all German employees (where the Employee Country = Germany) who – at least once in a calendar year – received a reimbursement for the meal type in German "Auswärtstätigkeit" (in English "external activity").

The *Summary* report contains a distinct list of employees who meet these criteria. The *Detail* report contains a listing of all of the individual instances of travel allowances with External Activity meals entered that also have corresponding expenses, along with the corresponding expense information.

**NOTE:** If a user does not have an expense on the date the travel allowance with an External Activity meal is received, it will not currently appear on the reports.

Note the following:

**Report Prompts** 

- If the client uses both *fixed* and *reimbursable* allowances, then the reports display *fixed* and *reimbursable* data.
- If the client uses only *fixed* allowances, then the reports display *fixed* data.
- If the client uses only *reimbursable* allowances, then the reports display *reimbursable* data.

#### Germany - M-Report Summary Prompts Date Paid Date Date Type: C Sent for Payment Date From \* Jan 1, 2014 - 1 Date: To May 13, 2015 - 111 Meal Type Breakfast / Lunch External C Provided / Dinner Type Options

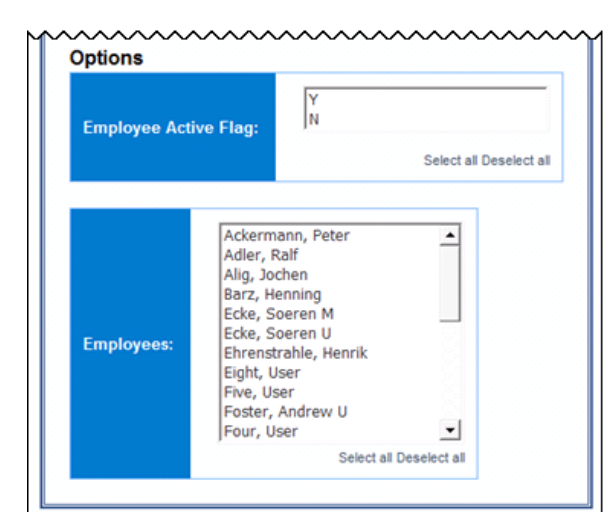

#### Standard Reports by Folder Last Revised: October 14, 2023 © 2004 - 2023 SAP Concur All rights reserved.

13-107

The report has a required prompt for Paid Date **or** Sent for Payment Date as well as optional prompts for:

- Meal Type: The options are *Provided* or *External*. If the report user chooses *Provided*, then the report results show Breakfast Provided, Lunch Provided, or Dinner Provided.
- Active Flag
- Employee

## **Report Output**

| Germany - M-Report Summary<br>Paid Date from Jan 1, 2014 to May 13, 2015 |                    |                               |                           |               |  |  |  |
|--------------------------------------------------------------------------|--------------------|-------------------------------|---------------------------|---------------|--|--|--|
| Drill Through Detail                                                     |                    |                               |                           |               |  |  |  |
|                                                                          |                    |                               |                           |               |  |  |  |
| Employee ID                                                              | Employee Last Name | Employee First Name           | Employee Active Flag      | M-Flag        |  |  |  |
| Employee ID<br>DE1001                                                    | Employee Last Name | Employee First Name<br>Soeren | Employee Active Flag<br>Y | M-Flag<br>Yes |  |  |  |

There are two ways to drill to the Germany – M-Report Detail report from the Germany – M-Report Summary report :

- Click **Drill Through Detail**, which displays the Detail report for all employees.
- Click an Employee ID, which displays the detail report for the selected employee.

**NOTE:** The resulting reports use the same prompts entered for the Summary.

#### **Report Header and Footer**

| Data Item<br>Label/Name | Data Item Expression                                                                                                    | Data Item Description                                                                |
|-------------------------|----------------------------------------------------------------------------------------------------|--------------------------------------------------------------------------------------|
| Date                    | ParamDisplayValue('pDateType') + ' ' FROM<br>' ' +ParamDisplayValue('pFromDate') + ' '<br>TO ' ' + ParamDisplayValue('pToDate') | Displays the date range from<br>the <b>Date</b> prompt on the<br><b>Prompts</b> page |
| N/A                     | AsOfDate()                                                                                                    | Displays the date the report was run                                                 |
| N/A                     | PageNumber()                                                                                                    | Displays the page number of the corresponding page                                   |
| N/A                     | AsOfTime()                                                                                                    | Displays the time the report was run                                                 |

| Data Item<br>Label | Data Item<br>Name                                                                                                  | Data Item Expression           | Data Item Description              |
|--------------------|----------------------------------------------------------------------------------------------------|--------------------------------|------------------------------------|
| Employee ID        | <employee id=""></employee>                                                                                        | [ItinRpt].[Employee ID]        | Displays the employee ID           |
| Employee Last      | <employee last<="" td=""><td>[ItinRpt].[Employee Last Name]</td><td>Displays the employee's</td></employee>        | [ItinRpt].[Employee Last Name] | Displays the employee's            |
| Name               | Name>                                                                                                    |                                | last name                          |
| Employee First     | <employee first<="" td=""><td>[ItinRpt].[Employee First</td><td>Displays the employee's first name</td></employee> | [ItinRpt].[Employee First      | Displays the employee's first name |
| Name               | Name>                                                                                                    | Name]                          |                                    |
| Employee           | <employee< td=""><td>[ItinRpt].[Employee Active</td><td>Displays the employee active flag</td></employee<>         | [ItinRpt].[Employee Active     | Displays the employee active flag  |
| Active Flag        | Active Flag>                                                                                                    | Flag]                          |                                    |
| M-Flag             | <m-flag></m-flag>                                                                                                  | [Travel Allowance].[M-Flag]    | Displays the M-Flag                |

### **Report: Germany – M-Report Summary (TAS)**

Available to: 🗹 Analysis 🖾 Intelligence

The Germany – M-Report Summary (TAS) report is a new version of the existing Germany – M-Report Summary report that is specifically designed to only provide data from the new Travel Allowance Service (TAS). This report only leverages fixed travel allowances.

**NOTE:** The Travel Allowance Service is a limited availability feature that is only available in the NextGen UI. The classic Travel Allowance feature remains available to all clients.

For general information about travel allowance solutions, refer to the Travel Allowance (classic) and Travel Allowance Service (NextGen UI) <u>guides</u>.

German companies must print an "M" in the certificate of wage tax deduction if an employee has received any payment for a meal.

The Germany – M-Report Summary (TAS) report lists all German employees (where the Employee Country = Germany) who – at least once in a calendar year – received a free provided meal.

The Germany – M-Report Summary (TAS) report contains a distinct list of employees who meet these criteria.

**NOTE:** For expense reports that have an attached itinerary, the report captures travel allowances that have *Meal* selected for the **Rate Category Code** field.

**NOTE:** All amounts displayed on the report represent the Client Amount.

# **Report Prompts**

| ate         |                                 |                                                                                                    |                |          |                      |
|-------------|---------------------------------|----------------------------------------------------------------------------------------------------|----------------|----------|----------------------|
| Date Type:  | Paid Date<br>Sent for Payment ( | Date                                                                                                    |                |          |                      |
| Date:       | From • Feb 1, 202               | I <b>M</b> -                                                                                                    |                |          |                      |
|             | To Feb 18, 2021                 |                                                                                                    |                |          |                      |
| ptions      |                                 |                                                                                                    |                |          |                      |
| Employee A  | ctive Flag:                     |                                                                                                    |                |          |                      |
|             |                                 | Select all Deselec                                                                                                    | t all          |          |                      |
| Employees:  |                                 | Results:                                                                                                    | Insert  Remove | Choice:  |                      |
|             |                                 | Select all Deselect a                                                                                                    | 1              | Se       | ect all Deselect all |
| Rate Locati | on Country/Region:              | AFGHANISTAN<br>ALBANIA<br>ALGERIA<br>AMERICAN SAMOA<br>ANDORRA<br>ANGOLA<br>ANGUILLA<br>ANTARCTICA<br>ANTIGUA AND BARBUDA<br>ARGENTINA<br>ARMENIA                                                                                                    |                | <b>^</b> |                      |
|             |                                 | and the second second sec |                |          |                      |

The report has a required prompt for Paid Date **or** Sent for Payment Date as well as optional prompts for:

- Employee Active Flag
- Employees
- Rate Location Country/Region

## **Report Output**

| Employee ID Employee | Employee Active Flag | M-Flag | # of Allowance Days | # of Meal Deductions | Meal Deductions | Allowances After Deductions | Rate Currency |
|----------------------|----------------------|--------|---------------------|----------------------|-----------------|-----------------------------|---------------|
|                      | Y                    | Yes    | 1                   | 0                    | 0.00            | 14.00                       | EUR           |
|                      | Y                    | Yes    | 19                  | 1                    | 87.63           | 3,845.37                    | SAR           |
|                      | Y                    | Yes    | 8                   | 0                    | 0.00            | 85.20                       | EUR           |
|                      | Y                    | Yes    | 14                  | 10                   | 56.00           | 252.00                      | EUR           |
|                      | Y                    | Yes    | 3                   | 0                    | 0.00            | 42.00                       | EUR           |
|                      | Y                    | Yes    | 13                  | 0                    | 0.00            | 161.85                      | EUR           |
|                      | Y                    | Yes    | 19                  | 0                    | 0.00            | 211.65                      | EUR           |
|                      | Y                    | Yes    | 5                   | 0                    | 0.00            | 70.00                       | EUR           |
|                      | Y                    | Yes    | 27                  | 0                    | 0.00            | 58,482.00                   | THB           |
|                      | Y                    | Yes    | 1                   | 0                    | 0.00            | 14.00                       | EUR           |
|                      | Y                    | Yes    | 4                   | 0                    | 0.00            | 56.00                       | EUR           |
|                      | Y                    | Yes    | 10                  | 0                    | 0.00            | 252.00                      | EUR           |
|                      | Y                    | Yes    | 12                  | 0                    | 0.00            | 168.00                      | EUR           |
|                      | Y                    | Yes    | 10                  | 0                    | 0.00            | 140.00                      | EUR           |
|                      | Y                    | Yes    | 16                  | 0                    | 0.00            | 384.00                      | EUR           |
|                      | Y                    | Yes    | 12                  | 0                    | 0.00            | 168.00                      | EUR           |
|                      | Y                    | Yes    | 15                  | 0                    | 0.00            | 224.00                      | EUR           |
|                      | Y                    | Yes    | 10                  | 0                    | 0.00            | 133.00                      | EUR           |
|                      | Y                    | Yes    | 14                  | 0                    | 0.00            | 196.00                      | EUR           |
|                      | Y                    | Yes    | 4                   | 0                    | 0.00            | 84.00                       | EUR           |

You can drill down to the Germany – M-Report Detail (TAS) report for an employee from the Germany – M-Report Summary (TAS) report by clicking the **Employee ID** link for the employee.

**NOTE:** The resulting detail report uses the same prompts entered for the Germany – M-Report Summary (TAS) report.

The following report columns only use client amounts when calculating the count or amount for the column. They do not use government amounts for these column calculations.

- # of Meal Deductions
- Meal Deductions
- Allowances After Deductions

**NOTE:** If your organization is using the Travel Allowance Service with configurable rate bundles, there may be some discrepancies in the calculated amounts on the report if the Rate Currency is different from the Reimbursement Currency. All amounts on the report are calculated using the Rate Currency.

| Data Item<br>Label/Name | Data Item Expression                                                                                                    | Data Item Description                                                                |
|-------------------------|----------------------------------------------------------------------------------------------------|--------------------------------------------------------------------------------------|
| Date                    | ParamDisplayValue('pDateType') + ' ' FROM<br>' ' +ParamDisplayValue('pFromDate') + ' '<br>TO ' ' + ParamDisplayValue('pToDate') | Displays the date range from<br>the <b>Date</b> prompt on the<br><b>Prompts</b> page |
| N/A                     | AsOfDate()                                                                                                    | Displays the date the report was run                                                 |
| N/A                     | PageNumber()                                                                                                    | Displays the page number of the corresponding page                                   |
| N/A                     | AsOfTime()                                                                                                    | Displays the time the report was run                                                 |

# **Report Header and Footer**

| Data Item<br>Label                | Data Item<br>Name                          | Data Item Expression                                                                                                    | Data Item Description                             |
|-----------------------------------|--------------------------------------------|----------------------------------------------------------------------------------------------------|---------------------------------------------------|
| Employee ID                       | <employee id=""></employee>                | [ItinRpt].[Employee ID]                                                                                                    | Displays the employee ID                          |
| Employee                          | <employee></employee>                      | [ItinRpt].[Employee Last Name]<br>[ItinRpt].[Employee First<br>Name]                                                                                                    | Displays the employee's<br>full name              |
| Employee<br>Active Flag           | <employee<br>Active Flag&gt;</employee<br> | [ItinRpt].[Employee Active<br>Flag]                                                                                                    | Displays the employee active flag                 |
| M-Flag                            | <m-flag></m-flag>                          | [qMeal Deductions].[M-Flag]                                                                                                    | Displays the M-Flag                               |
| # of Allowance<br>Days            | # of Allowance<br>Days                     | Count([qMeal<br>Deductions].[Allowance Date])                                                                                                    | Displays the number of allowance days             |
| # of Meal<br>Deductions           | # of Meal<br>Deductions                    | [qMeal Deductions].[ # of Meal<br>Deductions]                                                                                                    | Displays the total number of meal deductions      |
| Meal Deductions                   | Meal Deductions                            | [qMeal Deductions].[Total<br>Deductions]<br>[Total Deductions]: ([Breakfast<br>Provided Client Deduction<br>Amount]+[Lunch Provided<br>Client Deduction<br>Amount]+[Dinner Provided<br>Client Deduction Amount]) | Displays the total meal<br>deductions amount      |
| Allowances<br>After<br>Deductions | Allowances After<br>Deductions             | [qMeal Deductions].[Total<br>Allowance] - [qMeal<br>Deductions].[Total Deductions]                                                                                                    | Displays the allowance<br>amount after deductions |

| Data Item<br>Label | Data Item<br>Name | Data Item Expression                  | Data Item Description                                                  |
|--------------------|-------------------|---------------------------------------|------------------------------------------------------------------------|
| Rate Currency      | Rate Currency     | [qMeal Deductions].[Rate<br>Currency] | Displays the currency of<br>the country where the per<br>diem occurred |

## **Report: Germany - Yearly Employee Report**

Available to: 🗹 Analysis 🖾 Intelligence

Starting in 2014, German employees have to provide the tax department a report about their yearly per diem and reimbursements.

For each employee, the report shows all of the Expense transactions and corresponding travel allowance and itinerary information, as well as the allowance amount, approved amount, and total deductions for travel allowances during the date range entered.

This report returns data only where the country of the employee (from the report header) is Germany.

**NOTE:** If a user has a travel allowance but does not have a corresponding expense entry on the same day, the record will not currently appear on this report.

## **Report Prompts**

|                | <u>Germany - Yearly Employee Rep</u>                                                                                                    | oort                         |
|----------------|----------------------------------------------------------------------------------------------------|------------------------------|
| Prompts        |                                                                                                    |                              |
| Ontions        | Date<br>Paid Date: From Jan 1, 2014<br>To Apr 12, 2019                                                                                                    |                              |
| Employee Name: | Keywords:         Type one or more keywords separated by spaces.         Search          Options          Results:         Insert →                                                  | E<br>Select all Deselect all |
| Employee ID:   | Keywords:         Type one or more keywords separated by spaces.         Search          Options          Results:         Insert ◆         ◆ Remove         Select all Deselect all | Estor all Deselect all       |

The prompts are:

- **Paid Date:** The report user enters the range.
- Employee Name: Optional If no selection is made in the Employee Name and Employee ID prompts, the report returns all employees.
- Employee ID: Optional - If no selection is made in the Employee Name and Employee ID prompts, the report returns all employees.

# **Report Output**

| mployee<br>D | Employee Last<br>Name | Employee First<br>Name | Report Name                     | Report ID            | Transaction<br>Date | Pald<br>Date | Foreign or Domestic               | Breakfast<br>Provided | Lunch<br>Provided | Dinner<br>Provided | Overnight | First Departur<br>Date/Tim |
|--------------|-----------------------|------------------------|---------------------------------|----------------------|---------------------|--------------|-----------------------------------|-----------------------|-------------------|--------------------|-----------|----------------------------|
| GER000001    |                       |                        | per diems                       | 3C1E0D57C31545AC9DF9 | Apr 9, 2012         | Oct 18, 2014 | Domestic (home<br>province/state) | NotProvided           | NotProvided       | NotProvided        | N         | Apr 9, 201<br>7:00:00 AM   |
|              |                       |                        | per diems                       | 3C1E0D57C31545AC9DF9 | Apr 10, 2012        | Oct 18, 2014 | Foreign                           | Provided              | NotProvided       | NotProvided        | N         | Apr 9, 201<br>7:00:00 Al   |
|              |                       |                        | per diems                       | 3C1E0D57C31545AC9DF9 | Apr 11, 2012        | Oct 18, 2014 | Foreign                           | NotProvided           | NotProvided       | NotProvided        | N         | Apr 9, 201<br>7:00:00 AP   |
|              |                       |                        | Parls France -<br>Business trip | 58FF1AFE901F4EF99A6C | Jun 10, 2014        | Oct 18, 2014 | Foreign                           | NotProvided           | NotProvided       | NotProvided        | N         | Jun 10, 201<br>6:15:00 Al  |
|              |                       |                        | Paris France -<br>Business trip | 58FF1AFE901F4EF99A6C | Jun 11, 2014        | Oct 18, 2014 | Foreign                           | NotProvided           | NotProvided       | NotProvided        | N         | Jun 10, 201<br>6:15:00 A   |
|              |                       |                        | Paris France -<br>Business trip | 58FF1AFE901F4EF99A6C | Jun 12, 2014        | Oct 18, 2014 | Foreign                           | NotProvided           | NotProvided       | NotProvided        | N         | Jun 10, 201<br>6:15:00 A   |
|              |                       |                        | Paris France -<br>Business trip | 58FF1AFE901F4EF99A6C | Jun 13, 2014        | Oct 18, 2014 | Foreign                           | NotProvided           | NotProvided       | NotProvided        | N         | Jun 10, 201<br>6:15:00 A   |
|              |                       |                        | Trip from                       | 75B461A4AE4442B782F8 | Aug 20, 2014        | Oct 18,      | Foreign                           | NotProvided           | NotProvided       | NotProvided        | N         | Aug 20, 201                |

| First Departure<br>Date/Time | First Departure<br>City/Location | First Arrival<br>Country/Region | Final Arrival<br>Date/Time | Final Arrival<br>City/Location | Final Arrival<br>Country/Region | itinerary<br>Duration<br>(houre) | Rate<br>Currency | Meals<br>Rate | Base<br>Amount | Allowance<br>Amount | Report Entry<br>Approved Amount | Total<br>Deductions |
|------------------------------|----------------------------------|---------------------------------|----------------------------|--------------------------------|---------------------------------|----------------------------------|------------------|---------------|----------------|---------------------|---------------------------------|---------------------|
| Apr 9, 2012<br>7:00:00 AM    | Frankfurt/Oder                   | GERMANY                         | Apr 11, 2012<br>7:00:00 PM | Frankfurt/Oder                 | GERMANY                         | 60                               | Euro             | 24            | 12             | 12                  | 12.00                           | 0                   |
| Apr 9, 2012<br>7:00:00 AM    | Frankfurt/Oder                   | GERMANY                         | Apr 11, 2012<br>7:00:00 PM | Frankfurt/Oder                 | GERMANY                         | 60                               | Euro             | 60            | 60             | 48                  | 48.00                           | 12                  |
| Apr 9, 2012<br>7:00:00 AM    | Frankfurt/Oder                   | GERMANY                         | Apr 11, 2012<br>7:00:00 PM | Frankfurt/Oder                 | GERMANY                         | 60                               | Euro             | 60            | 40             | 40                  | 40.00                           | 0                   |
| Jun 10, 2014<br>6:15:00 AM   | Frankfurt/Main                   | FRANCE                          | Jun 13, 2014<br>3:45:00 PM | Frankfurt/Main                 | GERMANY                         | 81                               | Euro             | 48            | 32             | 32                  | 32.00                           | 0                   |
| Jun 10, 2014<br>6:15:00 AM   | Frankfurt/Main                   | FRANCE                          | Jun 13, 2014<br>3:45:00 PM | Frankfurt/Main                 | GERMANY                         | 81                               | Euro             | 48            | 48             | 48                  | 48.00                           | 0                   |
| Jun 10, 2014<br>6:15:00 AM   | Frankfurt/Main                   | FRANCE                          | Jun 13, 2014<br>3:45:00 PM | Frankfurt/Main                 | GERMANY                         | 81                               | Euro             | 48            | 48             | 48                  | 48.00                           | 0                   |
| Jun 10, 2014<br>6:15:00 AM   | Frankfurt/Main                   | FRANCE                          | Jun 13, 2014<br>3:45:00 PM | Frankfurt/Main                 | GERMANY                         | 81                               | Euro             | 48            | 32             | 32                  | 32.00                           | 0                   |
| Aug 20, 2014                 | Frankfurt/Main                   | ITALY                           | Aug 22, 2014               | Frankfurt/Main                 | GERMANY                         | 53                               | Euro             | 36            | 12             | 12                  | 12.00                           | 0                   |

## **Report Header and Footer**

| Data Item<br>Label/Name | Data Item Expression                                                           | Data Item Description                                                                     |
|-------------------------|--------------------------------------------------------------------------------|-------------------------------------------------------------------------------------------|
| Paid Date               | ' + ParamDisplayValue('pFromDate') +' ' TO<br>' '+ParamDisplayValue('pToDate') | Displays the date range from<br>the <b>Paid Date</b> prompt on the<br><b>Prompts</b> page |
| N/A                     | AsOfDate()                                                                     | Displays the date the report was run                                                      |
| N/A                     | PageNumber()                                                                   | Displays the page number of the corresponding page                                        |
| N/A                     | AsOfTime()                                                                     | Displays the time the report was run                                                      |

| Data Item<br>Label               | Data Item<br>Name                                     | Data Item Expression                         | Data Item Description                      |
|----------------------------------|-------------------------------------------------------|----------------------------------------------|--------------------------------------------|
| Employee ID                      | <employee id=""></employee>                           | [Travel Allowance].[Employee<br>ID]          | Displays the employee ID                   |
| Employee Last<br>Name            | <employee last<br="">Name&gt;</employee>              | [ItinRpt].[Employee Last Name]               | Displays the employee's<br>last name       |
| Employee First<br>Name           | <employee first<br="">Name&gt;</employee>             | [ItinRpt].[Employee First<br>Name]           | Displays the employee's first name         |
| Report Name                      | <report name=""></report>                             | [ItinRpt].[Report Name]                      | Displays the expense report name           |
| Report ID                        | <report id=""></report>                               | [ItinRpt].[Report ID]                        | Displays the expense report ID             |
| Transaction<br>Date              | <transaction<br>Date&gt;</transaction<br>             | [ItinRpt].[Transaction Date]                 | Displays the transaction date              |
| Paid Date                        | <paid date=""></paid>                                 | [ItinRpt].[Paid Date]                        | Displays the paid date                     |
| Foreign or<br>Domestic           | <foreign or<br="">Domestic&gt;</foreign>              | [ItinRpt].[Foreign or Domestic]              | Displays Foreign or<br>Domestic            |
| Breakfast<br>Provided            | <breakfast<br>Provided&gt;</breakfast<br>             | [Travel Allowance].[Breakfast<br>Provided]   | Displays whether breakfast is provided     |
| Lunch Provided                   | <lunch<br>Provided&gt;</lunch<br>                     | [Travel Allowance].[Lunch<br>Provided]       | Displays whether lunch is provided         |
| Dinner Provided                  | <dinner<br>Provided&gt;</dinner<br>                   | [Travel Allowance].[Dinner<br>Provided]      | Displays whether dinner is provided        |
| Overnight                        | <overnight></overnight>                               | [Travel Allowance].[Overnight]               | Displays whether trip is overnight         |
| First Depature<br>Date/Time      | <first depature<br="">Date/Time&gt;</first>           | [ItinRpt].[First Departure<br>Date/Time]     | Displays the first depature date/time      |
| First Departure<br>City/Location | <first departure<br="">City/Location&gt;</first>      | [ItinRpt].[First Departure<br>City/Location] | Displays the first departure city/location |
| First Arrival<br>Country/Region  | <first arrival<br="">Country&gt;</first>              | [ItinRpt].[First Arrival Country]            | Displays the first arrival country/region  |
| First Arrival<br>Date/Time       | <first arrival<br="">Date/Time&gt;</first>            | [ItinRpt].[Final Arrival<br>Date/Time]       | Displays the first arrival date/time       |
| Final Arrival<br>Date/Time       | <final arrival<br="">Date/Time&gt;</final>            | [ItinRpt].[Final Arrival<br>City/Location]   | Displays the final arrival date/time       |
| Final Arrival<br>Country/Region  | <final arrival<br="">Country&gt;</final>              | [ItinRpt].[Final Arrival Country]            | Displays the final arrival country/region  |
| Itinerary<br>Duration<br>(hours) | <itinerary<br>Duration<br/>(hours)&gt;</itinerary<br> | [ItinRpt].[Itinerary Duration<br>(hours)]    | Displays the itinerary duration (hours)    |

| Data Item<br>Label                 | Data Item<br>Name                                    | Data Item Expression                                                                                                    | Data Item Description                                   |
|------------------------------------|------------------------------------------------------|----------------------------------------------------------------------------------------------------|---------------------------------------------------------|
| Rate Currency                      | <rate currency=""></rate>                            | [Travel Allowance].[Rate<br>Currency]                                                                                                    | Displays the rate currency                              |
| Meals Rate                         | <meals rate=""></meals>                              | [Travel Allowance].[Meals Rate]                                                                                                    | Displays the meals rate                                 |
| Base Amount                        | <base amount=""/>                                    | [Travel Allowance].[Base<br>Amount]                                                                                                    | Displays the base amount                                |
| Allowance<br>Amount                | <allowance<br>Amount&gt;</allowance<br>              | [Travel Allowance].[Allowance<br>Amount]                                                                                                    | Displays the allowance<br>amount                        |
| Report Entry<br>Approved<br>Amount | <report entry<br="">Approved<br/>Amount&gt;</report> | [Travel Allowance].[Report<br>Entry Approved Amount]                                                                                                    | Displays the expense<br>report entry approved<br>amount |
| Total<br>Deductions                | <total<br>Deductions&gt;</total<br>                  | case when [Foreign or Domestic<br>Code]='FRGN' then [Breakfast<br>Deduction1]+[lunch<br>Deduction]+[Dinner Deduction]<br>else [Total Deductions<br>Domestic] end | Displays the total<br>deductions                        |

Ф